# H3C MSRルーター

# 攻撃の検出と防御の設定ガイド

New h3c Technologies Co.,Ltd.http://www.h3c.com

Document version: 6W103-20200507 Product version: R5426P02 Copyright © 2020, New H3C Technologies Co., Ltd. and its licensors

#### All rights reserved

本書のいかなる部分も、New H3C Technologies Co., Ltd.の書面による事前の同意なしに、いかなる形式または手段によっても複製または更新することはできません。

#### 商標

New H3C Technologies Co., Ltd.の商標を除き、本書に記載されているすべての商標は、それぞれの所有者の商標または登録商標です。

#### 注意

本書に記載されている情報は、予告なしに変更されることがあります。このドキュメントに記載されているすべての内容(記述、情報、推奨事項を含む)は、正確であると考えられますが、明示的であるか黙示的であるかを問わず、いかなる種類の保証もなく提供されています。H3Cは、本書に含まれている技術的または編集上の誤りまたは脱落に対して責任を負わないものとします。

## 内容

| 攻 | 撃の検出と防御の設定                                               | . 1         |        |
|---|----------------------------------------------------------|-------------|--------|
| - | 攻撃の検出と防止について                                             | 1           |        |
|   | デバイスが防止できる攻撃                                             | 1           |        |
|   | 単一パケット攻撃                                                 | 1           |        |
|   | インシンプランディー                                               | 3           | ł      |
|   | フラッドアタック                                                 |             | ł      |
|   | TCPフラグメント攻撃                                              | 0           | Ļ      |
|   | 「C」 シリソンコース 単<br>ログインDoS 攻撃                              | 5           | ;      |
|   | ログイン 辞書 攻撃                                               | 5           |        |
|   | HTTP低速攻擊                                                 | 5           |        |
|   | ブラックリスト機能                                                | 0<br>6      | ;      |
|   | リアブラックリスト                                                | 6           | ;      |
|   | アドレスオブジェクトグ ループのブラックリスト                                  | 0<br>6      | ;      |
|   | アドレスオブジェクトグループのホワイトリスト                                   | 6           | ;      |
|   | クライアントの検証                                                | 6           |        |
|   | フライアンドの保証TCPクライアントの確認                                    | 0<br>6      | ;      |
|   | 「DNSクライアントの確認                                            | 0           | ì      |
|   | DNS応答の確認                                                 | 0           | ì      |
|   | HTTPクライア、人の検証                                            | 10          | Ì      |
|   | SIDクライアントの確認                                             | . 10        | ,      |
|   | のドックイックトの確認                                              | . 12        | 2      |
|   | 次事の快山と防峰のアバノを一日で記述                                       | 10<br>14    | ľ      |
|   | 攻撃防御ポリン の設定と週市                                           | 14<br>14    | ľ      |
|   |                                                          |             | i      |
|   | 年 ハノノバダ軍の両小リン の設定                                        | . 19        | :      |
|   | ストインス事防両ホリンの設定                                           | . 10        | ,      |
|   | リンパッテンツ的阿小パン の設定                                         | 17<br>26    |        |
|   | で整体出色降の設定                                                | 20          | :      |
|   | メ事候山光际の設定                                                | 20          | ,      |
|   | デバイスへの攻撃防御ポリシーの適用                                        | 21          | ,      |
|   | ゴージャットで教えべ、人のログ非生約の方効化                                   | 21<br>28    | Į      |
|   | キーハナノトダ手ト・シークロナチ末回の日辺に                                   | 20<br>28    | ,<br>1 |
|   | TCDカライアント検証の設定                                           | 20<br>20    | '<br>1 |
|   | TOF フライフンF 検証の設定                                         | 23<br>20    | ,<br>1 |
|   | DNSウクインフト検証の構成<br>DNS広体の検証の設定                            | 23<br>20    | ,<br>1 |
|   | UNS心合の検証の設定<br>UTTDカライマ、人 検証の設守                          | 21          | /      |
|   | 「「「アノイノント検証の設定                                           | ו ט<br>21   |        |
|   | SIFグリイナン下検証の設定<br>IDゴラックリスト機能の設定                         | ו ט<br>כב   | ,      |
|   | IFフラウクウスト版形の設た                                           | ა∠<br>იი    | •      |
|   | プトレスオブジェクトグループサロノトリフトの設定                                 | 33<br>25    | ,      |
|   | フトレスオフシェントンルーフルフィトリストの設定ログン                              | 30<br>20    | ,<br>, |
|   | ログイン攻撃防止の設定                                              | 30<br>40    | ,<br>1 |
|   | ログイン理理の有効化                                               | 40          | ,<br>, |
|   | 攻撃の検山と防止のための衣小のよびアンノノンベコマント                              | 40<br>46    | :      |
|   |                                                          | 40<br>46    | ,      |
|   | 例、インターフェイスペースの攻撃検山のよび防御の設定                               | 40<br>40    | ,<br>1 |
|   | 例。反信ルドノフラフライトの設定                                         | 43<br>50    | ,<br>1 |
|   | 例。犯元ドノフラフラストの設定                                          | 50<br>54    | ,      |
|   | py.フェアレヘタ ノンエファブフレー フロンフラブラヘドの設定                         | וכי<br>1 בי |        |
|   | ph.ノーレスタンフェンドノフレーンの小フィービスにの設定のシーフェイスベースのTCDカライアント検証の設定   | וט<br>הח    | ,      |
|   | pyin ファーフェイスマースのDNSカライアント検証の設定のシーフェイスズースのDNSカライアント検証の設定  | 52<br>52    | 2      |
|   | philip フェイス・、 へいしい3フライフンに彼証の設定のシーフェイスベースのHTTDカライアント検証の設定 | 53<br>57    | 1      |
|   | がテレス・フェイスシースのSIDカライアント検証の設定のシーフェイスベースのSIDカライアント検証の設定     | 54          | :      |
|   | アリュ゙ๅ ノテーノエイへ、 へのつ Γ ノノ 1 ノ Γ 1突 証 の 設 た                 | 55          | ,      |

# IPソースガードの設定 56 IPSGについて 56 IPSG動作メカニズム 56 スタティックIPSGバインディング 57 ダイナミックIPSGバインディング 57 制約事項:IPソースガードとのハードウェア互換性 58 IPSGタスクの概要 60 IPv4SG機能の設定 60

 インターフェイスでのIPv4SGのイネーブル化
 60

 静的IPv4SGバインディングの設定
 61

 IPv6SG機能の設定
 61

 インターフェイスでのIPv6SGのイネーブル化
 61

 静的IPv6SGバインディングの設定
 62

 IPSGの表示コマンドおよびメンテナンスコマンド
 62

 IPSGの設定例
 63

 例:スタティックIPv4SGの設定
 63

 例:DHCPスヌーピングベースのダイナミックIPv4SGの設定
 64

 例:スタティックIPv6SGの設定
 65

 例:DHCPv6AヌーピングベースのダイナミックIPv6SGバインディングの設定
 65

| ARP攻撃からの保護の設い                                                                                                    | 定                                                                                 | 67   |
|----------------------------------------------------------------------------------------------------|-----------------------------------------------------------------------------------|------|
|                                                                                                    |                                                                                   |      |
| ARF以挙からの休時について<br>APD妆軽からの保護タフクの概要                                                                                                    |                                                                                   |      |
| ARF攻撃からの休護スクの似女<br>一般法不可能た旧体教からの保護                                                                                                    | :<br>                                                                             |      |
| 一件次やり能なIF攻撃からの休暇の<br>一般は不可能なIDな軽からの休暇の                                                                                                    | 7. 辺上                                                                             |      |
| 解次や可能なIF攻撃からの1<br>ADD送信二切制の恐空                                                                                                    | 木渡に ついて                                                                           |      |
|                                                                                                    | 、ガヘ乳ウ                                                                             |      |
| ARFノノックホールルーナイ。<br>細油不可能たいのな動からの                                                                                                    | ングの設定                                                                             | × 60 |
| 件次个り能なビ攻挙から休眠 のいのです。                                                                                                    | きりるにのの衣ホコマントCメノナナノスコマン <br>の旧荘の記中                                                 |      |
| 例.胜次个可能なIF攻撃から<br>送信二MACズーフAPD攻撃投山                                                                                                    | の休護の設定                                                                            |      |
|                                                                                                    | の<br>設<br>た<br>い<br>、<br>、<br>、<br>、<br>、<br>、<br>、<br>、<br>、<br>、<br>、<br>、<br>、 |      |
| ン<br>に<br>た<br>IIII<br>に<br>が<br>ー<br>人<br>の<br>A<br>R<br>P<br>攻<br>し<br>い<br>ー<br>人<br>の<br>A<br>R<br>P<br>攻<br>し<br>い<br>ー<br>人<br>の<br>A<br>R<br>P<br>攻<br>し<br>い<br>ー<br>人<br>の<br>A<br>R<br>P<br>攻<br>し<br>い<br>ー<br>人<br>の<br>A<br>R<br>P<br>攻<br>し<br>い<br>ー<br>人<br>の<br>A<br>R<br>P<br>攻<br>し<br>い<br>ー<br>人<br>の<br>A<br>R<br>P<br>攻<br>し<br>い<br>ー<br>人<br>の<br>A<br>R<br>P<br>攻<br>-<br>の<br>の<br>A<br>R<br>P<br>攻<br>-<br>の<br>の<br>A<br>R<br>P<br>攻<br>-<br>の<br>の<br>A<br>R<br>P<br>攻<br>-<br>の<br>の<br>の<br>A<br>R<br>P<br>攻<br>-<br>の<br>の<br>の<br>の<br>ろ<br>の<br>の<br>の<br>の<br>の<br>の<br>の<br>ろ<br>の<br>の<br>の<br>の<br>の<br>の<br>の<br>ろ<br>の<br>の<br>の<br>の<br>の<br>の<br>の<br>の<br>の<br>ろ<br>の<br>の<br>の<br>の<br>の<br>の<br>の<br>の<br>ろ<br>の<br>の<br>の<br>の<br>の<br>ろ<br>の<br>の<br>の<br>の<br>の<br>の<br>の<br>の<br>ろ<br>の<br>の<br>の<br>の<br>の<br>の<br>の<br>の<br>の<br>の<br>の<br>の<br>の | . 筆快山に ついて                                                                        |      |
| 前限争項のよびガイト ノイン<br>手順                                                                                                    |                                                                                   |      |
| ナ順<br>洋信ニMACベーフAPD抜毂                                                                                                    | *   ケートー・・・・・・・・・・・・・・・・・・・・・・・・・・・・・・・・・・・                                       |      |
|                                                                                                    | で使山市の衣小のよいアンナナンスコマント<br>「野桧山の記史                                                   |      |
|                                                                                                    | K                                                                                 |      |
|                                                                                                    | エテェックの設定                                                                          |      |
|                                                                                                    |                                                                                   |      |
|                                                                                                    |                                                                                   |      |
| 記可AKFIC りいて<br>手順                                                                                                    |                                                                                   |      |
| ナ順<br>例:DUCPサーバーでの許可                                                                                                    | ADDの設守                                                                            |      |
|                                                                                                    | ARFの設定<br>での許司APPの設定                                                              |      |
|                                                                                                    |                                                                                   |      |
|                                                                                                    |                                                                                   |      |
|                                                                                                    | - 7万场社                                                                            |      |
|                                                                                                    | - / 五按に                                                                           |      |
|                                                                                                    | <br>ケの設空                                                                          |      |
|                                                                                                    | クの設定                                                                              |      |
|                                                                                                    | ブブノン ,二十ヽ,フ つ つヽ, L <sup>×</sup>                                                  |      |
|                                                                                                    | いアンナ ) ノスコマント                                                                     | 00   |
|                                                                                                    | ∮风<br>ヽとび∧PDパケット ちかけチェックの弥空                                                       | 00   |
| 例.エーリー有効性テェックの<br>例.400判阻仕キフェローデ                                                                                                    | 5よいARFハクット有効性テェックの設定<br>かがの乳空                                                     |      |
| がルベト 利限 いさノオノーナイ                                                                                                    | 1ノフ の 改                                                                           |      |
| AREAギャンのよい回止AREの該                                                                                                    | (上                                                                                | Cð   |
|                                                                                                    | T                                                                                 | 00   |
| ハハトン ドンエン 休暇に フレ                                                                                                    | ~····································                                             |      |

| 制限事項およびガイドライン                                     |  |
|---------------------------------------------------|--|
| 手順                                                |  |
| ARPフィルタリングの設定                                     |  |
| ARPフィルタリング                                        |  |
| 制限事項およびガイドライン                                     |  |
| 新武, 2000 C 11 2 1 5 1 5 1 5 1 5 1 5 1 5 1 5 1 5 1 |  |

| ND攻撃防御の設定                              |    |
|----------------------------------------|----|
| ND攻撃防御について                             |    |
| 送信元MACベースND攻撃検出の設定                     | 88 |
| 送信元MACベースのND攻撃検出について                   | 88 |
| 制限事項およびガイドライン                          | 88 |
| 手順                                     | 88 |
| 送信元MACベースのND攻撃検出用の表示およびメンテナンスコマンド      | 89 |
| インターフェイスベースのND攻撃抑制の設定                  | 89 |
| インターフェイスベースのND攻撃抑制について                 | 89 |
| 制限事項およびガイドライン                          |    |
| 手順                                     |    |
| インターフェイスベースのND攻撃抑制の表示コマンドおよびメンテナンスコマンド |    |
| NDメッセージの送信元MAC整合性チェックのイネーブル化           |    |

## uRPFの設定

| RPFの設定                | 92 |
|-----------------------|----|
| uRPFについて              |    |
| uRPFアプリケーションのシナリオ     | 92 |
| uRPFチェックモード           | 92 |
| uRPF拡張関数              | 92 |
| uRPF操作                |    |
| ネットワークアプリケーション        | 96 |
| 制約事項およびガイドライン:uRPFの設定 |    |
| インターフェイスでのuRPFのイネーブル化 |    |
| uRPFの表示およびメンテナンスコマンド  | 97 |
| uRPFの設定例              | 97 |
| 例:インターフェイスのuRPFの設定    | 97 |

| IPv6 uRPFの設定               |  |
|----------------------------|--|
| IPv6 uRPFについて              |  |
| IPv6 uRPFアプリケーションのシナリオ     |  |
| IPv6 uRPFチェックモード           |  |
| IPv6 uRPF拡張関数              |  |
| IPv6 uRPF動作                |  |
| ネットワークアプリケーション             |  |
| 制約事項およびガイドライン:IPv6 uRPF設定  |  |
| インターフェイスでのIPv6 uRPFのイネーブル化 |  |
| IPv6 uRPFの表示およびメンテナンスコマンド  |  |
| IPv6 uRPFの設定例              |  |
| 例:インターフェイスのIPv6 uRPFの設定    |  |
|                            |  |

# 攻撃の検出と防御の設定

## 攻撃の検出と防止について

攻撃の検出と防止により、デバイスは着信パケットを検査して攻撃を検出し、プライベートネットワー クを保護するための防止アクションを実行できます。防止アクションには、ロギング、パケットドロップ、 ブラックリスト、およびクライアント検証が含まれます。

# デバイスが防止できる攻撃

この項では、デバイスが検出および防止できる攻撃について説明します。

## 単ーパケット攻撃

単一パケット攻撃は、不正形式パケット攻撃とも呼ばれます。攻撃者は通常、次の方法を使用して単 ーパケット攻撃を開始します。

- 攻撃者は欠陥のあるパケットをデバイスに送信し、デバイスの誤動作やクラッシュを引き起こします。
- 攻撃者は通常のパケットをデバイスに送信し、デバイスは接続を中断したり、ネットワークトポロジをプローブしたりします。
- 攻撃者がターゲットデバイスに偽造パケットを大量に送信すると、ネットワーク帯域幅が消費され、 Denial of Service(DoS)が発生します。

表1に、デバイスが検出して防止できる単一パケット攻撃のタイプを示します。

| 単一パケット攻撃    | 説明                                                                                                    |
|-------------|----------------------------------------------------------------------------------------------------|
| ICMPリダイレクト  | 攻撃者はICMPリダイレクトメッセージを送信して、被害者のルーティングテーブ<br>ルを変更します。被害者はパケットを正しく転送できません。                                                    |
| ICMP宛先到達不能  | 攻撃者は、ICMP宛先到達不能メッセージを送信して、被害者とその宛先の間の接続を切断します。                                                                            |
| ICMPタイプ     | 受信者は、そのタイプに従ってICMPパケットに応答します。攻撃者は、被害者のパケット処理に影響を与えるために、特定のタイプの偽造ICMPパケットを送信します。                                           |
| ICMPv6タイプ   | 受信者は、そのタイプに従ってICMPv6パケットに応答します。攻撃者は、被害<br>者のパケット処理に影響を与えるために、特定のタイプの偽造されたICMPv6<br>パケットを送信します。                            |
| Land        | 攻撃者は、大量のTCP SYNパケットを被害者に送信します。このパケットには、送信元と宛先のIPアドレスとして被害者のIPアドレスが含まれています。この攻撃により、被害者のハーフオープン接続リソースが枯渇し、被害者のシステムがロックされます。 |
| 大きなICMPパケット | 攻撃者は、被害者をクラッシュさせるために大きなICMPパケットを送信します。<br>大きなICMPパケットは、メモリ割り当てエラーを引き起こし、プロトコルスタック<br>をクラッシュさせる可能性があります。                   |

#### 表1単一パケット攻撃の種類

| 大きなICMPv6パケット | 攻撃者は、被害者をクラッシュさせるために大きなICMPv6パケットを送信しま<br>す。大きなICMPv6パケットは、メモリ割り当てエラーを引き起こし、プロトコルス<br>タックをクラッシュさせる可能性があります。 |
|---------------|----------------------------------------------------------------------------------------------------|
|---------------|----------------------------------------------------------------------------------------------------|

| 単一パケット攻撃      | 説明                                                                                                    |
|---------------|----------------------------------------------------------------------------------------------------|
| IPオプション       | 攻撃者は、特定のオプションタイプを使用してIPデータグラムを構築し、ネットワ<br>ークトポロジをプローブするために送信します。                                                                                                    |
| IPオプション異常     | 攻撃者は、IPオプションが異常なIPデータグラムを送信します。この攻撃は、ネットワークトポロジを調査することを目的としています。ターゲットシステムがエ<br>ラーパケットを処理できない場合、ターゲットシステムは故障します。                                                                                                    |
| IPフラグメント      | 攻撃者は、オフセットが5以下のIPデータグラムを被害者に送信し、被害者の誤<br>動作やクラッシュを引き起こします。                                                                                                    |
| IP不可能パケット     | 攻撃者は、送信元IPアドレスと宛先IPアドレスが同じIPパケットを送信し、被害<br>者の誤動作を引き起こします。                                                                                                    |
| 小さな断片         | 攻撃者は、レイヤ4ヘッダーフィールドを2番目のフラグメントに強制するために、<br>フラグメントサイズを十分に小さくします。これらのフラグメントは、一致しないた<br>め、パケットフィルタリングを通過できます。                                                                                                    |
| smurf         | 攻撃者は、ターゲットネットワークにICMPエコー要求を送信します。これらの要<br>求では、宛先IPアドレスはクラスA、B、またはCサブネットのネットワークまたは<br>ブロードキャストアドレスであり、送信元IPアドレスは被害者のIPアドレスです。<br>ターゲットネットワーク上のすべての受信者は、被害者にICMPエコー応答を送<br>信します。被害者は応答で溢れ、サービスを提供できなくなります。ネットワーク<br>の輻輳が発生する可能性があります。 |
| TCPフラグ        | 攻撃者は、ターゲットホストのオペレーティングシステムをプローブするために、<br>欠陥のあるTCPフラグを持つパケットを送信します。異なるオペレーティングシ<br>ステムは、非従来型のTCPフラグを異なる方法で処理します。ターゲットシステ<br>ムは、このタイプのパケットを誤って処理すると、故障します。                                                                            |
| トレースルート       | 攻撃者は、tracerouteツールを使用して、被害者のネットワークのトポロジを調<br>査します。                                                                                                    |
| WinNuke       | 攻 撃 者 は、Windows システムを実行している被害者の TCP ポート<br>139(NetBIOS)にアウトオブバンド(OOB)データを送信します。悪意のあるパケ<br>ットには、不正な緊急ポインタが含まれており、被害者のオペレーティングシス<br>テムをクラッシュさせます。                                                                                     |
| UDP爆弾         | 攻撃者が不正な形式のUDPパケットを送信しました。IPヘッダーの長さの値<br>が、IPヘッダーの長さにUDPヘッダーの長さの値を加えた値よりも大きくなって<br>います。ターゲットシステムがパケットを処理すると、バッファオーバーフローが<br>発生し、システムクラッシュが発生する可能性があります。                                                                              |
| UDP Snork     | 攻撃者は、宛先ポート135(Microsoftロケーションサービス)と送信元ポート<br>135、7、または19を持つUDPパケットを送信します。この攻撃により、NTシス<br>テムのCPUが使い果たされます。                                                                                                    |
| UDP Fraggle   | 攻撃者は、送信元UDPポート7と宛先UDPポート19(UDP chargenポート)を持<br>つ大量のパケットをネットワークに送信します。これらのパケットは、被害者のIP<br>アドレスを送信元IPアドレスとして使用します。応答は被害者をあふれさせ、<br>DoSを引き起こします。                                                                                      |
| Teardrop      | 攻撃者は、重複するフラグメントのストリームを送信します。被害者は、重複す<br>るフラグメントを再構成しようとするとクラッシュします。                                                                                                    |
| Ping of death | 攻撃者は、IPプロトコルに違反する65535バイトを超えるICMPエコー要求を被<br>害者に送信します。被害者がパケットを再構成すると、バッファオーバーフロー<br>が発生し、システムクラッシュが発生する可能性があります。                                                                                                    |

| IPv6拡張ヘッダー     | 攻撃は、IPv6拡張ヘッダーを持つパケットを被害者に送信します。                  |
|----------------|---------------------------------------------------|
| IPv6 extヘッダー異常 | 攻撃者は、IPv6拡張ヘッダーが不規則または反復されたIPv6パケットをターゲットに送信します。  |
| IPv6拡張ヘッダー超過   | 攻撃者は、上限を超えるIPv6拡張ヘッダーを持つIPv6パケットをターゲットに<br>送信します。 |

#### スキャン攻撃

スキャンは、ネットワークへの侵入に備えるために使用される侵入前アクティビティです。スキャンにより、攻撃者はターゲットネットワークへの侵入方法を見つけ、攻撃者の身元を隠すことができます。

攻撃者は、スキャンツールを使用してネットワークを調査し、脆弱なホストを見つけ、ホスト上で実行さ れているサービスを検出します。攻撃者は、この情報を使用して攻撃を開始できます。

デバイスは、IPスイープおよびポートスキャン攻撃を検出して防止できます。攻撃者が複数のホストからターゲットホストに対してポートスキャンを実行すると、分散ポートスキャン攻撃が発生します。

## フラッドアタック

攻撃者は、短期間に大量の偽造要求を被害者に送信してフラッド攻撃を仕掛けます。被害者は、こ れらの偽造要求に応答するのに忙しすぎて、合法的なユーザーにサービスを提供できず、DoS攻撃 が発生します。

このデバイスは、次のタイプのフラッド攻撃を検出して防止できます。

#### SYNフラッド攻撃

SYNフラッド攻撃者は、TCPの3ウェイハンドシェイク特性を不正利用し、被害者を正当なユーザーに 反応しないようにします。攻撃者は、偽造された送信元アドレスを持つ多数のSYNパケットをサーバ ーに送信します。これにより、サーバーは多数のハーフオープン接続を開き、要求に応答します。た だし、サーバーは予想されたACKパケットを受信することはありません。すべてのリソースがハーフオ ープン接続にバインドされているため、サーバーは新しい着信接続要求を受け入れることができませ ん。

#### ACKフラッド攻撃

ACKパケットは、ACKフラグが設定されているだけのTCPパケットです。クライアントからACKパケットを受信すると、サーバーはハーフオープン接続を検索して一致を確認する必要があります。

ACKフラッド攻撃者は、大量のACKパケットをサーバーに送信します。これにより、サーバーはハーフオープン接続の検索でビジー状態になり、サーバーは通常のサービスのパケットを処理できなくなります。

#### SYN-ACKフラッド攻撃

SYN-ACKパケットを受信すると、サーバーは送信したSYNパケットに一致するものを検索する必要 があります。SYN-ACKフラッド攻撃者は、大量のSYN-ACKパケットをサーバーに送信します。これ により、サーバーはSYNパケットの検索でビジー状態になり、通常のサービスのパケットを処理でき なくなります。

#### FINフラッド攻撃

FINパケットは、TCP接続をシャットダウンするために使用されます。

FINフラッド攻撃者は、偽造された多数のFINパケットをサーバーに送信します。被害者は、正しい接続をシャットダウンしたり、一致する接続の検索でビジー状態であるためにサービスを提供できない場合があります。

#### RSTフラッド攻撃

RSTパケットは、TCP接続エラーが発生したときにTCP接続を中断するために使用されます。

RSTフラッド攻撃者は、偽造されたRSTパケットを大量にサーバーに送信します。被害者は、正しい 接続をシャットダウンしたり、一致する接続の検索でビジー状態であるためにサービスを提供できな い場合があります。

#### DNSフラッド攻撃

DNSサーバーは、受信したすべてのDNSクエリーを処理し、応答します。

DNSフラッド攻撃者は、偽造されたDNSクエリーを大量に送信します。この攻撃は、DNSサーバーの 帯域幅とリソースを消費し、サーバーが合法的なDNSクエリーを処理して応答することを妨げます。

#### DNS応答フラッド攻撃

DNSクライアントは、受信したすべてのDNS応答を処理します。

DNS応答フラッド攻撃者は、偽造されたDNS応答を大量に送信します。この攻撃は、DNSクライアントの帯域幅とリソースを消費し、クライアントが正当なDNS応答を処理できないようにします。

#### HTTPフラッド攻撃

HTTPサーバーは、HTTP GET要求やPOST要求を受信すると、文字列検索、データベーストラバー サル、データ再構成、フォーマットスイッチングなどの複雑な処理を実行します。これらの処理は、大 量のシステムリソースを消費します。

HTTPフラッド攻撃者は、HTTPサーバーの処理能力を超える大量のHTTP GET要求またはPOST要求を送信し、サーバーをクラッシュさせます。

#### SIPフラッド攻撃

SIPクライアントからSIP INVITEパケットを受信した後、サーバーは、SIPクライアントとのセッションを 確立およびトレースするためのリソースを割り当てる必要があります。

SIPフラッド攻撃者は、SIPサーバーの処理能力を超えるレートで大量の偽のINVITE要求パケットを送信し、サーバーをクラッシュさせます。SIPの詳細については、『Voice Configuration Guide』を参照してください。

#### ICMPフラッド攻撃

ICMPフラッド攻撃者は、pingパケットなどのICMP要求パケットを高速でホストに送信します。ターゲットホストはこれらの要求への応答でビジー状態であるため、サービスを提供できません。

#### **ICMPv6フラッド攻撃**

ICMPv6フラッド攻撃者は、pingパケットなどのICMPv6要求パケットを高速でホストに送信します。タ ーゲットホストはこれらの要求への応答でビジー状態であるため、サービスを提供できません。

#### UDPフラッド攻撃

UDPフラッド攻撃者は、UDPパケットを高速でホストに送信します。これらのパケットはターゲットホストの帯域幅を大量に消費するため、ホストは他のサービスを提供できません。

#### TCPフラグメント攻撃

攻撃者は、RFC 1858で定義されている攻撃TCPフラグメントを送信することによって、TCPフラグメント攻撃を開始します。

- TCPヘッダーが20バイトより小さい最初のフラグメント。
- フラグメントオフセットが8バイト(FO=1)の先頭以外のフラグメント。

通常、パケットフィルーターは、TCPパケットの最初のフラグメントの送信元IPアドレスと宛先IPアドレ

ス、送信元ポートと宛先ポート、およびトランスポート層プロトコルを検出します。最初のフラグメントが 検出に合格すると、TCPパケットの後続のすべてのフラグメントの通過が許可されます。

攻撃TCPパケットの最初のフラグメントは、パケットフィルーター内のどの一致にもヒットしないため、 後続のフラグメントはすべて通過できます。受信ホストがフラグメントを再構成した後、TCPフラグメン ト攻撃が発生します。

TCPフラグメント攻撃を防止するには、TCPフラグメント攻撃防止をイネーブルにして、攻撃TCPフラグメントをドロップします。

## ログインDoS攻撃

ログインDoS攻撃では、悪意のあるユーザーがログイン要求を大量に送信してデバイスの通常の動 作を妨害しようとする可能性があります。これらの要求は認証リソースを消費するため、デバイスは 合法的なユーザーのログインを許可できなくなります。

ログイン攻撃防御を設定して、ログインDoS攻撃を防ぐことができます。この機能は、ユーザーがログイン試行の最大回数に失敗した後、一定期間ユーザーのログイン試行をブロックします。

### ログイン辞書攻撃

ログインディクショナリ攻撃は、事前に用意された値のリスト(ディクショナリ)から可能なすべてのパス ワードを試行してログインを試行する自動プロセスです。短時間に複数回のログイン試行が発生する 可能性があります。

ログイン遅延機能を設定して、ログインディクショナリ攻撃を遅らせることができます。この機能を使用 すると、デバイスは、ユーザーの失敗したログイン試行を検出した後、別のログイン要求の受け入れ を遅延できます。

#### HTTP低速攻撃

攻撃者は、HTTP接続メカニズムを悪用してHTTPサーバーへの接続を確立し、サーバーリソースを 使い果たすために接続を長時間保持します。一般的に使用されるHTTP低速攻撃のタイプは次のと おりです。

- Slow headers: 攻撃者は、HTTP GETまたはPOSTメソッドを使用してサーバーに接続します。HTTPヘッダーには、ヘッダーの終わりを示す2つのCRLFシーケンスが含まれていません。 後続の通信では、攻撃者は、接続を維持するために他のHTTPヘッダーフィールドを入力して、 パケットを定期的にサーバーに送信します。サーバーはヘッダーの終わりマーカーを予期しており、接続を長期間維持します。
- Slow POST: このタイプの攻撃は、次のいずれかの状況で発生します。
  - ・ 攻撃者は、サーバーにデータを送信するHTTP POST要求を送信し、Content-Lengthフィ ールドをより大きな値に設定します。その後のペイロードtransisthmianでは、攻撃者は接続 を維持するために毎回少数のデータを送信します。サーバーは、接続を解放することなく、 攻撃者からのペイロードデータを期待し続けます。
  - ・ 攻撃者は、チャンク転送エンコーディングでHTTPパケットを送信します。HTTPパケットが長 さ0のチャンクで終了していない場合、サーバーは接続を解放せずに攻撃者からのペイロー ドデータを予期しています。

HTTP低速攻撃を防止するには、HTTP低速攻撃の検出と防止を設定します。この機能は、このよう な攻撃を検出し、攻撃者のアドレスをブラックリストに追加します。送信元アドレスがブラックリストに あるパケットはドロップされます。

# ブラックリスト機能

## IPブラックリスト

IPブラックリスト機能は、送信元または宛先IPアドレスを使用してパケットをフィルタリングします。

- Source IP blacklist: パケットの送信元IPアドレスが送信元IPブラックリストエントリと一致する 場合、パケットをブロックします。
- Destination IP blacklist: パケットの宛先IPアドレスが宛先IPブラックリストエントリと一致する 場合、パケットをブロックします。

ACLベースのパケットフィルタリングと比較して、IPブラックリストフィルタリングは単純であり、より高 速で効果的なスクリーニングを提供します。

## アドレスオブジェクトグループのブラックリスト

アドレス オブジェクト グループ ブラックリスト機能は、パケットをアドレス オブジェクト グループ別にフ ィルタリングする攻撃防御方式です。アドレス オブジェクト グループ ブラックリスト機能は、アドレス オ ブジェクト グループ機能と併用する必要があります。アドレス オブジェクト グループは、IPアドレスオ ブジェクトのセットです。アドレス オブジェクト グループの詳細については、「オブジェクト グループの 設定」を参照してください。アドレス オブジェクト グループ ブラックリスト フィルタリングは、IPブラックリ スト フィルタリングと比較して、サブネットのアクセスコントロールを実行し、フィルタリングのユーザー ビリティを向上させます。

# アドレスオブジェクトグループのホワイトリスト

アドレス オブジェクト グループ ホワイトリスト機能は、ホワイトリストに記載されたアドレス オブジェク ト グループからのパケットを攻撃検出から免除します。ホワイトリストに記載されたアドレス オブジェ クト グループからのパケットは、攻撃パケットであるかどうかにかかわらず直接転送されます。アドレ ス オブジェクト グループ ホワイトリスト機能は、アドレス オブジェクト グループ機能と一緒に使用する 必要があります。アドレス オブジェクト グループは、IPアドレス オブジェクトのセットです。アドレス オ ブジェクト グループの詳細については、「オブジェクト グループの設定」を参照してください。

# クライアントの検証

## TCPクライアントの確認

TCPクライアント検証機能は、次のフラッド攻撃からTCPサーバーを保護します。

- SYN
- ACK
- SYN-ACK。
- FIN
- RST

TCPクライアント検証機能は、デバイス上でTCPプロキシをイネーブルにします。TCPクライアント検証

は、次のモードで動作できます。

 Safe Reset: TCP接続発信側からのパケットに限り、単方向TCPプロキシをイネーブルにします。 攻撃はクライアントから発生することが多いため、ほとんどのシナリオでは単方向TCPプロキシ で十分です。

図1に示すように、TCPクライアントからのパケットがプロキシデバイスを通過するが、サーバーからのパケットは通過しない場合、セーフリセットモードのみを使用できます。

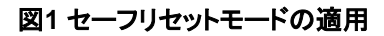

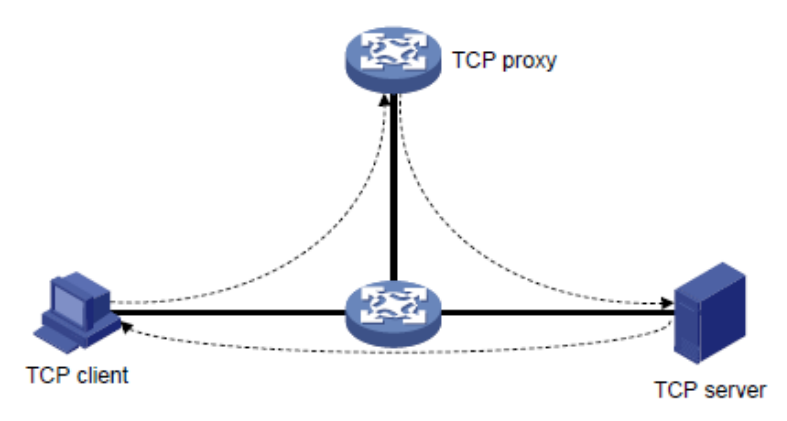

SYN cookie: TCPクライアントおよびサーバーの双方向TCPプロキシをイネーブルにします。
 図2に示すように、クライアントおよびサーバーからのパケットがTCPプロキシデバイスを通過する場合、セーフリセットまたはSYNクッキーのいずれかを使用できます。

図2 セーフリセット/SYN Cookieモードの適用

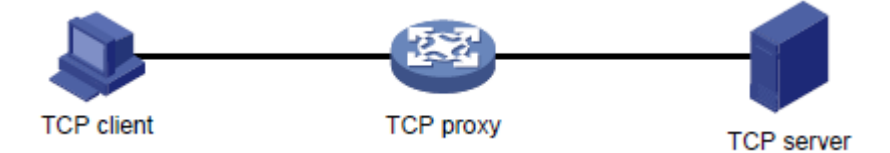

#### セーフリセットモードのTCPプロキシ

図3に示すように、安全リセットモードは以下のように機能する。

- 1. 保護されたサーバー宛てのSYNパケットを受信した後、TCPプロキシは、無効なシーケンス番号を持つSYN ACKパケットを送り返します。
- TCPプロキシがクライアントからRSTパケットを受信した場合、クライアントは正当であると確認されます。
- 3. TCPプロキシは、クライアントのIPアドレスを信頼できるIPリストに追加します。クライアントは接続 を再開し、TCPプロキシはTCPパケットをサーバーに直接転送します。

セーフリセットモードでは、TCPクライアントがTCPプロトコルスイートに準拠している必要があります。 クライアントがTCPプロトコルスイートに準拠していない場合、TCPプロキシは正当なクライアントのサ ーバーへのアクセスを拒否します。

クライアント検証では、TCP接続の確立に通常のTCP接続の確立よりも多くの時間がかかります。

#### 図3 セーフリセットモードのTCPプロキシ

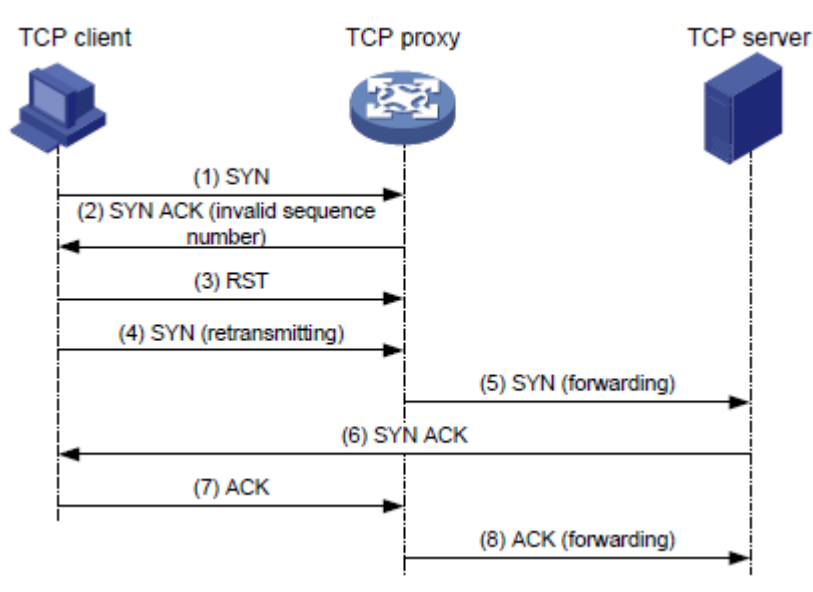

#### SYNクッキーモードのTCPプロキシ

図4に示すように、SYNクッキーモードでは、次のように2つのTCP接続を確立する必要があります。

- TCPプロキシは、クライアントから保護されたサーバーへのSYNパケットを受信した後、ウィンド ウサイズ0のSYN ACKパケットを返信します。クライアントがACKパケットで応答した場合、クラ イアントは正当であると検証されます。プロキシデバイスは、クライアントとのTCP接続を確立し ます。
- TCPプロキシデバイスは、異なるウィンドウサイズを持つ新しい3ウェイハンドシェイクを介してサ ーバーとの接続を確立します。この接続では、クライアントとプロキシデバイス間の接続とは異 なるシーケンス番号が使用されます。

SYNクッキーモードでは、TCPプロキシはクライアントと通信するサーバープロキシであり、クライアントプロキシはサーバーと通信します。次の要件が満たされている場合、このモードを選択します。

- TCPプロキシデバイスは、保護対象サーバーの入力および出力を通過するキーパスに展開されます。
- クライアントとサーバーの間で交換されるすべてのパケットは、TCPプロキシデバイスを通過します。

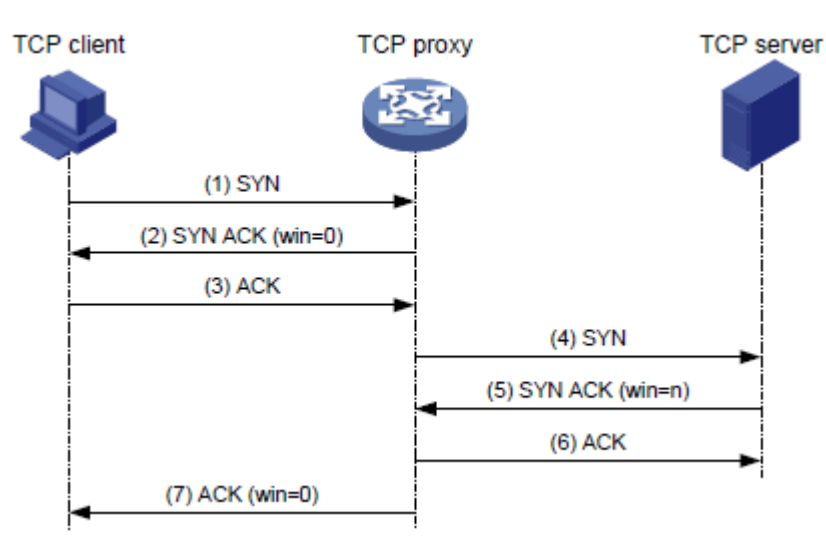

図4 SYNクッキーモードのTCPプロキシ

## DNSクライアントの確認

DNSクライアント検証機能は、DNSフラッド攻撃からDNSサーバーを保護します。DNSクライアントからDNSサーバーへのパケットが通過するデバイス上で設定されます。DNSクライアント検証機能が設定されたデバイスは、DNSクライアントオーセンティケータと呼ばれます。

図5に示すように、DNSクライアントの検証は次のように機能します。

- 保護されたサーバー宛てのUDP DNSクエリーを受信すると、DNSクライアント認証はDNS Truncate(TC)パケットで応答します。DNS Truncateパケットでは、クライアントがTCPパケット でクエリーを開始する必要があります。
- 2. オーセンティケータがクライアントからポート53へのTCP SYNパケットでDNSクエリーを受信すると、オーセンティケータは誤ったシーケンス番号を含むSYN-ACKパケットで応答します。
- 3. オーセンティケータがクライアントからRSTパケットを受信すると、オーセンティケータはクライ アントが正規であることを確認します。
- 4. オーセンティケータは、クライアントのIPアドレスを信頼できるIPリストに追加し、信頼できる クライアントの以降のパケットをサーバーに転送します。

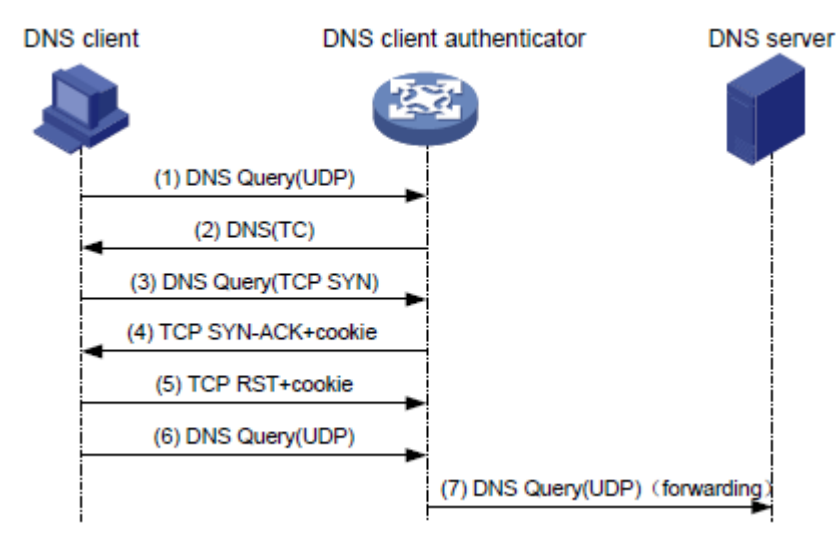

#### 図5 DNSクライアントの検証プロセス

DNSクライアントの検証機能では、クライアントが標準のTCP/IPプロトコル群とDNSプロトコルを使用 する必要があります。標準以外のプロトコルを使用する正当なクライアントは、DNSクライアント認証 システムによって不正であると検証されます。

クライアント検証では、最初のDNS解決に通常のDNS解決よりも多くの時間がかかります。

## DNS応答の確認

DNS応答検証機能は、DNS応答フラッド攻撃からDNSクライアントを保護します。これは、DNSサーバーからDNSクライアントへのパケットが通過するデバイス上で設定されます。DNS応答検証機能が設定されたデバイスは、DNS応答オーセンティケータと呼ばれます。

図6に示すように、DNS応答検証は次のように機能します。

- 保護されたクライアント宛てのUDP DNS応答を受信すると、DNS応答オーセンティケータは、ローカルで生成されたクエリーIDとポート番号を含むDNSクエリーパケットを送り返します。
- 2. DNSクエリーを受信した後、有効なDNSサーバーは、新しいクエリーIDと宛先ポートを含むDNS 応答で応答します。
- 3. DNS応答オーセンティケータは、応答内のクエリーIDと宛先ポートを確認します。クエリーIDと

宛先ポートが、オーセンティケータが送信したクエリーIDとポート番号と同じである場合、DNS サーバーは確認に合格します。オーセンティケータは、サーバーからの後続のパケットを転送 します。

#### 図6 DNS応答の検証プロセス

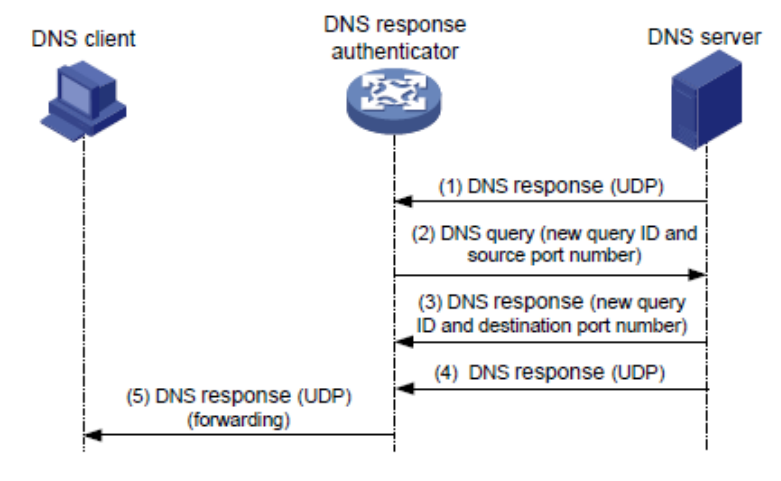

## HTTPクライアントの検証

HTTPクライアント検証機能は、HTTPフラッド攻撃からHTTPサーバーを保護します。HTTPクライアントからHTTPサーバーへのHTTP GETまたはPOST要求パケットが通過するデバイス上で設定されます。HTTPクライアント検証機能が設定されたデバイスは、HTTPクライアントオーセンティケータと呼ばれます。

#### GET要求ベースの検証

図7に示すように、HTTPクライアントオーセンティケータは、次のようにHTTP GET要求を使用して HTTPクライアントを検証します。

- HTTPクライアント認証は、保護されたHTTPサーバー宛てのSYNパケットを受信すると、SYN cookieモードでTCPクライアントの検証を実行します。クライアントがTCPクライアントの検証に 合格すると、クライアントと認証の間にTCP接続が確立されます。TCPクライアントの検証の詳 細については、「TCPクライアントの検証」を参照してください。
- オーセンティケータは、クライアントからHTTP GETパケットを受信すると、最初のリダイレ クト検証を実行します。オーセンティケータは、クライアント情報を記録し HTTPリダイレクトパケット。HTTPリダイレクトパケットにはリダイレクトURIが含まれ、クライアン トがTCP接続を終了する必要があります。
- HTTPリダイレクトパケットを受信した後、クライアントはTCP接続を終了し、オーセンティケー タとの新しいTCP接続を確立します。
- 4. オーセンティケータは、HTTP GETパケットを受信すると、2回目のリダイレクト検証を実行 します。オーセンティケータは、次の情報を検証します。
  - 。 クライアントは最初のリダイレクション検証に合格しました。
  - HTTP GETパケットのURIは、リダイレクトURIです。
- 5. クライアントが2回目のリダイレクト検証に合格した場合、オーセンティケータはそのIPアドレス を信頼できるIPリストに追加し、リダイレクトパケットに応答します。リダイレクトパケットには、ク ライアントが最初に伝送したURIが含まれ、クライアントにTCP接続の終了を要求します。
- 6. オーセンティケータは、信頼できるクライアントの以降のパケットをサーバーに直接転送します。

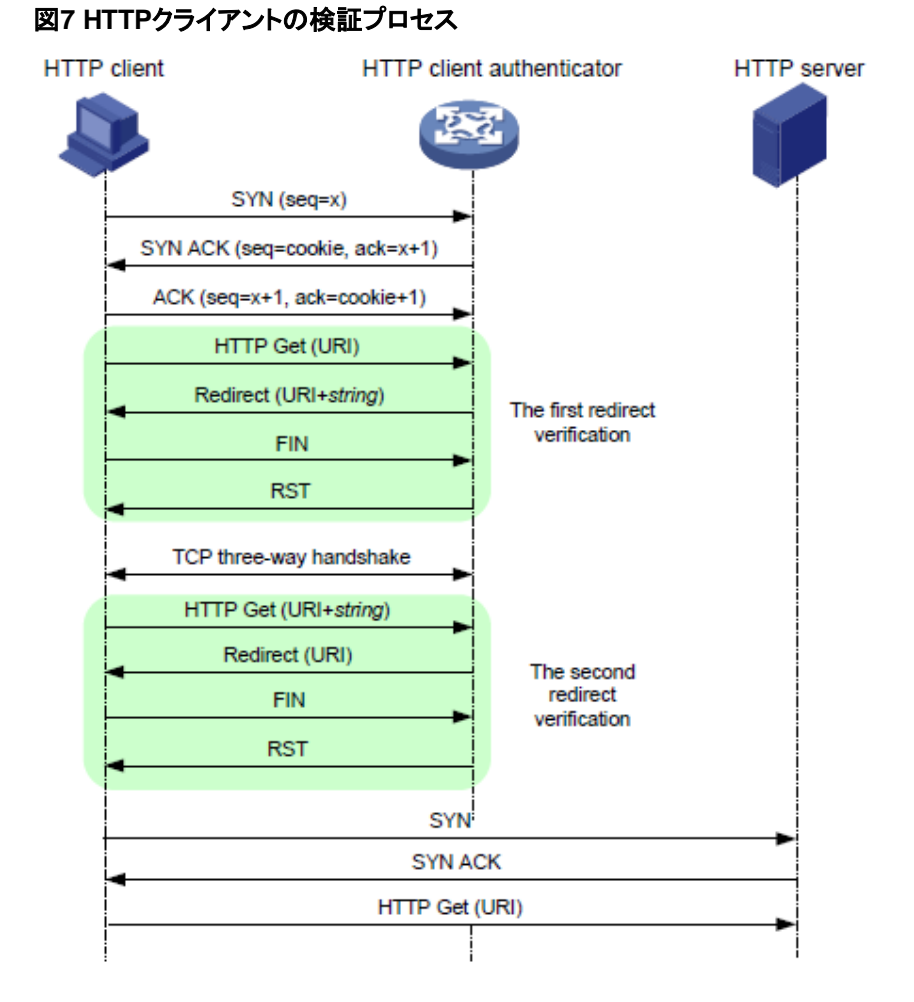

#### POST要求ベースの検証

図8に示すように、HTTPクライアント認証はHTTP POST要求を使用して、次のようにHTTPクライアントを検証します。

- HTTPクライアントオーセンティケータは、保護されたHTTPサーバー宛てのSYNパケットを受信 すると、SYN CookieモードでTCPクライアントの検証を実行します。クライアントがTCPクライア ントの検証に合格すると、クライアントとオーセンティケータの間にTCP接続が確立されます。 TCPクライアントの検証の詳細は、「TCPクライアントの検証」を参照してください。
- オーセンティケータは、クライアントからHTTP POST要求を受信すると、リダイレクト検証を実行 します。オーセンティケータはクライアント情報を記録し、HTTPリダイレクトパケットで応答しま す。HTTPリダイレクトパケットには、リダイレクトURIとSet-Cookieヘッダーが含まれ、クライアン トにTCP接続の終了を要求します。
- 3. HTTPリダイレクトパケットを受信した後、クライアントはTCP接続を終了し、オーセンティケー タとの新しいTCP接続を確立します。
- 4. オーセンティケータは、HTTP POST要求を受信すると、タイムアウト検証を実行します。オーセンティケータは、次の情報を検証します。
  - クライアントはリダイレクションの検証に合格しました。
  - HTTP POST要求に有効なCookieが含まれています。
- 5. クライアントがタイムアウトの検証に合格すると、オーセンティケータはそのIPアドレスを信頼で きるIPリストに追加し、HTTPタイムアウトパケットで応答します。タイムアウトパケットには、クラ イアントが最初に伝送したURIが含まれ、クライアントにTCP接続の終了を要求します。
- 6. オーセンティケータは、信頼できるクライアントの以降のパケットをサーバーに直接転送します。

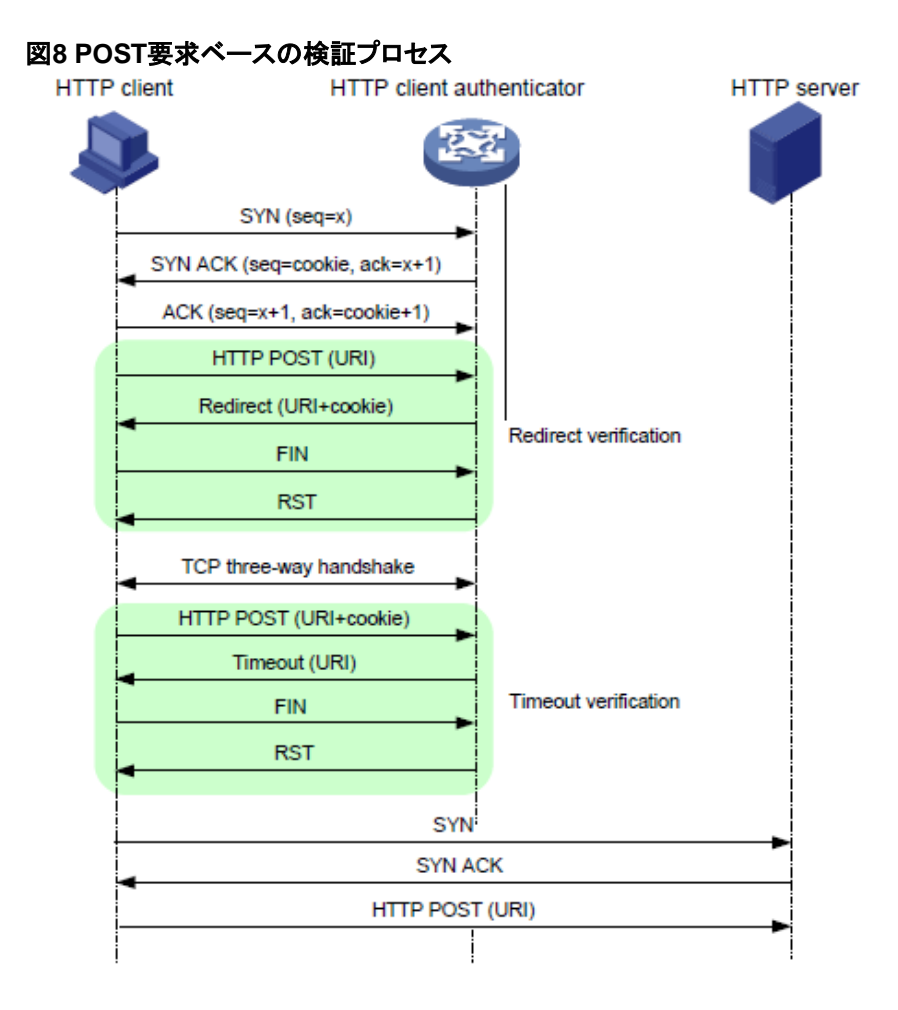

## SIPクライアントの確認

SIPクライアント検証機能は、SIPフラッド攻撃からSIPサーバーを保護します。SIPクライアントから SIPサーバーへのSIP INVITE要求パケットが通過するデバイス上で設定されます。SIPクライアント 検証機能が設定されたデバイスは、SIPクライアントオーセンティケータと呼ばれます。

図9に示すように、SIPクライアント検証は次のように機能します。

- 1. SIPクライアントオーセンティケータは、保護対象サーバー宛てのUDP INVITEパケットを受信する と、ブランチ値を含むOPTIONSパケットを返信します。
- OPTIONSパケットを受信した後、クライアントはSIPクライアントオーセンティケータにOPTIONS ACKを送信します。
- 3. OPTIONS ACKを受信すると、SIPクライアントオーセンティケータはOPTIONS ACKのブラン チ値を確認します。
  - OPTIONS ACKの分岐値が、SIPクライアント認証者が送信したOPTIONSパケットの分岐 値と同じである場合、クライアントは検証に合格します。認証者は、クライアントからの後続 のパケットを転送します。
  - OPTIONS ACKの分岐値が、SIPクライアント認証者が送信したOPTIONSパケットの分岐 値と異なる場合、クライアントは検証に失敗します。認証者はクライアントからのパケットをド ロップします。

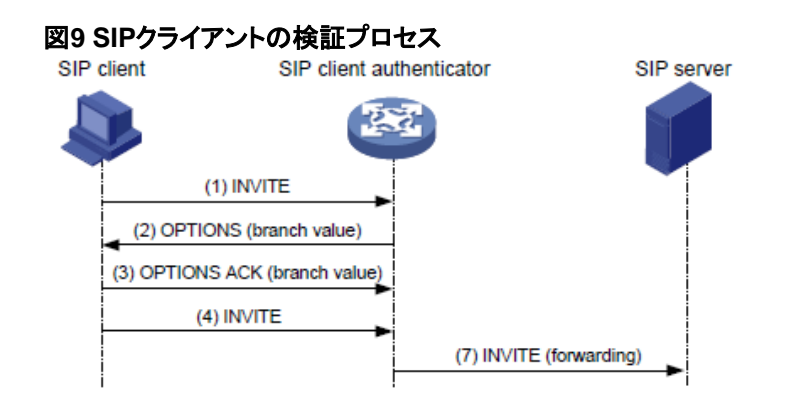

# 攻撃の検出と防御のタスクを一目で把握

攻撃の検出と防御を設定するには、次のタスクを実行します。

- 1. 攻撃防御ポリシーの設定と適用
  - a. 攻撃防御ポリシーの作成
  - b. 攻撃防御ポリシーの設定必要に応

じて、次のタスクを選択します。

- 単ーパケット攻撃防御ポリシーの設定
- スキャン攻撃防御ポリシーの設定
- フラッドアタック防御ポリシーの設定
- HTTP低速攻撃防御ポリシーの設定
- c. (任意)攻撃検出免除の設定
- d. 攻撃防御ポリシーの適用必要に応
  - じて、次のタスクを選択します。
  - インターフェイスへの攻撃防御ポリシーの適用
  - デバイスへの攻撃防御ポリシーの適用
- 2. (任意)単ーパケット攻撃イベントのログ非集約のイネーブル化
- 3. (任意)トップ攻撃統計情報ランキング機能のイネーブル化
- (省略可能)クライアント検証の構成
   この機能は、フラッド攻撃防御ポリシーとは別に使用することも、併用することもできます。
  - 。 TCPクライアント検証の設定
  - 。 DNSクライアント検証の構成
  - 。 HTTPクライアント検証の設定
  - 。 SIPクライアント検証の設定
- 5. (任意)ブラックリスト機能の設定 この機能は、個別に使用することも、スキャン攻撃防御ポリシーと組み合わせて使用することもでき ます。
  - 。 IPブラックリスト機能の設定
  - 。 アドレスオブジェクトグループのブラックリストの設定
- 6. (任意)アドレスオブジェクトグループホワイトリストの設定
- 7. (任意)ログイン攻撃防止機能の設定通常、この機能は 別に使用されます。

○ ログイン攻撃防止の設定

○ ログイン遅延の有効化

## 攻撃防御ポリシーの設定と適用

## 攻撃防御ポリシーの作成

#### このタスクについて

攻撃防御ポリシーには、一連の攻撃検出および防御設定が含まれています。

検出シグニチャや保護アクションなどの攻撃防御設定を設定するには、最初に攻撃防御ポリシーを 作成し、そのビューを入力する必要があります。

#### 制限事項およびガイドライン

#### ▲注意:

攻撃防御をトリガーするためのデフォルトのしきい値は、ネットワークに適していない場合があります。実際のアプリケーションのシナリオに従って、適切なしきい値を設定してください。しきい値が小さいと、イン ターネットまたはWebページのアクセス速度に影響する場合があります。しきい値が大きいと、ネットワ ークが攻撃に対して脆弱になる場合があります。

#### 手順

1. システムビューに入ります。

system-view

攻撃防御ポリシーを作成し、そのビューを入力します。
 attack-defense policy policy-name

## 単ーパケット攻撃防御ポリシーの設定

#### このタスクについて

外部ネットワークに接続されているインターフェイスに単一パケット攻撃防御ポリシーを適用します。

単ーパケット攻撃検出は、パケットシグニチャに基づいて着信パケットを検査します。攻撃パケットが検出 された場合、デバイスは次のアクションを実行できます。

- 出力ログ(デフォルトのアクション)。
- 攻撃パケットをドロップします。

また、何のアクションも実行しないようにデバイスを設定することもできます。

#### 制限事項およびガイドライン

loggingキーワードを指定すると、攻撃検出および防御モジュールは、単ーパケット攻撃イベントをロ グに記録し、ログメッセージを情報センターに送信できます。

インフォメーションセンターでは、ログメッセージのフィルタリングと出力先を含む出力ルールを設定できます。

単一パケットの攻撃ログは、コンソールと監視端末以外に出力できますが、コンソールや監視端末を 出力先に設定しても、出力先の設定は有効になりません。

デバイスに保存されている単一パケット攻撃ログを表示するには、display logbufferコマンドを使用します。ログバッファへのログ出力(デフォルトではイネーブル)をディセーブルにしないようにしてください。

Information Centerの設定の詳細については、『Network Management and Monitoring

Configuration Guide』を参照してください。

1. システムビューに入ります。

#### system-view

手順

2. 攻撃防御ポリシービューに入ります。

#### attack-defense policy policy-name

- 3. 特定の単一パケット攻撃タイプのシグニチャ検出を設定し、攻撃に対するアクションを指定し ます。
  - ・ 既知の単一パケット攻撃に対するシグニチャ検出を設定し、攻撃に対するアクションを指定します。

signature detect { fraggle | fragment | impossible | land | large-icmp | large-icmpv6 | smurf | snork | tcp-all-flags | tcp-fin-only | tcp-invalid-flags | tcp-null-flag | tcp-syn-fin | tiny-fragment | traceroute | udp-bomb | winnuke } action { { drop | logging } \* | none } signature detect { ip-option-abnormal | ping-of-death | teardrop } action { drop | logging } \*

- ICMPパケット攻撃のシグニチャ検出を設定し、攻撃に対するアクションを指定します。
   signature detect icmp-type { *icmp-type-value* | address-mask-reply | address-mask-request | destination-unreachable | echo-reply | echo-request | information-reply | information-request | parameter-problem | redirect | source-quench | time-exceeded | timestamp-reply | timestamp-request } action { { drop | logging } \* | none }
- ICMPv6パケット攻撃のシグニチャ検出を設定し、攻撃に対するアクションを指定します。
   signature detect icmpv6-type { *icmpv6-type-value* | destination-unreachable | echorely | echo-request | group-query | group-reduction | group-report | packet-too-big | parameter-problem | time-exceeded } action { { drop | logging } \* | none }
- IPオプション攻撃のシグニチャ検出を設定し、攻撃に対するアクションを指定します。
   signature detect ip-option { *option-code* | internet-timestamp | loose-source-routing | record-route | route-alert | security | stream-id | strict-source-routing } action { { drop | logging } \* | none }
- IPv6拡張ヘッダー攻撃のシグニチャ検出を設定し、攻撃に対するアクションを指定します。

signature detect ipv6-ext-header *ext-header-value* action { { drop | logging } \* | none }

 異常なIPv6拡張ヘッダー攻撃に対するシグニチャ検出を設定し、攻撃に対するアクションを 指定します。

signature detect ipv6-ext-header-abnormal action { { drop | logging } \* | none }

IPv6拡張ヘッダー超過攻撃のシグニチャ検出を設定し、攻撃に対するアクションを指定します。

signature detect ipv6-ext-header-exceed limit limit-value action { { drop | logging }
\* | none }

デフォルトでは、シグニチャ検出は単ーパケット攻撃に対して設定されていません。

4. (省略可能)安全なICMPまたはICMPv6パケットの最大長を設定します。

signature { large-icmp | large-icmpv6 } max-length length

デフォルトでは、安全なICMPまたはICMPv6パケットの最大長は4000バイトです。

 (任意)特定のレベルの単一パケット攻撃に対するアクションを指定します。 signature level { high | info | low | medium } action { { drop | logging }\* | none } デフォルトのアクションは、情報レベルおよび低レベルの単一パケット攻撃のロギングです。 デフォルトのアクションは、中レベルおよび高レベルの単一パケット攻撃に対するロギングおよび ドロップです。

(任意)特定のレベルの単一パケット攻撃に対するシグニチャ検出をイネーブルにします。
 signature level { high | info | low | medium } detect
 デフォルトでは、シグニチャ検出はすべてのレベルの単一パケット攻撃に対してディセーブルになっています。

## スキャン攻撃防御ポリシーの設定

#### このタスクについて

外部ネットワークに接続されているインターフェイスに、スキャン攻撃防御ポリシーを適用します。

スキャン攻撃検出は、ターゲットシステムへの接続の着信パケットレートを検査します。送信元が事前に定義されたしきい値以上のレートで接続を開始した場合、デバイスは次のアクションを実行できます。

- 出力ログ。
- 攻撃者のIPアドレスからの後続のパケットをドロップします。
- 攻撃者のIPアドレスをIPブラックリストに追加します。

IPスイープ攻撃とポートスキャン攻撃に対してロギングが指定されている場合、IPスイープ攻撃とポートスキャン攻撃の両方のしきい値に到達すると、IPスイープ攻撃のログだけが出力されます。

#### 制限事項およびガイドライン

攻撃者をブラックリストに載せるには、ブラックリスト機能をグローバルに、または防御ポリシーが適用されるインターフェイスでイネーブルにする必要があります。ブラックリストの詳細については、「IP ブラックリスト機能の設定」を参照してください。

loggingキーワードを指定すると、攻撃検出および防御モジュールは、スキャン攻撃イベントをログに 記録し、ログメッセージを情報センターに送信できます。

インフォメーションセンターでは、ログメッセージのフィルタリングと出力先を含む出力ルールを設定できます。

情報センターは、スキャン攻撃ログをコンソールと監視端末以外に出力することができますが、コンソ ールや監視端末を出力先として設定した場合、出力先の設定は有効になりません。

デバイスに保存されているスキャン攻撃ログを表示するには、display logbufferコマンドを使用し ます。デフォルトでイネーブルになっているログバッファへのログ出力をディセーブルにしないようにし てください。

Information Centerの設定の詳細については、『Network Management and Monitoring Configuration Guide』を参照してください。

#### 手順

1. システムビューに入ります。

system-view

2. 攻撃防御ポリシービューに入ります。

attack-defense policy policy-name

 スキャン攻撃検出を設定します。
 scan detect level { { high | low | medium } | user-defined { port-scan-threshold threshold-value | ip-sweep-threshold threshold-value } \* period period-value } action { { block-source timeout minutes | drop } | logging } \*

デフォルトでは、スキャン攻撃検出は設定されていません。

## フラッドアタック防御ポリシーの設定

このタスクについて

内部サーバーを保護するために、外部ネットワークに接続されているインターフェイスにフラッド攻撃防御 ポリシーを適用します。

フラッド攻撃検出は、内部サーバーへの接続が開始されるレートを監視します。 デバイスは、次のフ ラッド攻撃防御タイプをサポートしています。

- Source-based flood attack prevention: ソースIPベースのフラッド攻撃防止でのパケットの受信 レートを監視します。
   IPアドレスから発信されたパケットの受信レートがしきい値以上になり続けると、デバイスは防 御ステートに入り、指定された防御アクションを実行します。サポートされている防御アクション には、このIPアドレスから発信されたパケットのロギングおよびドロップが含まれます。レートが 無音状態のしきい値(しきい値の4分の3)を下回ると、デバイスは攻撃検出ステートに戻ります。
- Destination-based flood attack prev: 宛先IPごとにパケットの受信レートを監視します。IP アドレス宛のパケットの受信レートが維持される場合 しきい値に達するか、しきい値を超えると、デバイスは防御状態に入り、指定されたアクションを 実行します。サポートされる防御アクションには、ロギング、このIPアドレスを宛先とする後続の パケットのドロップ、およびクライアント検証が含まれます。レートが無音状態のしきい値(しきい 値の4分の3)を下回ると、デバイスは攻撃検出状態に戻ります。

適切なしきい値を設定すると、攻撃を効果的に防ぐことができます。フラッド攻撃防止をトリガーする グローバルなしきい値が低すぎると、フォールスポジティブが発生し、パフォーマンスの低下やパケッ ト損失が発生する可能性があります。グローバルなしきい値が高すぎると、フォールスネガティブが発 生し、ネットワークが無防備になる可能性があります。したがって、デバイスがグローバルなしきい値 を自動的に学習するために、しきい値学習機能を有効にすることをお勧めします。この機能により、 デバイスはネットワーク内のトラフィックフローに基づいて、次のようにグローバルなしきい値を学習で きます。

- 1. ネットワーク内のパケット受信レートを監視します。
- 2. しきい値学習期間内に学習されたピークレートに基づいて、グローバルしきい値を計算します。

学習したしきい値を手動で適用するか、学習したしきい値を自動的に適用するようにデバイスを設定 するかを選択できます。

しきい値学習機能には、次のモードがあります。

- One-time learning: デバイスは、しきい値学習を1回だけ実行します。
- Periodic learning: は一定の間隔でしきい値の学習を実行します。最近学習したしきい値が常に有効になります。

#### フラッド攻撃の検出と防止のための制限とガイドライン

デバイスに複数のサービスカードがある場合、設定したグローバルトリガーしきい値は各サービスカ ードで有効になります。デバイスのグローバルトリガーしきい値は、設定した値にサービスカードの数 量を乗算した積です。

特定のIPアドレスに対してフラッド攻撃の検出および防御を設定できます。現在のソフトウェアバージョンでIPアドレスの指定をサポートしているのは、宛先ベースのフラッド攻撃防御だけです。非特定IP アドレスの場合、デバイスはグローバル攻撃防御設定を使用します。

loggingキーワードを指定すると、攻撃検出および防御モジュールは、フラッド攻撃イベントをログに 記録し、ログメッセージを情報センターに送信できます。

インフォメーションセンターでは、ログメッセージのフィルタリングと出力先を含む出力ルールを設定できます。

情報センターは、コンソールおよび監視端末以外の宛先にフラッド攻撃ログを出力できますが、コンソ ールまたは監視端末を出力先として設定した場合、出力先の設定は有効になりません。

デバイスに保存されているフラッド攻撃ログを表示するには、display logbufferコマンドを使用します。ログバッファへのログ出力(デフォルトではイネーブル)をディセーブルにしないようにしてください。

Information Centerの設定の詳細については、『Network Management and Monitoring Configuration Guide』を参照してください。

#### SYNフラッド攻撃防御ポリシーの設定

- システムビューに入ります。 system-view
- 攻撃防御ポリシービューに入ります。
   attack-defense policy policy-name
- グローバルSYNフラッド攻撃検出をイネーブルにします。
   syn-flood detect non-specific
   デフォルトでは、グローバルSYNフラッド攻撃検出はディセーブルです。
- ソースベースのSYNフラッド攻撃防止をトリガーするためのグローバルしきい値を設定します。 syn-flood source-threshold threshold-value デフォルト設定は10000です。
- 宛先ベースのSYNフラッド攻撃防止をトリガーするためのグローバルしきい値を設定します。
   syn-flood threshold threshold-v デフォルト設定は10000です。
- SYNフラッド攻撃に対するグローバルアクションを指定します。
   syn-flood action { client-verify | drop | logging } \*
   デフォルトでは、SYNフラッド攻撃に対するグローバルアクションは指定されていません。
- 7. IPアドレス固有のSYNフラッド攻撃検出を設定します。
   syn-flood detect { ip ipv4-address | ipv6 ipv6-address } vpn-instance vpn-instancename threshold threshold-value action { { client-verify | drop | logging } \* | none } デフォルトでは、IPアドレス固有のSYNフラッド攻撃検出は設定されていません。

#### ACKフラッド攻撃防御ポリシーの設定

- システムビューに入ります。 system-view
- 攻撃防御ポリシービューに入ります。
   attack-defense policy policy-name
- グローバルACKフラッド攻撃検出をイネーブルにします。
   ack-flood detect non-specific
   デフォルトでは、グローバルACKフラッド攻撃検出はディセーブルになっています。
- 送信元ベースのACKフラッド攻撃防止をトリガーするグローバルしきい値を設定します。
   ack-flood source-threshold threshold-value デフォルト設定は40000です。
- 宛先ベースのACKフラッド攻撃防止をトリガーするグローバルしきい値を設定します。
   ack-flood threshold threshold-value
   デフォルト設定は40000です。
- 6. ACKフラッド攻撃に対するグローバルアクションを指定します。

ack-flood action { client-verify | drop | logging } \*

デフォルトでは、ACKフラッド攻撃に対するグローバルアクションは指定されていません。

7. IPアドレス固有のACKフラッド攻撃検出を設定します。 ack-flood detect { ip ipv4-address | ipv6 ipv6-address } vpn-instance vpn-instancename threshold threshold-value action { { client-verify | drop | logging } \* | none } デフォルトでは、IPアドレス固有のACKフラッド攻撃検出は設定されていません。

#### SYN-ACKフラッド攻撃防御ポリシーの設定

- システムビューに入ります。 system-view
- 攻撃防御ポリシービューに入ります。
   attack-defense policy policy-name
- グローバルSYN-ACKフラッド攻撃検出をイネーブルにします。
   syn-ack-flood detect non-specific
  - デフォルトでは、グローバルSYN-ACKフラッド攻撃検出はディセーブルです。
- 送信元ベースのSYN-ACKフラッド攻撃防止をトリガーするグローバルしきい値を設定します。 syn-ack-flood source-threshold threshold-value デフォルト設定は10000です。
- 宛先ベースのSYN-ACKフラッド攻撃防止をトリガーするグローバルしきい値を設定します。
   syn-ack-flood threshold threshold-value
   デフォルト設定は10000です。
- SYN-ACKフラッド攻撃に対するグローバルアクションを指定します。
   syn-ack-flood action { client-verify | drop | logging }\*
   デフォルトでは、SYN-ACKフラッド攻撃に対するグローバルアクションは指定されていません。
- 7. IPアドレス固有のSYN-ACKフラッド攻撃検出を設定します。 syn-ack-flood detect { ip ipv4-address | ipv6 ipv6-address } vpn-instance vpninstance-name threshold threshold-value action { { client-verify | drop | logging } \* | none }

デフォルトでは、IPアドレス固有のSYN-ACKフラッド攻撃検出は設定されていません。

#### FINフラッド攻撃防御ポリシーの設定

- システムビューに入ります。
   system-view
- 攻撃防御ポリシービューに入ります。
   attack-defense policy policy-name
- グローバルFINフラッド攻撃検出をイネーブルにします。
   fin-flood detect non-specific
   デフォルトでは、グローバルFINフラッド攻撃検出はディセーブルになっています。
- ソースベースのFINフラッド攻撃防止をトリガーするグローバルしきい値を設定します。
   fin-flood source-threshold threshold-v
   デフォルト設定は10000です。
- 宛先ベースのFINフラッド攻撃防止をトリガーするグローバルしきい値を設定します。
   fin-flood threshold threshold-value
   デフォルト設定は10000です。

- 6. FINフラッド攻撃に対するグローバルアクションを指定します。 fin-flood action { client-verify | drop | logging } \* デフォルトでは、FINフラッド攻撃に対するグローバルアクションは指定されていません。
- IPアドレス固有のFINフラッド攻撃検出を設定します。
   fin-flood detect { ip ipv4-address | ipv6 ipv6-address } vpn-instance vpn-instancename threshold threshold-value action { { client-verify | drop | logging } \* | none } デフォルトでは、IPアドレス固有のFINフラッド攻撃検出は設定されていません。

#### RSTフラッド攻撃防御ポリシーの設定

システムビューに入ります。

system-view

2. 攻撃防御ポリシービューに入ります。

attack-defense policy policy-name

- グローバルRSTフラッド攻撃検出をイネーブルにします。
   rst-flood detect non-specific
   デフォルトでは、グローバルRSTフラッド攻撃検出はディセーブルです。
- ソースベースのRSTフラッド攻撃防止をトリガーするグローバルしきい値を設定します。
   rst-flood source-threshold threshold-value デフォルト設定は10000です。
- 宛先ベースのRSTフラッド攻撃防止をトリガーするためのグローバルしきい値を設定します。
   rst-flood threshold threshold-value
   デフォルト設定は10000です。
- RSTフラッド攻撃に対するグローバルアクションを指定します。
   rst-flood action { client-verify | drop | logging } \*
   デフォルトでは、RSTフラッド攻撃に対するグローバルアクションは指定されていません。
- IPアドレス固有のRSTフラッド攻撃検出を設定します。
   rst-flood detect { ip ipv4-address | ipv6 ipv6-address } vpn-instance vpn-instancename threshold threshold-value action { { client-verify | drop | logging } \* | none } デフォルトでは、IPアドレス固有のRSTフラッド攻撃検出は設定されていません。

#### ICMPフラッド攻撃防御ポリシーの設定

1. システムビューに入ります。

#### system-view

- 攻撃防御ポリシービューに入ります。
   attack-defense policy policy-name
- グローバルICMPフラッド攻撃検出をイネーブルにします。
   icmp-flood detect non-specific
   デフォルトでは、グローバルICMPフラッド攻撃検出はディセーブルになっています。
- 送信元ベースのICMPフラッド攻撃防止をトリガーするグローバルしきい値を設定します。
   icmp-flood source-threshold threshold-value
   デフォルト設定は10000です。
- 宛先ベースのICMPフラッド攻撃防止をトリガーするためのグローバルしきい値を設定します。
   icmp-flood threshold threshold-value
   デフォルト設定は10000です。

- ICMPフラッド攻撃に対するグローバルアクションを指定します。
   icmp-flood action { drop | logging } \*
   デフォルトでは、ICMPフラッド攻撃に対するグローバルアクションは指定されていません。
- IPアドレス固有のICMPフラッド攻撃検出を設定します。
   icmp-flood detect ip *ip*-address vpn-instance vpn-instance-name threshold threshold-value action { { drop | logging } \* | none } デフォルトでは、IPアドレス固有のICMPフラッド攻撃検出は設定されていません。

#### ICMPv6フラッド攻撃防御ポリシーの設定

システムビューに入ります。

#### system-view

- 2. 攻撃防御ポリシービューに入ります。
  - attack-defense policy policy-name
- グローバルなICMPv6フラッド攻撃検出を有効にします。
   icmpv6-flood detect non-specific
   デフォルトでは、グローバルICMPv6フラッド攻撃検出は無効になっています。
- 送信元ベースのICMPv6フラッド攻撃防止をトリガーするグローバルしきい値を設定します。 icmpv6-flood source-threshold threshold-value デフォルト設定は10000です。
- 宛先ベースのICMPv6フラッド攻撃防止をトリガーするグローバルしきい値を設定します。 icmpv6-flood threshold threshold-value デフォルト設定は10000です。
- ICMPv6フラッド攻撃に対するグローバルアクションを指定します。
   icmpv6-flood action { drop | logging } \*
   デフォルトでは、ICMPv6フラッド攻撃に対するグローバルアクションは指定されていません。
- IPアドレス固有のICMPv6フラッド攻撃検出を設定します。
   icmpv6-flood detect ipv6 *ipv6-address* [ vpn-instance *vpn-instance-name* ] [ threshold *threshold-value* ] [ action { { drop | logging } \* | none } ]
   デフォルトでは、IPアドレス固有のICMPv6フラッド攻撃検出は設定されていません。

#### UDPフラッド攻撃防御ポリシーの設定

システムビューに入ります。

System-view

- 2. 攻撃防御ポリシービューに入ります。
  - attack-defense policy policy-name
- グローバルUDPフラッド攻撃検出をイネーブルにします。
   udp-flood detect non-specific
   デフォルトでは、グローバルUDPフラッド攻撃検出はディセーブルになっています。
- 送信元ベースのUDPフラッド攻撃防止をトリガーするグローバルしきい値を設定します。
   udp-flood source-threshold threshold-value
   デフォルト設定は10000です。
- 宛先ベースのUDPフラッド攻撃防止をトリガーするグローバルしきい値を設定します。 udp-flood threshold threshold-value デフォルト設定は10000です。

- UDPフラッド攻撃に対するグローバルアクションを指定します。
   udp-flood action { drop | logging } \*
   デフォルトでは、UDPフラッド攻撃に対するグローバルアクションは指定されていません。
- IPアドレス固有のUDPフラッド攻撃検出を設定します。
   udp-flood detect { ip ipv4-address | ipv6 ipv6-address } vpn-instance vpn-instancename threshold threshold-value action { { drop | logging } \* | none } デフォルトでは、IPアドレス固有のUDPフラッド攻撃検出は設定されていません。

#### DNSフラッド攻撃防御ポリシーの設定

システムビューに入ります。

system-view

2. 攻撃防御ポリシービューに入ります。

attack-defense policy policy-name

- グローバルDNSフラッド攻撃検出をイネーブルにします。
   dns-flood detect non-specific
   デフォルトでは、グローバルDNSフラッド攻撃検出はディセーブルです。
- 送信元ベースのDNSフラッド攻撃防止をトリガーするグローバルしきい値を設定します。
   dns-flood source-threshold threshold-value
   デフォルト設定は10000です。
- 宛先ベースのDNSフラッド攻撃防止をトリガーするためのグローバルしきい値を設定します。
   dns-flood threshold threshold-value
   デフォルト設定は10000です。
- (任意)DNSフラッド攻撃から保護するグローバルポートを指定します。
   dns-flood port port-list デフォルトでは、DNSフラッド攻撃防止によってポート53が保護されます。
- DNSフラッド攻撃に対するグローバルアクションを指定します。
   dns-flood action { client-verify | drop | logging } \*
   デフォルトでは、DNSフラッド攻撃に対するグローバルアクションは指定されていません。
- 8. IPアドレス固有のDNSフラッド攻撃検出を設定します。 dns-flood detect { ip ipv4-address | ipv6 ipv6-address } vpn-instance vpn-instancename port port-list threshold threshold-value action { { client-verify | drop | logging } \* | none }

デフォルトでは、IPアドレス固有のDNSフラッド攻撃検出は設定されていません。

#### DNS応答フラッド攻撃防御ポリシーの設定

- システムビューに入ります。 system-view
- 攻撃防御ポリシービューに入ります。
   attack-defense policy *policy-name*
- グローバルDNS応答フラッド攻撃検出をイネーブルにします。
   dns-reply-flood detect non-specific
   デフォルトでは、グローバルDNS応答フラッド攻撃検出はディセーブルです。
- 送信元ベースのDNS応答フラッド攻撃防止をトリガーするグローバルしきい値を設定します。
   dns-reply-flood source-threshold threshold-value

デフォルト設定は10000です。

- 宛先ベースのDNS応答フラッド攻撃防止をトリガーするためのグローバルしきい値を設定します。
   dns-reply-flood threshold threshold-value
   デフォルト設定は10000です。
- (任意)DNS応答フラッド攻撃から保護するグローバルポートを指定します。
   dns-reply-flood port port-list デフォルトでは、DNS応答フラッド攻撃防止によってポート53が保護されます。
- DNS応答フラッド攻撃に対するグローバルアクションを指定します。
   dns-reply-flood action { client-verify | drop | logging } \*
   デフォルトでは、DNS応答フラッド攻撃に対するグローバルアクションは指定されていません。
- IPアドレス固有のDNS応答フラッド攻撃検出を設定します。
   dns-reply-flood detect { ip ipv4-address | ipv6 ipv6-address } vpn-instance vpn-instance-name port port-list threshold threshold-value action { { client-verify | logging } \* | none }

デフォルトでは、IPアドレス固有のDNS応答フラッド攻撃検出は設定されていません。

#### HTTPフラッド攻撃防御ポリシーの設定

- システムビューに入ります。 system-view
- 攻撃防御ポリシービューに入ります。
   attack-defense policy policy-name
- グローバルHTTPフラッド攻撃検出をイネーブルにします。
   http-flood detect non-specific
   デフォルトでは、グローバルHTTPフラッド攻撃の検出はディセーブルです。
- 送信元ベースのHTTPフラッド攻撃防止をトリガーするグローバルしきい値を設定します。
   http-flood source-threshold threshold-value

#### デフォルト設定は10000です。

- 宛先ベースのHTTPフラッド攻撃防止をトリガーするグローバルしきい値を設定します。
   http-flood threshold threshold-value
   デフォルト設定は10000です。
- (任意)HTTPフラッド攻撃から保護するグローバルポートを指定します。
   http-flood port port-list

デフォルトでは、HTTPフラッド攻撃防御はポート80を保護します。

- 7. HTTPフラッド攻撃に対するグローバルアクションを指定します。
   http-flood action { client-verify | drop | logging } \*
   デフォルトでは、HTTPフラッド攻撃に対するグローバルアクションは指定されていません。
- 8. IPアドレス固有のHTTPフラッド攻撃検出を設定します。 http-flood detect { ip ipv4-address | ipv6 ipv6-address } vpn-instance vpn-instancename port port-list threshold threshold-value action { { client-verify | drop | logging } \* | none }

デフォルトでは、IPアドレス固有のHTTPフラッド攻撃検出は設定されていません。

#### SIPフラッド攻撃防御ポリシーの設定

1. システムビューに入ります。

system-view

- 攻撃防御ポリシービューに入ります。
   attack-defense policy policy-name
- グローバルSIPフラッド攻撃検出をイネーブルにします。
   sip-flood detect non-specific
   デフォルトでは、グローバルSIPフラッド攻撃検出はディセーブルです。
- 送信元ベースのSIPフラッド攻撃防止をトリガーするグローバルしきい値を設定します。
   sip-flood source-threshold threshold-value
   デフォルト設定は10000です。
- 宛先ベースのSIPフラッド攻撃防止をトリガーするためのグローバルしきい値を設定します。
   sip-flood threshold threshold-value デフォルト設定は10000です。
- (任意)SIPフラッド攻撃から保護するグローバルポートを指定します。
   sip-flood port port-list デフォルトでは、SIPフラッド攻撃防止によってポート5060が保護されます。
- SIPフラッド攻撃に対するグローバルアクションを指定します。
   sip-flood action { client-verify | drop | logging } \*
   デフォルトでは、SIPフラッド攻撃に対するグローバルアクションは指定されていません。
- 8. IPアドレス固有のSIPフラッド攻撃検出を設定します。 sip-flood detect { ip ipv4-address | ipv6 ipv6-address } vpn-instance vpn-instancename port port-list threshold threshold-value action { { client-verify | drop | logging } \* | none }

デフォルトでは、IPアドレス固有のSIPフラッド攻撃検出は設定されていません。

#### フラッド攻撃防止のしきい値学習の設定

1. システムビューに入ります。

system-view

2. 攻撃防御ポリシービューに入ります。

attack-defense policy policy-name

3. フラッド攻撃防止のしきい値学習機能をイネーブルにします。

threshold-learn enable

デフォルトでは、フラッド攻撃防止のしきい値学習機能はディセーブルになっています。

- 4. (任意)しきい値学習モードを設定します。
  - one-time learningモードを設定するには: threshold-learn mode once
  - periodic learningモードを設定するには: threshold-learn mode periodic

デフォルトでは、ワンタイム学習モードが使用されます。

5. (任意)しきい値学習期間を設定します。

#### threshold-learn duration duration

デフォルトでは、しきい値学習期間は1440分です。

(任意)しきい値学習間隔を設定します。
 threshold-learn interval interval
 デフォルトでは、しきい値学習間隔は1440分です。1回限りの学習モードの場合は、この手順を省

略します。

- 7. (任意)しきい値学習許容値を設定します。
   threshold-learn tolerance-value tolerance-value
   デフォルトでは、しきい値学習許容値は50%です。
   学習したしきい値の自動適用がディセーブルになっている場合は、この手順を省略します。
- (任意)学習したしきい値の自動適用をイネーブルにします。
   threshold-learn auto-apply enable
   デフォルトでは、学習したしきい値の自動適用はディセーブルになっています。
- デバイスが学習した最新のしきい値を適用します。
   threshold-learn apply
   このコマンドは、学習したしきい値の自動適用がイネーブルになっている場合は有効になりません。

## HTTP低速攻撃防御ポリシーの設定

#### このタスクについて

HTTP同時接続数が検出トリガーしきい値に達すると、デバイスはHTTP低速攻撃検出状態になります。デバイスが後でHTTP低速攻撃パケットを受信すると、HTTP低速攻撃が発生します。検出期間内にHTTP低速攻撃パケット数がしきい値を超えると、デバイスは防御アクションを実行します。

HTTP低速攻撃防御アクションには、攻撃イベントのロギングと攻撃者のIPアドレスのブラックリスト 化が含まれます。

#### 制限事項およびガイドライン

防御アクションとしてブラックリストを使用するには、ブラックリスト機能をイネーブルにします。

ベストプラクティスとしては、HTTP低速攻撃から保護するグローバルポートとしてポート80を指定しま す。http-slow-attack portコマンドを使用して他のポートを指定する場合は、これらのポートがHTTP 通信に使用されていることを確認します。指定されたポートがHTTP通信に使用されていない場合は、 非HTTP低速攻撃パケットの検査にデバイスリソースが浪費されます。

#### 手順

1. システムビューに入ります。

system-view

2. 攻撃防御ポリシービューに入ります。

attack-defense policy policy-name

3. グローバルなHTTP低速攻撃検出をイネーブルにします。

http-slow-attack detect non-specific

デフォルトでは、グローバルHTTP低速攻撃検出はディセーブルになっています。

- HTTP低速攻撃防止をトリガーするグローバルしきい値を設定します。 http-slow-attack threshold alert-number alert-number | content-length content-length | payload-length payload-length | packet-number packet-number \* デフォルトでは、HTTP同時接続、Content-Lengthフィールド値、ペイロードサイズ、および異常 パケットのしきい値は、それぞれ5000、10000、50、および10です。
- 5. グローバルなHTTP低速攻撃検出期間を設定します。
- http-slow-attack period **period** デフォルトでは、グローバルHTTP低速攻撃検出期間は60秒です。
- (任意)HTTP低速攻撃から保護するグローバルポートを指定します。
   http-slow-attack port *port-list*

デフォルトでは、HTTP低速攻撃防止によってポート80が保護されます。

- HTTP低速攻撃に対するグローバルアクションを指定します。
   http-slow-attack action { block-source timeout minutes | logging } \*
   デフォルトでは、HTTP低速攻撃に対するグローバルアクションは指定されていません。
- IPアドレス固有のHTTP低速攻撃検出を設定します。 http-slow-attack detect { ip ipv4-address | ipv6 ipv6-address } vpn-instance vpninstance-name port port-list threshold { alert-number alert-number | content-length content-length | payload-length payload-length | packet-number packet-number }\* period period action { block-source timeout minutes | logging }\*

デフォルトでは、IPアドレス固有のHTTP低速攻撃検出は設定されていません。

## 攻撃検出免除の設定

#### このタスクについて

攻撃防御ポリシーは、免除されたパケットを識別するためにACLを使用します。ポリシーは、ACLによって許可されたパケットをチェックしません。信頼できるサーバーからのパケットを識別するようにACLを設定できます。免除機能は、誤警報率を減らし、パケット処理効率を向上させます。たとえば、 攻撃防御ポリシーは、スキャン攻撃パケット(たとえば、OSPFまたはPIMパケット)と同じ送信元アドレスと異なる宛先アドレスを持つマルチキャストパケットを識別します。このようなパケットを攻撃検出から免除するようにACLを設定できます。

#### 制限事項およびガイドライン

ACLが攻撃検出免除に使用されている場合、ACL許可規則の次の一致基準だけが有効になります。

- 送信元IPアドレス。
- 宛先IPアドレス。
- 送信元ポート。
- 宛先ポート。
- プロトコル。
- L3VPNインスタンス。
- 先頭以外のフラグメントを照合するためのfragmentキーワード。

#### 手順

システムビューに入ります。

system-view

- 攻撃防御ポリシービューに入ります。
   attack-defense policy policy-name
- 攻撃検出免除を設定します。
   exempt acl ipv6 { acl-number | name acl-name } デフォルトでは、攻撃検出免除は設定されていません。

## インターフェイスへの攻撃防御ポリシーの適用

- システムビューに入ります。 system-view
- システムビューに入ります。
   interface interface-type interface-number
- インターフェイスに攻撃防御ポリシーを適用します。
   attack-defense apply policy policy-name
   デフォルトでは、攻撃防御ポリシーはインターフェイスに適用されません。

## デバイスへの攻撃防御ポリシーの適用

#### このタスクについて

インターフェイスではなくデバイス自体に適用される攻撃防御ポリシーは、デバイス宛てのパケットを 検出し、デバイスを標的とした攻撃を防止します。

攻撃防御ポリシーを適用すると、デバイス宛ての攻撃パケットの処理効率を向上させることができます。

デバイスとそのインターフェイスに攻撃防御ポリシーが適用されている場合、デバイス宛てのパケットは次のように処理されます。

- 1. 受信インターフェイスに適用されるポリシーによって、パケットが処理されます。
- 2. パケットが受信インターフェイスによってドロップされない場合、デバイスに適用される ポリシーによってパケットが処理されます。

手順

- システムビューに入ります。 system-view
- 攻撃防御ポリシーをデバイスに適用します。
   attack-defense local apply policy policy-name
   デフォルトでは、攻撃防御ポリシーはデバイスに適用されません。

# 単一パケット攻撃イベントのログ非集約の有効化

このタスクについて

ログ集計は、ある期間に生成された複数のログを集計し、1つのログを送信します。集計されるログには、次の共通属性が必要です。

- 攻撃は、同じインターフェイスで検出されるか、デバイスに向けられます。
- 攻撃タイプ。
- 攻撃防御行動。
- 送信元および宛先IPアドレス。
- 被害者のIPアドレスが属するVPNインスタンス。

#### 制限事項およびガイドライン

ログ集約を無効にしないことをお薦めします。大量のログは、コンソールの表示リソースを消費します。

#### 手順

1. システムビューに入ります。

system-view

2. 単一パケット攻撃イベントのログ非集約をイネーブルにします。

attack-defense signature log non-aggregate

デフォルトでは、単一パケット攻撃イベントのログ非集約はディセーブルになっています。

# トップ攻撃統計情報ランキング機能のイネーブル化

#### このタスクについて

この機能は、攻撃者、被害者、および攻撃タイプに基づいてドロップされた攻撃パケットに関する統計 情報を収集し、攻撃者および被害者ごとに上位の攻撃統計情報をランク付けします。上位の攻撃統 計情報ランキングを表示するには、display attack-defense top-attack-statisticsコマンドを使用しま す。

#### 手順

 システムビューに入ります。 system-view トップ攻撃統計情報ランキング機能をイネーブルにします。
 attack-defense top-attack-statistics enable
 デフォルトでは、トップ攻撃統計情報ランキング機能はディセーブルになっています。

# TCPクライアント検証の設定

#### このタスクについて

外部ネットワークに接続されているインターフェイスでTCPクライアント検証を設定します。TCPクライアント検証は、次のフラッド攻撃を含むTCPフラッド攻撃から内部TCPサーバーを保護します。

- SYN
- SYN-ACK
- RST
- FIN
- ACK

TCPクライアント検証によって保護されるIPアドレスは、手動で追加することも、自動的に学習することもできます。

- 保護されたIPアドレスを手動で追加できます。デバイスは、保護されたIPアドレス宛ての最初のSYNパケットを受信したときにクライアント検証を実行します。
- TCPクライアント検証は、フラッド攻撃検出と連携するときに、被害者のIPアドレスを保護された IPリストに自動的に追加できます。フラッド攻撃防止アクションとしてclient-verifyが指定されて いることを確認してください。詳細については、「フラッド攻撃防御ポリシーの設定」を参照してく ださい。

safe resetモードでTCPクライアントが正当であると確認された場合、デバイスはクライアントのIPアドレスを信頼できるIPリストに追加します。デバイスは、信頼できるIPアドレスからのTCPパケットを直接転送します。

#### 手順

1. システムビューに入ります。

system-view

- (任意)TCPクライアント検証機能で保護するIPアドレスを指定します。
   client-verify tcp protected { ip destination-ip-address | ipv6 destination-ipv6-address } vpn-instance vpn-instance-name port port-number
- 3. インターフェイスビューを入力します。

interface interface-type interface-number

- 4. TCPクライアント検証をイネーブルにします。
  - safe resetモードを設定します。
     client-verify tcp enable mode safe-reset
  - SYN cookieモードを設定します。

client-verify tcp enable mode syn-cookie

デフォルトでは、TCPクライアント検証はディセーブルになっています。

# DNSクライアント検証の構成

このタスクについて

外部ネットワークに接続されているインターフェイスでDNSクライアント検証を設定します。DNSクライアント検証は、DNSフラッド攻撃から内部DNSサーバーを保護します。

DNSクライアント検証によって保護されたIPアドレスは、手動で追加することも、自動的に学習することもできます。

- 保護されたIPアドレスを手動で追加できます。デバイスは、保護されたIPアドレス宛ての最初のDNSクエリーを受信したときに、クライアント検証を実行します。
- DNSクライアント検証は、DNSフラッド攻撃検出と連携するときに、被害者のIPアドレスを保護されたIPリストに自動的に追加できます。DNSフラッド攻撃防止アクションとしてclient-verifyが指定されていることを確認してください。詳細については、「DNSフラッド攻撃防御ポリシーの設定」を参照してください。

DNSクライアントが正当であると確認された場合、デバイスはクライアントのIPアドレスを信頼できるIPリストに追加します。デバイスは、信頼できるIPアドレスからのDNSパケットを直接転送します。

手順

1. システムビューに入ります。

system-view

- (任意)DNSクライアント検証機能で保護するIPアドレスを指定します。
   client-verify dns protected { ip destination-ip-address | ipv6 destination-ipv6-address }
   vpn-instance vpn-instance-name port port-number
- インターフェイスビューを入力します。
   interface interface-type interface-number
- **4.** DNSクライアント検証をイネーブルにします。 client-verify dns enable

デフォルトでは、DNSクライアント検証はディセーブルになっています。

# DNS応答の検証の設定

#### このタスクについて

外部ネットワークに接続されているインターフェイスでDNS応答検証を設定します。DNS応答検証は、 DNS応答フラッド攻撃から内部DNSクライアントを保護します。

DNS応答検証によって保護されたIPアドレスは、手動で追加することも、自動的に学習することもできます。

- 保護されたIPアドレスを手動で追加できます。デバイスは、保護されたIPアドレス宛ての最初の DNS応答を受信したときに、応答検証を実行します。
- DNS応答検証では、DNS応答フラッド攻撃検出と連携するときに、被害者のIPアドレスを保護 IPリストに自動的に追加できます。DNS応答フラッド攻撃防止アクションとしてclient-verifyが指 定されていることを確認してください。詳細については、「DNS応答フラッド攻撃防御ポリシーの 設定」を参照してください。

DNSサーバーが正当であると確認された場合、デバイスはクライアントのIPアドレスを信頼できるIP リストに追加します。デバイスは、信頼できるIPアドレスからのDNS応答を直接転送します。

#### 制限事項およびガイドライン

DNS応答検証機能を使用するには、サーバーで標準のTCP/IPプロトコル群とDNSプロトコルを使用 する必要があります。標準以外のプロトコルを使用する正当なサーバーは、DNS応答認証サーバー によって不正であると検証されます。

#### 手順

1. システムビューに入ります。

system-view

- (任意)DNS応答検証機能で保護するIPアドレスを指定します。
   Client-verify dns-reply protected { ip destination-ip-address | ipv6 destination-ipv6address } vpn-instance vpn-instance-name port port-number
- インターフェイスビューを入力します。
   interface interface-type interface-number
- DNS応答検証をイネーブルにします。
   client-verify dns-reply enable
   デフォルトでは、DNS応答検証はディセーブルになっています。

# HTTPクライアント検証の設定

#### このタスクについて

外部ネットワークに接続されているインターフェイスでHTTPクライアント検証を設定します。HTTPク ライアント検証は、HTTPフラッド攻撃から内部HTTPサーバーを保護します。

HTTPクライアント検証によって保護されるIPアドレスは、手動で追加することも、自動的に学習することもできます。

- 保護されたIPアドレスを手動で追加できます。デバイスは、保護されたIPアドレス宛ての最初のHTTP GETまたはPOSTパケットを受信したときに、クライアント検証を実行します。
- HTTPクライアント検証では、HTTPフラッド攻撃検出と連携するときに、被害者のIPアドレスを 保護IPリストに自動的に追加できます。HTTPフラッド攻撃防止アクションとしてclient-verifyが 指定されていることを確認してください。詳細については、「HTTPフラッド攻撃防御ポリシーの 設定」を参照してください。

HTTPクライアントが正当であると確認された場合、デバイスはクライアントのIPアドレスを信頼できる IPリストに追加します。デバイスは、信頼できるIPアドレスからのHTTPパケットを直接転送します。

#### 手順

1. システムビューに入ります。

system-view

- 2. (任意)HTTPクライアント検証機能で保護するIPアドレスを指定します。 client-verify http protected { ip destination-ip-address | ipv6 destination-ipv6-address } vpn-instance vpn-instance-name port port-number
- インターフェイスビューを入力します。
   interface interface-type interface-number
- HTTPクライアント検証をイネーブルにします。
   client-verify http enable
   デフォルトでは、HTTPクライアント検証はディセーブルになっています。

# SIPクライアント検証の設定

このタスクについて

外部ネットワークに接続されているインターフェイスでSIPクライアント検証を設定します。SIPクライア ント検証は、SIPフラッド攻撃から内部SIPサーバーを保護します。

SIPクライアント検証によって保護されたIPアドレスは、手動で追加することも、自動的に学習することもで
きます。

- 保護されたIPアドレスを手動で追加できます。デバイスは、保護されたIPアドレス宛ての最初の INVITEパケットを受信すると、クライアント検証を実行します。
- SIPクライアント検証では、SIPフラッド攻撃検出と連携するときに、被害者のIPアドレスを保護対象 IPリストに自動的に追加できます。SIPフラッド攻撃防止アクションとしてclient-verifyが指定されて いることを確認してください。詳細については、「SIPフラッド攻撃防御ポリシーの設定」を参照してく ださい。

SIPクライアントが正当であることが確認された場合、デバイスはクライアントのIPアドレスを信頼できるIPリストに追加します。デバイスは、信頼できるIPアドレスからのSIPパケットを直接転送します。

#### 制限事項およびガイドライン

SIPクライアントによって送信されたパケットに、フラグメンテーションが原因で完全なヘッダー情報が含まれていない場合、正規のSIPクライアントはクライアント検証に合格しないことがあります。

#### 手順

1. システムビューに入ります。

system-view

- (任意)SIPクライアント検証機能で保護するIPアドレスを指定します。
   client-verify sip protected { ip destination-ip-address | ipv6 destination-ipv6-address }
   vpn-instance vpn-instance-name port port-number
- 3. インターフェイスビューを入力します。

interface interface-type interface-number

SIPクライアント検証をイネーブルにします。
 client-verify sip enable

デフォルトでは、SIPクライアント検証はディセーブルになっています。

# IPブラックリスト機能の設定

## このタスクについて

IPブラックリスト機能は、ブラックリストエントリ内のIPアドレスを送信元または宛先とするパケットをフィルタリングします。グローバルブラックリスト機能がイネーブルの場合、ブラックリスト機能はすべてのインターフェイスでイネーブルになります。

送信元または宛先IPブラックリストエントリを手動で追加できます。このようなエントリを作成する場合は、エントリにエージングタイムを設定できます。エージングタイムのないエントリは、手動で削除しないかぎり、エージングアウトされません。

デバイスは、スキャン攻撃検出と連携するときに、送信元IPブラックリストエントリを自動的に追加できます。動的に学習された各送信元IPブラックリストエントリには、ユーザーが設定できるエージングタイムがあります。スキャン攻撃防止アクションとして、block-sourceキーワードが指定されていることを確認してください。スキャン攻撃の検出と防止の詳細については、「スキャン攻撃防御ポリシーの設定」を参照してください。

手順

1. システムビューに入ります。

system-view

- 2. (任意)IPブラックリストエントリを追加します。
  - 送信元IPv4ブラックリストエントリを追加します。
     blacklist ip source-ip-address vpn-instance vpn-instance-name ds-lite-peer dslite-peer-address timeout minutes

- 送信元IPv6ブラックリストエントリを追加します。
   blacklist destination-ip destination-ip-address vpn-instance vpn-instance-name timeout minutes
- 宛先IPv4ブラックリストエントリを追加します。
   blacklist destination-ipv6 destination -ipv6-address vpn-instance vpn-instancename timeout minutes
- 宛先IPv6ブラックリストエントリを追加します。
   blacklist destination-ipv6 destination-ipv6-address vpn-instance vpn-instancename ] [ timeout *minutes* ]
- (任意)ブラックリスト機能のロギングをイネーブルにします。
   blacklist logging enable
   デフォルトでは、ブラックリスト機能のロギングはディセーブルになっています。
- 4. ブラックリスト機能を有効にします。必要に応じて、次のいずれかのオプションを選択します。
  - グローバルブラックリスト機能をイネーブルにします。
    - blacklist global enable デフォルトでは、グローバルブラックリスト機能はディセーブルになっています。
  - 次のコマンドを順番に実行して、インターフェイス上でブラックリスト機能をイネーブ ルにします。
     interface interface-type interface-number

blacklist enable

デフォルトでは、ブラックリスト機能はインターフェイス上でディセーブルになっています。

# アドレスオブジェクトグループのブラックリストの設定

## このタスクについて

この機能は、ブラックリストアドレスオブジェクトグループで指定されたサブネットから送信されたパケットを フィルタリングします。

## ハードウェアと機能の互換性

| ハードウェア                                                                                                    | 機能の互換性 |
|----------------------------------------------------------------------------------------------------|--------|
| MSR610                                                                                                    | はい     |
| MSR810, MSR810-W, MSR810-W-DB, MSR810-LM, MSR810-W-<br>LM, MSR810-10-PoE, MSR810-LM-HK, MSR810-W-LM-HK<br>MSR810-LM-CNDE-SJK, MSR810-CNDE-SJK, MSR810-<br>EI, MSR810-LM-EA, MSR810-LM-EI | はい     |
| MSR810-LMS、MSR810-LUS                                                                                                    | いいえ    |
| MSR810-SI、MSR810-LM-SI                                                                                                    | いいえ    |
| MSR810-LMS-EA、MSR810-LME                                                                                                    | はい     |
| MSR1004S-5G                                                                                                    | はい     |
| MSR2600-6-X1、MSR2600-15-X1、MSR2600-15-X1-T                                                                                                    | はい     |
| MSR2600-10-X1                                                                                                    | はい     |
| MSR 2630                                                                                                    | はい     |
| MSR3600-28およびMSR3600-51                                                                                                    | はい     |
| MSR3600-28-SI、MSR3600-51-SI                                                                                                    | はい     |

| MSR3600-28-X1、MSR3600-28-X1-DP、MSR3600-51-<br>X1、MSR3600-51-X1-DP                                   | はい |
|----------------------------------------------------------------------------------------------------|----|
| MSR3600-28-G-DP, MSR3600-51-G-DP                                                                    | はい |
| MSR3610-I-DP、MSR3610-IE-DP、MSR3610-IE-ES<br>MSR3610-IE-EAD、MSR-EAD-AK770、MSR3610-I-IG、MSR3610-IE-IG | はい |
| MSR3610-X1、MSR3610-X1-DP、MSR3610-X1-<br>DC、MSR3610-X1-DP-DC、MSR3620-X1、<br>MSR3640-X1               | はい |
| MSR 3610, MSR 3620, MSR 3620-DP, MSR 3640, MSR 3660                                                 | はい |
| MSR3610-G、MSR3620-G                                                                                 | はい |
| MSR 3640-X 1-HI                                                                                     | はい |

| ハードウェア                                                | 機能の互換性 |
|-------------------------------------------------------|--------|
| MSR810-W-WiNet、MSR810-LM-WiNet                        | はい     |
| MSR830-4LM-WiNet                                      | はい     |
| MSR830-5BEI-WiNet、MSR830-6EI-WiNet、MSR830-10BEI-WiNet | はい     |
| MSR830-6BHI-WiNet、MSR830-10BHI-WiNet                  | はい     |
| MSR 2600-6-WiNet                                      | はい     |
| MSR2600-10-X1-WiNet                                   | はい     |
| MSR2630-WiNet                                         | はい     |
| MSR 3600-28-WiNet                                     | はい     |

| ハードウェア                                                                          | 機能の互換性 |
|---------------------------------------------------------------------------------|--------|
| MSR3610-X1-WiNet                                                                | はい     |
| MSR3610-WiNet、MSR3620-10-WiNet、MSR3620-DP-<br>WiNet、MSR3620-WiNet、MSR3660-WiNet | はい     |

| ハードウェア        | 機能の互換性 |
|---------------|--------|
| MSR860-6EI-XS | はい     |
| MSR860-6HI-XS | はい     |
| MSR2630-XS    | はい     |
| MSR3600-28-XS | はい     |
| MSR3610-XS    | はい     |
| MSR3620-XS    | はい     |
| MSR3610-I-XS  | はい     |
| MSR3610-IE-XS | はい     |
| MSR3620-X1-XS | はい     |
| MSR3640-XS    | はい     |
| MSR3660-XS    | はい     |
|               |        |
| ハードウェア        | 機能の互換性 |

| MSR810-LM-GL     | はい |
|------------------|----|
| MSR810-W-LM-GL   | はい |
| MSR830-6EI-GL    | はい |
| MSR830-10EI-GL   | はい |
| MSR830-6HI-GL    | はい |
| MSR830-10HI-GL   | はい |
| MSR1004S-5G-GL   | はい |
| MSR2600-6-X1-GL  | はい |
| MSR3600-28-SI-GL | はい |
|                  |    |

### 制限事項およびガイドライン

アドレスオブジェクトグループは、手動でのみブラックリストに追加したり、ブラックリストから削除したりできます。

アドレスオブジェクトグループのブラックリスト機能は、アドレスオブジェクトグループ機能と一緒に使用する必要があります。アドレスオブジェクトグループの詳細については、「オブジェクトグループの設定」を参照してください。

#### 手順

1. システムビューに入ります。

system-view

2. アドレスオブジェクトグループをブラックリストに追加します。

blacklist object-group object-group-name

デフォルトでは、アドレスオブジェクトグループはブラックリストにありません。

- 3. ブラックリスト機能を有効にします。必要に応じて、次のいずれかのオプションを選択します。
  - グローバルブラックリスト機能をイネーブルにします。

blacklist global enable デフォルトでは、グローバルブラックリスト機能はディセーブルになっています。

○ interface viewを入力し、インターフェイスでブラックリスト機能をイネーブルにします。

interface interface-type interface-number blacklist enable デフォルトでは、ブラックリスト機能はインターフェイス上でディセーブルになっています。

# アドレスオブジェクトグループホワイトリストの設定

## このタスクについて

この機能は、ホワイトリストに記載されたアドレスオブジェクトグループで指定されたサブネットから送信されたパケットを攻撃検出から免除します。

### ハードウェアと機能の互換性

| ハードウェア | 機能の互換性 |
|--------|--------|
| MSR610 | はい     |

| MSR810、MSR810-W、MSR810-W-DB、MSR810-LM、MSR810-W-<br>LM、MSR810-10-PoE、MSR810-LM-HK、MSR810-W-LM-HK<br>MSR810-LM-CNDE-SJK、MSR810-CNDE-SJK、MSR810-<br>EI、MSR810-LM-EA、MSR810-LM-EI | はい  |
|----------------------------------------------------------------------------------------------------|-----|
| MSR810-LMS、MSR810-LUS                                                                                                    | いいえ |
| MSR810-SI、MSR810-LM-SI                                                                                                    | いいえ |
| MSR810-LMS-EA、MSR810-LME                                                                                                    | はい  |
| MSR1004S-5G                                                                                                    | はい  |
| MSR2600-6-X1、MSR2600-15-X1、MSR2600-15-X1-T                                                                                                    | はい  |
| MSR2600-10-X1                                                                                                    | はい  |
| MSR 2630                                                                                                    | はい  |
| MSR3600-28, MSR3600-51                                                                                                    | はい  |
| MSR3600-28-SI、MSR3600-51-SI                                                                                                    | はい  |
| MSR3600-28-X1、MSR3600-28-X1-DP、MSR3600-51-<br>X1、MSR3600-51-X1-DP                                                                                                    | はい  |
| MSR3600-28-G-DP, MSR3600-51-G-DP                                                                                                    | はい  |
| MSR3610-I-DP、MSR3610-IE-DP、MSR3610-IE-ES<br>MSR3610-IE-EAD、MSR-EAD-AK770、MSR3610-I-IG、MSR3610-IE-IG                                                                           | はい  |
| MSR3610-X1、MSR3610-X1-DP、MSR3610-X1-<br>DC、MSR3610-X1-DP-DC、MSR3620-X1、<br>MSR3640-X1                                                                                         | はい  |
| MSR 3610, MSR 3620, MSR 3620-DP, MSR 3640, MSR 3660                                                                                                    | はい  |
| MSR3610-G、MSR3620-G                                                                                                    | はい  |
| MSR 3640-X 1-HI                                                                                                    | はい  |

| ハードウェア                        | 機能の互換性 |
|-------------------------------|--------|
| MSR810-W-WiNet、MSR810-LM-WiNe | はい     |
| MSR830-4LM-WiNet              | はい     |

| ハードウェア                                                                          | 機能の互換性 |
|---------------------------------------------------------------------------------|--------|
| MSR830-5BEI-WiNet、MSR830-6EI-WiNet、MSR830-10BEI-WiNet                           | はい     |
| MSR830-6BHI-WiNet、MSR830-10BHI-WiNet                                            | はい     |
| MSR 2600-6- WiNet                                                               | はい     |
| MSR2600-10-X1-WiNet                                                             | はい     |
| MSR2630-WiNet                                                                   | はい     |
| MSR 3600-28- WiNet                                                              | はい     |
| MSR3610-X1-WiNet                                                                | はい     |
| MSR3610-WiNet、MSR3620-10-WiNet、MSR3620-DP-<br>WiNet、MSR3620-WiNet、MSR3660-WiNet | はい     |
|                                                                                 |        |

| ハードウェア        | 機能の互換性 |
|---------------|--------|
| MSR860-6EI-XS | はい     |

| MSR860-6HI-XS | はい |
|---------------|----|
| MSR2630-XS    | はい |
| MSR3600-28-XS | はい |
| MSR3610-XS    | はい |
| MSR3620-XS    | はい |
| MSR3610-I-XS  | はい |
| MSR3610-IE-XS | はい |
| MSR3620-X1-XS | はい |
| MSR3640-XS    | はい |
| MSR3660-XS    | はい |
|               |    |

| ハードウェア           | 機能の互換性 |
|------------------|--------|
| MSR810-LM-GL     | はい     |
| MSR810-W-LM-GL   | はい     |
| MSR830-6EI-GL    | はい     |
| MSR830-10EI-GL   | はい     |
| MSR830-6HI-GL    | はい     |
| MSR830-10HI-GL   | はい     |
| MSR1004S-5G-GL   | はい     |
| MSR2600-6-X1-GL  | はい     |
| MSR3600-28-SI-GL | はい     |

### 制限事項およびガイドライン

アドレスオブジェクトグループは、ホワイトリストに手動で追加するか、ホワイトリストから手動で削除する 必要があります。

アドレスオブジェクトグループホワイトリスト機能は、アドレスオブジェクトグループ機能と一緒に使用 する必要があります。アドレスオブジェクトグループの詳細については、「オブジェクトグループの設 定」を参照してください。

#### 手順

1. システムビューに入ります。

system-view

- アドレスオブジェクトグループをホワイトリストに追加します。
   whitelist object-group object-group-name
   デフォルトでは、アドレスオブジェクトグループはホワイトリストに追加されません。
- 3. ホワイトリスト機能を有効にします。必要に応じて、次のいずれかのオプションを選択します。
  - グローバルホワイトリスト機能をイネーブルにします。
     whitelist global enable
     デフォルトでは、グローバルホワイトリスト機能はディセーブルになっています。
     o interface viewと入力し、インターフェイスでホワイトリスト機能をイネーブルにします。
  - interface interface-type interface-number whitelist enable

デフォルトでは、インターフェイスのホワイトリスト機能はディセーブルになっています。

# ログイン攻撃防止の設定

このタスクについて

ログイン攻撃防止機能は、ユーザーが最大連続ログイン試行回数に失敗した場合に、ログインDoS 攻撃を検出します。この機能は、ブラックリスト機能をトリガーして、ユーザーのIPをブラックリストに追 加します。ユーザーからの次のログイン試行は、ブロック期間中ブロックされます。ログイン攻撃防止 を有効にするには、グローバルブラックリスト機能を有効にする必要があります。

この機能により、ログインDoS攻撃を効果的に防ぐことができます。

#### ハードウェアと機能の互換性

| ハードウェア                                                                                                    | 機能の互換性 |
|----------------------------------------------------------------------------------------------------|--------|
| MSR610                                                                                                    | いいえ    |
| MSR810、MSR810-W、MSR810-W-DB、MSR810-<br>LM、MSR810-W-LM、MSR810-10-PoE、MSR810-<br>LM-HK<br>MSR810-W-LM-HK、MSR810-LM-CNDE-SJK、MSR810-CNDE-<br>SJK、MSR810-EI、MSR810-LM-EA、MSR810-LM-EI | いいえ    |
| MSR810-LMS、MSR810-LUS                                                                                                    | はい     |
| MSR810-SI、MSR810-LM-SI                                                                                                    | はい     |
| MSR810-LMS-EA、MSR810-LME                                                                                                    | いい     |
| MSR1004S-5G                                                                                                    | はい     |
| MSR2600-6-X1、MSR2600-15-X1、MSR2600-15-X1-T                                                                                                    | はい     |
| MSR2600-10-X1                                                                                                    | はい     |
| MSR 2630                                                                                                    | はい     |
| MSR3600-28, MSR3600-51                                                                                                    | はい     |
| MSR3600-28-SI、MSR3600-51-SI                                                                                                    | はい     |
| MSR3600-28-X1、MSR3600-28-X1-DP、MSR3600-51-<br>X1、MSR3600-51-X1-DP                                                                                                    | はい     |
| MSR3600-28-G-DP, MSR3600-51-G-DP                                                                                                    | はい     |

| ハードウェア                                                                                                    | 機能の互換性 |
|----------------------------------------------------------------------------------------------------|--------|
| 試験MSR3610-I-DP、MSR3610-IE-DP、MSR3610-IE-<br>ES、MSR3610-IE-EAD、MSR-EAD-AK770、<br>MSR3610-I-IG、MSR3610-IE-IG | はい     |
| MSR3610-X1、MSR3610-X1-DP、MSR3610-X1-<br>DC、MSR3610-X1-DP-DC、MSR3620-X1、<br>MSR3640-X1                      | はい     |
| MSR 3610, MSR 3620, MSR 3620-DP, MSR 3640, MSR 3660                                                        | はい     |
| MSR3610-G, MSR3620-G                                                                                       | はい     |
| MSR 3640-X 1-HI                                                                                            | はい     |
|                                                                                                    |        |

| ハードウェア | 機能の互換性 |
|--------|--------|
|        |        |

| MSR810-W-WiNet、MSR810-LM-WiNet                                                  | はい |
|---------------------------------------------------------------------------------|----|
| MSR830-4LM-WiNet                                                                | はい |
| MSR830-5BEI-WiNet、MSR830-6EI-WiNet、MSR830-10BEI-WiNet                           | はい |
| MSR830-6BHI-WiNet、MSR830-10BHI-WiNet                                            | はい |
| MSR 2600-6-WiNet                                                                | はい |
| MSR2600-10-X1-WiNet                                                             | はい |
| MSR2630-WiNet                                                                   | はい |
| MSR 3600-28-WiNet                                                               | はい |
| MSR3610-X1-WiNet                                                                | はい |
| MSR3610-WiNet、MSR3620-10-WiNet、MSR3620-DP-<br>WiNet、MSR3620-WiNet、MSR3660-WiNet | はい |

| ハードウェア        | 機能の互換性 |
|---------------|--------|
| MSR860-6EI-XS | はい     |
| MSR860-6HI-XS | はい     |
| MSR2630-XS    | はい     |
| MSR3600-28-XS | はい     |
| MSR3610-XS    | はい     |
| MSR3620-XS    | はい     |
| MSR3610-I-XS  | はい     |
| MSR3610-IE-XS | はい     |
| MSR3620-X1-XS | はい     |
| MSR3640-XS    | はい     |
| MSR3660-XS    | はい     |

| ハードウェア         | 機能の互換性 |
|----------------|--------|
| MSR810-LM-GL   | いいえ    |
| MSR810-W-LM-GL | いいえ    |
| MSR830-6EI-GL  | はい     |
| MSR830-10EI-GL | はい     |

| ハードウェア          | 機能の互換性 |
|-----------------|--------|
| MSR830-6HI-GL   | はい     |
| MSR830-10HI-GL  | はい     |
| MSR1004S-5G-GL  | はい     |
| MSR2600-6-X1-GL | はい     |
| MSR3600-28-SI-G | はい     |

手順

- システムビューに入ります。 system-view
- ログイン攻撃防止をイネーブルにします。
   attack-defense login enable
   デフォルトでは、ログイン攻撃防止はディセーブルになっています。
- 3. 連続するログイン失敗の最大数を設定します。

attack-defense login max-attempt max-attempt

デフォルト値は3です。

- ログイン試行をブロックするブロック期間を設定します。
   attack-defense login block-timeout minutes
   デフォルト値は60分です。
- グローバルブラックリスト機能をイネーブルにします。
   blacklist global enable
   デフォルトでは、グローバルブラックリスト機能はディセーブルになっています。

# ログイン遅延の有効化

このタスクについて

ログイン遅延機能は、ユーザーがログイン試行に失敗した後、デバイスがユーザーからのログイン要求を受け入れるのを遅延させます。この機能は、ログインディクショナリ攻撃を遅らせることができます。

ログイン遅延機能は、ログイン攻撃防止機能とは独立しています。

### 手順

1. システムビューに入ります。

system-view

2. ログイン遅延機能をイネーブルにします。

attack-defense login reauthentication-delay *seconds* デフォルトでは、ログイン遅延機能はディセーブルになっています。デバイスは、ログイン試行に 失敗したユーザーからのログイン要求の受け入れを遅延させません。

# 攻撃の検出と防止のための表示およびメンテナンス コマンド

任意のビューでdisplayコマンドを使用し、ユーザービューでresetコマンドを使用します。攻撃の検出と防御を表示および維持するには、次の手順を実行します。

**אַכ**אָר אַראַר אַראַר

| IPv4アドレスのフラッド攻撃検出および<br>防止の統計情報を表示します。       | スタンドアロンモードの場合:<br>display attack-defense { ack-flood   dns-flood<br>  dns-reply-flood   fin-flood   flood   http-flood   icmp-<br>flood   rst-flood   sip-flood   syn-ack-flood   syn-flood  <br>udp-flood } statistics ip [ <i>ip-address</i> [ vpn vpn- <i>instance-</i><br><i>name</i> ] ] [ interface <i>interface-type interface-number</i>   local ]<br>[ count ]<br>IRFモードの場合:<br>display attack-defense { ack-flood   dns-flood<br>  dns-reply-flood   fin-flood   flood  <br>http-flood   syn-ack-flood   syn-flood  <br>sip-flood   syn-ack-flood   syn-flood  <br>udp-flood } statistics ip [ <i>ip-address</i> [ vpn vpn- <i>instance-</i><br><i>name</i> ] ] [ [ interface <i>interface-type interface-number</i>  <br>local ] [ slot <i>slot-number</i> ] ] [ count ] |
|----------------------------------------------|----------------------------------------------------------------------------------------------------|
| IPv6アドレスのフラッド攻撃検出および<br>防止の統計情報を表示します。       | スタンドアロンモードの場合:<br>display attack-defense { ack-flood   dns-flood<br>  dns-reply-flood   fin-flood   flood  <br>http-flood   icmpv6-flood   rst-flood  <br>sip-flood   syn-ack-flood   syn-flood  <br>udp-flood } statistics ipv6 [ <i>ipv6-address</i><br>[ vpn vpn-instance-name ] ] [ interface<br><i>interface-type interface-number</i>   local ] [ count ]<br>IRFモードの場合:<br>display attack-defense { ack-flood   dns-flood<br>  dns-reply-flood   fin-flood   flood  <br>http-flood   icmpv6-flood   rst-flood  <br>sip-flood   syn-flood   syn-ack-flood  <br>udp-flood } statistics ipv6 [ <i>ipv6-address</i><br>[ vpn vpn-instance-name ] ] [ [ interface<br><i>interface-type interface-number</i>   local ]<br>[ slot slot-number ] ] [ count ]                          |
| IPv4 HTTP低速攻撃の検出および<br>防止に関する統計情報を表示しま<br>す。 | スタンドアロンモードの場合:<br>display attack-defense http-slow-attack<br>statistics ip [ <i>ip</i> -address [ vpn-instance<br>vpn-instance-name ] ] [ interface<br>{ interface-type interface-number  <br>interface-name }   local ] [ count ]<br>IRFモードの場合:<br>display attack-defense http-slow-attack<br>statistics ip [ <i>ip</i> -address [ vpn-instance<br>vpn-instance-name ] ] [ [ interface<br>{ interface-type interface-number  <br>interface-name }   local ] [ slot slot-number ] ] [ count ]                                                                                                    |
| IPv6 HTTPに関する統計情報を表示し<br>ます。                 | スタンドアロンモードの場合:                                                                                                    |

| タスク | コマンド |
|-----|------|
|     |      |

| 遅い攻撃の検出と防止。                                            | display attack-defense http-slow-attack<br>statistics ipv6 [ ipv6-address [ vpn-instance<br>vpn-instance-name ] ] [ interface<br>{ interface-type interface-number  <br>interface-name }   local ] [ count ]<br>IRFモードの場合:<br>display attack-defense http-slow-attack<br>statistics ipv6 [ ipv6-address [ vpn-instance<br>vpn-instance-name ] ] [ [ interface<br>{ interface-type interface-number  <br>interface-name }   local ] [ slot<br>slot-number ] ] [ count ]                                                                                                    |
|--------------------------------------------------------|----------------------------------------------------------------------------------------------------|
| 攻撃防御ポリシーの設定を表示しま<br>す。                                 | display attack-defense policy [ policy-name ]                                                                                                    |
| フラッド攻撃の検出および防止によっ<br>て保護されているIPv4アドレスに関す<br>る情報を表示します。 | スタンドアロンモードの場合:<br>display attack-defense policy policy-name<br>{ ack-flood   dns-flood   dns-reply-flood  <br>fin-flood   flood   http-flood   icmp-flood  <br>rst-flood   sip-flood   syn-ack-flood  <br>syn-flood   udp-flood } ip [ <i>ip-address</i> [ vpn<br>vpn-instance-name ] ] [ count ]<br>IRFモードの場合:<br>display attack-defense policy policy-name<br>{ ack-flood   dns-flood   dns-reply-flood  <br>fin-flood   flood   http-flood   icmp-flood  <br>rst-flood   sip-flood   syn-ack-flood  <br>syn-flood   udp-flood } ip [ <i>ip-address</i> [ vpn<br>vpn-instance-name ] ] [ slot slot-number ]<br>[ count ]               |
| フラッド攻撃の検出および防止によっ<br>て保護されているIPv6アドレスに関す<br>る情報を表示します。 | スタンドアロンモードの場合:<br>display attack-defense policy policy-name<br>{ ack-flood   dns-flood   dns-reply-flood  <br>fin-flood   flood   http-flood   icmpv6-flood<br>  rst-flood   sip-flood   syn-ack-flood  <br>syn-flood   udp-flood } ipv6 [ <i>ipv6-address</i><br>[ vpn vpn-instance-name ] ] [ count ]<br>IRFモードの場合:<br>display attack-defense policy policy-name<br>{ ack-flood   dns-flood   dns-reply-flood  <br>fin-flood   flood   http-flood   icmpv6-flood<br>  rst-flood   sip-flood   syn-ack-flood  <br>syn-flood   udp-flood } ipv6 [ <i>ipv6-address</i><br>[ vpn vpn-instance-name ] ] [ slot<br>slot-number ] ] [ count ] |
| IPv4スキャン攻撃者に関する情報を表<br>示します。                           | スタンドアロンモードの場合:<br>display attack-defense scan attacker ip<br>[ interface interface-type interface-number   local ] [ count ]<br>IRFモードの場合:<br>display attack-defense scan attacker ip [ [ interface<br>interface-type interface-number   local ] [ slot slot-<br>number ] ] [ count ]                                                                                                    |

| タスク                                | コマンド                                                                                                    |
|------------------------------------|----------------------------------------------------------------------------------------------------|
| IPv6スキャン攻撃者に関する情報を表<br>示します。       | スタンドアロンモードの場合:<br>display attack-defense scan attacker ipv6<br>[ interface interface-type interface-number   local ] [ count ]<br>IRFモードの場合:<br>display attack-defense scan attacker ipv6<br>[ [ interface interface-type interface-number   local ] [ slot<br>slot-number ] ] [ count ]                                                                                                    |
| インターフェイス上の攻撃検出および<br>防御統計情報を表示します。 | スタンドアロンモードの場合:<br>display attack-defense statistics interface<br>interface-type interface-number<br>IRFモードの場合:<br>display attack-defense statistics interface<br>interface-type interface-number [ slot<br>slot-number ]                                                                                                    |
| デバイスの攻撃検出および防御の統<br>計情報を表示します。     | スタンドアロンモードの場合:<br>display attack-defense statistics local<br>IRFモードの場合:<br>display attack-defense statistics local<br>[ slot slot-number]                                                                                                    |
| 上位10件の攻撃統計情報を表示しま<br>す。            | display attack-defense top-attack-statistics<br>{ last-1-hour   last-24-hours   last-30-days } [ by-attacker  <br>by-type   by-victim ]                                                                                                    |
| 宛先IPv4ブラックリストエントリを表示し<br>ます。       | スタンドアロンモードの場合:<br>display blacklist destination-ip<br>[ destination-ip-address [ vpn-instance<br>vpn-instance-name ] ] [ count ]<br>IRFモードの場合:<br>display blacklist destination-ip<br>[ destination-ip-address [ vpn-instance<br>vpn-instance-name ] ] [ slot slot-number ]<br>[ count ]                                                                                                    |
| 宛先IPv6ブラックリストエントリを表示し<br>ます。       | スタンドアロンモードの場合:<br>display blacklist destination-ipv6<br>[ destination-ipv6-address [ vpn-instance<br>vpn-instance-name ] ] [ count ] display blacklist<br>destination-ipv6<br>[ destination-ipv6-address [ vpn-instance<br>vpn-instance-name ] ] [ count ]<br>IRFモードの場合:<br>display blacklist destination-ipv6<br>[ destination-ipv6-address [ vpn-instance<br>vpn-instance-name ] ] [ slot slot-number ]<br>[ count ] |
| 送信元IPv4ブラックリストエントリを表<br>示します。      | スタンドアロンモードの場合:<br>display blacklist ip [ source-ip-address<br>[ vpn-instance vpn-instance-name ]<br>[ ds-lite-peer ds-lite-peer-address ]   count ]                                                                                                    |

| タスク                                 | コマンド                                                                                                    |  |
|-------------------------------------|----------------------------------------------------------------------------------------------------|--|
|                                     | IRFモードの場合:<br>display blacklist ip [ source-ip-address<br>[ vpn-instance vpn-instance-name ]<br>[ ds-lite-peer ds-lite-peer-address ] ] [ slot slot-number ]<br>[ count ]                                                                                                    |  |
| 送信元IPv6ブラックリストエントリを表<br>示します。       | スタンドアロンモードの場合:<br>display blacklist ipv6 [ source-ipv6-address<br>[ vpn-instance vpn-instance-name ]   count ]<br>IRFモードの場合:<br>display blacklist ipv6 [ source-ipv6-address<br>[ vpn-instance vpn-instance-name ] ] [ slot<br>slot-number ] [ count ]                                                                                                    |  |
| クライアントの確認用に保護された<br>IPv4アドレスを表示します。 | スタンドアロンモードの場合:<br>display client-verify { dns   dns-reply   http   sip   tcp }<br>protected ip [ <i>ip</i> -address [ vpn vpn-instance-name ] ] [ port<br>port-number ] [ count ]<br>IRFモードの場合:<br>display client-verify { dns   dns-reply   http   sip   tcp }<br>protected ip [ <i>ip</i> -address [ vpn vpn-instance-name ] ] [ port<br>port-number ] [ slot slot-number ] [ count ]                                          |  |
| クライアントの確認用に保護された<br>IPv6アドレスを表示します。 | スタンドアロンモードの場合:<br>display client-verify { dns   dns-reply   http   sip   tcp }<br>protected ipv6 [ <i>ipv6-address</i> [ vpn <i>vpn-instance-name</i> ] ]<br>[ port <i>port-number</i> ] [ count ]<br>IRFモードの場合:<br>display client-verify { dns   dns-reply   http   sip   tcp }<br>protected ipv6 [ <i>ipv6-address</i> [ vpn <i>vpn-instance-name</i> ] ]<br>[ port <i>port-number</i> ] [ slot <i>slot-number</i> ] [ count ] |  |
| クライアント検証用の信頼できるIPv4<br>アドレスを表示します。  | スタンドアロンモードの場合:<br>display client-verify { dns   dns-reply   http   sip   tcp }<br>trusted ip [ <i>ip</i> -address [ vpn vpn-instance-name ] ] [ count ]<br>IRFモードの場合:<br>display client-verify { dns   dns-reply   http   sip   tcp }<br>trusted ip [ <i>ip</i> -address [ vpn vpn-instance-name ] ] [ slot<br>slot-number ] [ count ]                                                                                           |  |
| クライアント検証用の信頼されたIPv6<br>アドレスを表示します。  | スタンドアロンモードの場合:<br>display client-verify { dns   dns-reply   http   sip   tcp }<br>trusted ipv6 [ <i>ipv6-address</i> [ vpn <i>vpn-instance-name</i> ] ]<br>[ count ]<br>IRFモードの場合:<br>display client-verify { dns   dns-reply   http   sip   tcp }<br>trusted ipv6 [ <i>ipv6-address</i> [ vpn <i>vpn-instance-name</i> ] ]<br>[ slot <i>slot-number</i> ] ] [ count ]                                                           |  |

| タスク                                                     | コマンド                                                                                                    |
|---------------------------------------------------------|----------------------------------------------------------------------------------------------------|
| ホワイトリストのアドレスオブジェクトグ<br>ループに一致するパケットに関する統<br>計情報を表示します。  | スタンドアロンモードの場合:<br>display whitelist object-group<br>[ object-group-name ]<br>IRFモードの場合:<br>display whitelist object-group<br>[ object-group-name ] [ slot slot-number ] |
| フラッド攻撃の検出と防止の統計情報<br>をクリアします。                           | reset attack-defense policy <i>policy-name</i> flood protected { ip   ipv6 } statistics                                                                                 |
| インターフェイスの攻撃検出および防<br>御統計情報をクリアします。                      | reset attack-defense statistics interface<br>interface-type interface-number                                                                                            |
| デバイスの攻撃検出および防御統計<br>情報をクリアします。                          | reset attack-defense statistics local                                                                                                    |
| 上位10件の攻撃統計情報をクリアしま<br>す。                                | reset attack-defense top-attack-statistics                                                                                                    |
| ダイナミック宛先IPv4ブラックリストエン<br>トリを削除します。                      | reset blacklist destination-ip { destination-ip-address<br>[ vpn-instance<br>vpn-instance-name ]   all }                                                                |
| ダイナミック宛先IPv6ブラックリストエン<br>トリを削除します。                      | reset blacklist<br>destination-ipv6{ destination-ipv6-address<br>[ vpn-instance vpn-instance-name ]   all }                                                             |
| ダイナミック送信元IPv4ブラックリスト<br>エントリを削除します。                     | reset blacklist ip { source-ip-address<br>[ vpn-instance vpn-instance-name ]<br>[ ds-lite-peer ds-lite-peer-address ]   all }                                           |
| ダイナミック送信元IPv6ブラックリスト<br>エントリを削除します。                     | reset blacklist ipv6 { source-ipv6-address<br>[ vpn-instance vpn-instance-name ]   all }                                                                                |
| ブラックリスト統計情報をクリアします。                                     | reset blacklist statistics                                                                                                    |
| クライアント検証用の保護されたIP統<br>計情報をクリアします。                       | reset client-verify { dns   dns-reply   http   sip   tcp }<br>protected { ip   ipv6 } statistics                                                                        |
| クライアント検証のために、信頼できる<br>IPリストをクリアします。                     | reset client-verify { dns   dns-reply   http   sip   tcp }<br>trusted { ip   ipv6 }                                                                                     |
| ホワイトリストのアドレスオブジェクトグ<br>ループに一致するパケットに関する統<br>計情報をクリアします。 | reset whitelist statistics                                                                                                    |

# 攻撃の検出と防御の設定例

# 例:インターフェイスベースの攻撃検出および防御の設定

## ネットワーク構成

図10に示すように、ルーターは内部ネットワークのゲートウェイです。

次の要件を満たすように、攻撃防御ポリシーを設定し、ポリシーをGigabitEthernet 1/0/2に適用します。

- 内部ホストおよびサーバーに低レベルのスキャン攻撃検出を提供します。スキャン攻撃が検出 された場合は、攻撃をログに記録し、攻撃者を10分間ブラックリストに載せます。
- smurf攻撃から内部ホストとサーバーを保護します。smurf攻撃が検出された場合は、攻撃を ログに記録します。
- SYNフラッド攻撃から内部サーバーを保護します。1秒間にサーバーに送信されるSYNパケットの数が5000以上の場合は、攻撃をログに記録し、後続のパケットをドロップします。
- 内部サーバーをHTTP低速攻撃から保護します。ポート80および8080へのHTTP同時接続数が3000を超えると、ルーターはHTTP低速攻撃検出状態になります。ルーターが60秒以内に10を超えるHTTP低速攻撃パケットを受信すると、デバイスはログを生成し、攻撃元をIPブラックリストに追加します。

#### 図10 ネットワークダイアグラム

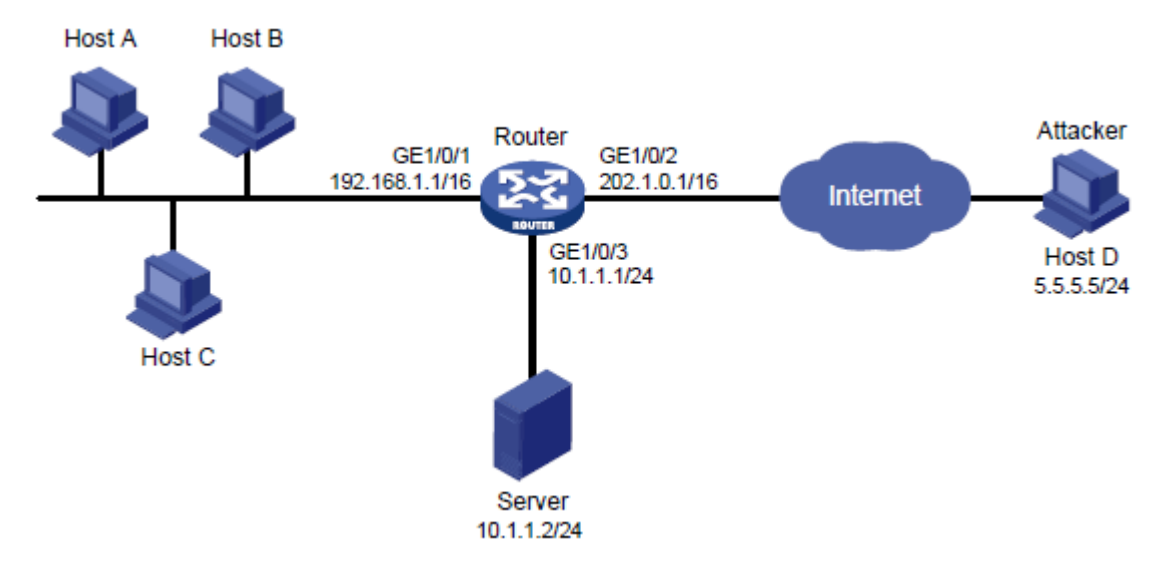

### 手順

#ルーターのインターフェイスにIPアドレスを設定します(詳細は省略)。

#グローバルブラックリスト機能をイネーブルにします。

<Router> system-view

[Router] blacklist global enable

#攻撃防御ポリシーa1を作成します。

[Router] attack-defense policy a1

#smurf攻撃のシグニチャ検出を設定し、防止アクションとしてロギングを指定します。

[Router-attack-defense-policy-a1] signature detect smurf action logging

#低レベルのスキャン攻撃検出を設定し、防止アクションとしてloggingとblock-sourceを指定し、ブラックリ ストエントリのエージングタイムを10分に設定します。

[Router-attack-defense-policy-a1] scan detect level low action logging block-source timeout 10

#SYNフラッド攻撃検出を10.1.1.2に設定し、攻撃防止トリガーしきい値を5000に設定し、防止アクション としてロギングとドロップを指定します。

[Router-attack-defense-policy-a1] syn-flood detect ip 10.1.1.2 threshold 5000 action logging drop

[Router-attack-defense-policy-a1] quit

#10.1.1.2に対してHTTP低速攻撃検出を設定します。保護ポートを80および8080に指定し、HTTP 同時接続しきい値を3000に、Content-Lengthフィールド値しきい値を10000に、ペイロードサイズしきい値を20に、異常パケットしきい値を10に設定します。防止アクションとしてloggingおよびblack-sourceを指定します。

[Router-attack-defense-policy-a1] http-slow-attack detect ip 10.1.1.2 port 80 8080 threshold alert-number 3000 content-length 10000 payload-length 20 packet-number 10 action logging block-source

#攻撃防御ポリシーa1をGigabitEthernet 1/0/2に適用します。 [Router] interface gigabitethernet 1/0/2 [Router-GigabitEthernet1/0/2] attack-defense apply policy a1

[Router-GigabitEthernet1/0/2] quit

#### 設定の確認

#攻撃防御ポリシーa1が正常に設定されていることを確認します。 [Router] display attack-defense policy a1 Attack-defense Policy Information -------Policy name : a1 Applied list : GE1/0/2 ------Exempt IPv4 ACL : Not configured Exempt IPv6 ACL : Not configured

Actions: CV-Client verify BS-Block source L-Logging D-Drop N-None

| Defense  | Level                                                                                                    | Actions                                                                                                    |
|----------|----------------------------------------------------------------------------------------------------|----------------------------------------------------------------------------------------------------|
| Disabled | low                                                                                                    | L                                                                                                    |
| Disabled | medium                                                                                                    | L,D                                                                                                    |
| Disabled | medium                                                                                                    | L,D                                                                                                    |
| Disabled | low                                                                                                    | L                                                                                                    |
| Disabled | medium                                                                                                    | L,D                                                                                                    |
| Enabled  | medium                                                                                                    | L                                                                                                    |
| Disabled | low                                                                                                    | L                                                                                                    |
| Disabled | medium                                                                                                    | L,D                                                                                                    |
| Disabled | info                                                                                                    | L                                                                                                    |
|          |                                                                                                    |                                                                                                    |
| Disabled | info                                                                                                    | L                                                                                                    |
|          |                                                                                                    |                                                                                                    |
| Disabled | medium                                                                                                    | L,D                                                                                                    |
| Disabled | medium                                                                                                    | L,D                                                                                                    |
| Disabled | medium                                                                                                    | L,D                                                                                                    |
| Disabled | medium                                                                                                    | L,D                                                                                                    |
| Disabled | medium                                                                                                    | L,D                                                                                                    |
| Disabled | medium                                                                                                    | L,D                                                                                                    |
| Disabled | medium                                                                                                    | L,D                                                                                                    |
| Disabled | medium                                                                                                    | L,D                                                                                                    |
| Disabled | medium                                                                                                    | L,D                                                                                                    |
| Disabled | medium                                                                                                    | L,D                                                                                                    |
| Disabled | info                                                                                                    | L                                                                                                    |
| Disabled | info                                                                                                    | L                                                                                                    |
| Disabled | info                                                                                                    | L                                                                                                    |
|          | Defense<br>Disabled<br>Disabled | DefenseLevelDisabledlowDisabledmediumDisabledlowDisabledlowDisabledmediumDisabledmediumDisabledlowDisabledlowDisabledlowDisabledlowDisabledlowDisabledmediumDisabledmediumDisabledmediumDisabledmediumDisabledmediumDisabledmediumDisabledmediumDisabledmediumDisabledmediumDisabledmediumDisabledmediumDisabledmediumDisabledmediumDisabledmediumDisabledmediumDisabledmediumDisabledmediumDisabledmediumDisabledmediumDisabledinfoDisabledinfoDisabledinfoDisabledinfoDisabledinfoDisabledinfo |

| IP option stream IDDisabledinfoIP option strict source routingDisabledinfoIP option route alertDisabledinfoICMP echo requestDisabledinfoICMP echo replyDisabledinfoICMP source quenchDisabledinfoICMP destination unreachableDisabledinfoICMP redirectDisabledinfoICMP time exceededDisabledinfo                                                                                                    |                                                                                                    |
|----------------------------------------------------------------------------------------------------|----------------------------------------------------------------------------------------------------|
| IP option strict source routingDisabledinfoIP option route alertDisabledinfoICMP echo requestDisabledinfoICMP echo replyDisabledinfoICMP source quenchDisabledinfoICMP destination unreachableDisabledinfoICMP redirectDisabledinfoICMP time exceededDisabledinfo                                                                                                    |                                                                                                    |
| IP option route alertDisabledinfoICMP echo requestDisabledinfoICMP echo replyDisabledinfoICMP source quenchDisabledinfoICMP destination unreachableDisabledinfoICMP redirectDisabledinfoICMP time exceededDisabledinfo                                                                                                    |                                                                                                    |
| ICMP echo requestDisabledinfoICMP echo replyDisabledinfoICMP source quenchDisabledinfoICMP destination unreachableDisabledinfoICMP redirectDisabledinfoICMP time exceededDisabledinfo                                                                                                    | L<br>L<br>L                                                                                                    |
| ICMP echo replyDisabledinfoICMP source quenchDisabledinfoICMP destination unreachableDisabledinfoICMP redirectDisabledinfoICMP time exceededDisabledinfo                                                                                                    | L<br>L<br>L                                                                                                    |
| ICMP source quenchDisabledinfoICMP destination unreachableDisabledinfoICMP redirectDisabledinfoICMP time exceededDisabledinfo                                                                                                    | L<br>L                                                                                                    |
| ICMP destination unreachableDisabledinfoICMP redirectDisabledinfoICMP time exceededDisabledinfo                                                                                                    | L                                                                                                    |
| ICMP redirectDisabledinfoICMP time exceededDisabledinfo                                                                                                    |                                                                                                    |
| ICMP time exceeded Disabled info                                                                                                    | L                                                                                                    |
|                                                                                                    | L                                                                                                    |
| ICMP parameter problem Disabled info                                                                                                    | L                                                                                                    |
| ICMP timestamp request Disabled info                                                                                                    | L                                                                                                    |
| ICMP timestamp reglue Disabled info                                                                                                    | -                                                                                                    |
| ICMP information request Disabled info                                                                                                    | -                                                                                                    |
| ICMP information reply Disabled info                                                                                                    | -                                                                                                    |
| ICMP address mask request Disabled info                                                                                                    | _<br>I                                                                                                    |
| ICMP address mask reply Disabled info                                                                                                    | L                                                                                                    |
| ICMPv6 echo request Disabled info                                                                                                    | L                                                                                                    |
| ICMPv6 echo regluest Disabled info                                                                                                    |                                                                                                    |
| ICMPv6 group membership query Disabled info                                                                                                    |                                                                                                    |
| ICMPv6 group membership query Disabled into                                                                                                    |                                                                                                    |
| ICMPv6 group membership reduction Disabled info                                                                                                    |                                                                                                    |
| ICMDv6 destination uproceeded                                                                                                    |                                                                                                    |
| ICMPV6 destination unreachable Disabled into                                                                                                    |                                                                                                    |
| ICMPV6 time exceeded Disabled into                                                                                                    |                                                                                                    |
| ICMPV6 parameter problem Disabled Info                                                                                                    | L                                                                                                    |
| ICMPV6 packet too big Disabled Into                                                                                                    | L                                                                                                    |
| IPv6 extension header abnormal Disabled Info                                                                                                    | L                                                                                                    |
| IPv6 extension header exceeded Disabled Info                                                                                                    | L                                                                                                    |
| Limit /                                                                                                    |                                                                                                    |
| Scan attack defense configuration:                                                                                                    |                                                                                                    |
| Defense : Enabled                                                                                                    |                                                                                                    |
|                                                                                                    |                                                                                                    |
|                                                                                                    |                                                                                                    |
| Actions : L,BS(10)                                                                                                    |                                                                                                    |
| Actions : L,BS(10)                                                                                                    |                                                                                                    |
| Actions : L,BS(10)<br>Flood attack defense configuration:                                                                                                    |                                                                                                    |
| Actions : L,BS(10)<br>Flood attack defense configuration:<br>Flood type Global dest/src thres(pps) Global actions Service ports Non-specific                                                                                                    |                                                                                                    |
| Actions : L,BS(10)<br>Flood attack defense configuration:<br>Flood type Global dest/src thres(pps) Global actions Service ports Non-specific<br>DNS flood 1000/1000 - 53                                                                                                    | Disabled                                                                                                    |
| Actions : L,BS(10)<br>Flood attack defense configuration:<br>Flood type Global dest/src thres(pps) Global actions Service ports Non-specific<br>DNS flood 1000/1000 - 53<br>DNS reply flood 1000/1000                                                                                                    | Disabled<br>Disabled                                                                                                    |
| Actions : L,BS(10)<br>Flood attack defense configuration:<br>Flood type Global dest/src thres(pps) Global actions Service ports Non-specific<br>DNS flood 1000/1000 - 53<br>DNS reply flood 1000/1000<br>HTTP flood 1000/1000 - 80                                                                                                    | Disabled<br>Disabled<br>Disabled                                                                                                    |
| Actions : L,BS(10)         Flood attack defense configuration:         Flood type Global dest/src thres(pps) Global actions Service ports Non-specific         DNS flood       1000/1000 - 53         DNS reply flood       1000/1000         HTTP flood       1000/1000 - 80         SIP flood       1000/1000 - 5060                                                                                                    | Disabled<br>Disabled<br>Disabled<br>Disabled                                                                                                    |
| Actions : L,BS(10)         Flood attack defense configuration:         Flood type Global dest/src thres(pps) Global actions Service ports Non-specific         DNS flood       1000/1000 - 53         DNS reply flood       1000/1000         HTTP flood       1000/1000 - 80         SIP flood       1000/1000 - 5060         SYN flood       1000/1000 - 80 -                                                                                                    | Disabled<br>Disabled<br>Disabled<br>Disabled<br>Enabled                                                                                                    |
| Actions : L,BS(10)         Flood attack defense configuration:         Flood type Global dest/src thres(pps) Global actions Service ports Non-specific         DNS flood       1000/1000 - 53         DNS reply flood       1000/1000 - 6         HTTP flood       1000/1000 - 80         SIP flood       1000/1000 - 5060         SYN flood       1000/1000 - 7         ACK flood       1000/1000 - 7                                                                                                    | Disabled<br>Disabled<br>Disabled<br>Disabled<br>Enabled<br>Disabled                                                                                                  |
| Actions : L,BS(10)         Flood attack defense configuration:         Flood type Global dest/src thres(pps) Global actions Service ports Non-specific         DNS flood       1000/1000 - 53         DNS reply flood       1000/1000         HTTP flood       1000/1000 - 80         SIP flood       1000/1000 - 5060         SYN flood       1000/1000         ACK flood       1000/1000         SYN-ACK flood       1000/1000                                                                                                    | Disabled<br>Disabled<br>Disabled<br>Disabled<br>Enabled<br>Disabled<br>Disabled                                                                                      |
| Actions : L,BS(10)         Flood attack defense configuration:         Flood type Global dest/src thres(pps) Global actions Service ports Non-specific         DNS flood       1000/1000 - 53         DNS reply flood       1000/1000         HTTP flood       1000/1000 - 80         SIP flood       1000/1000 - 5060         SYN flood       1000/1000         ACK flood       1000/1000         SYN-ACK flood       1000/1000         RST flood       1000/1000                                                                                                    | Disabled<br>Disabled<br>Disabled<br>Disabled<br>Disabled<br>Disabled<br>Disabled<br>Disabled                                                                         |
| Level 1 lowActions : L,BS(10)Flood attack defense configuration:Flood type Global dest/src thres(pps) Global actions Service ports Non-specificDNS flood1000/1000 - 53DNS reply flood1000/1000HTTP flood1000/1000 - 80SIP flood1000/1000 - 5060SYN flood1000/1000ACK flood1000/1000SYN-ACK flood1000/1000RST flood1000/1000FIN flood1000/1000                                                                                                    | Disabled<br>Disabled<br>Disabled<br>Disabled<br>Disabled<br>Disabled<br>Disabled<br>Disabled<br>Disabled                                                             |
| Actions : L,BS(10)         Flood attack defense configuration:         Flood type Global dest/src thres(pps) Global actions Service ports Non-specific         DNS flood       1000/1000 - 53         DNS reply flood       1000/1000         HTTP flood       1000/1000 - 80         SIP flood       1000/1000 - 5060         SYN flood       1000/1000         ACK flood       1000/1000         SYN-ACK flood       1000/1000         RST flood       1000/1000         Flin flood       1000/1000         UDP flood       1000/1000                                                                                                    | Disabled<br>Disabled<br>Disabled<br>Disabled<br>Disabled<br>Disabled<br>Disabled<br>Disabled<br>Disabled<br>Disabled                                                 |
| Level 1 rowActions : L,BS(10)Flood attack defense configuration:Flood type Global dest/src thres(pps) Global actions Service ports Non-specificDNS flood1000/1000 - 53DNS reply flood1000/1000HTTP flood1000/1000 - 80SIP flood1000/1000 - 5060SYN flood1000/1000ACK flood1000/1000SYN-ACK flood1000/1000RST flood1000/1000FIN flood1000/1000UDP flood1000/1000ICMP flood1000/1000                                                                                                    | Disabled<br>Disabled<br>Disabled<br>Disabled<br>Disabled<br>Disabled<br>Disabled<br>Disabled<br>Disabled<br>Disabled<br>Disabled                                     |
| Actions : L,BS(10)         Flood attack defense configuration:         Flood type Global dest/src thres(pps) Global actions Service ports Non-specific         DNS flood       1000/1000 -         DNS reply flood       1000/1000 -         HTTP flood       1000/1000 -         SIP flood       1000/1000 -         SYN flood       1000/1000 -         SYN flood       1000/1000 -         ACK flood       1000/1000 -         SYN flood       1000/1000 -         ACK flood       1000/1000 -         SYN-ACK flood       1000/1000 -         FlN flood       1000/1000 -         FlN flood       1000/1000 -         GRST flood       1000/1000 -         FlN flood       1000/1000 -         FlN flood       1000/1000 -         FlN flood       1000/1000 -         ICMP flood       1000/1000 -         ICMP flood       1000/1000 -                                                                                                    | Disabled<br>Disabled<br>Disabled<br>Disabled<br>Disabled<br>Disabled<br>Disabled<br>Disabled<br>Disabled<br>Disabled<br>Disabled<br>Disabled<br>Disabled             |
| Actions : L,BS(10)         Flood attack defense configuration:         Flood type Global dest/src thres(pps) Global actions Service ports Non-specific         DNS flood       1000/1000 -         DNS reply flood       1000/1000 -         HTTP flood       1000/1000 -         SIP flood       1000/1000 -         SIP flood       1000/1000 -         SYN flood       1000/1000 -         ACK flood       1000/1000 -         SYN-ACK flood       1000/1000 -         Flin flood       1000/1000 -         Flin flood       1000/1000 -         Group flood       1000/1000 -         Flin flood       1000/1000 -         Group flood       1000/1000 -         Flin flood       1000/1000 -         Flood       1000/1000 -         Flood       1000/1000 -         Flood       1000/1000 -         Flood       1000/1000 -         Flood       1000/1000 -         Flood       1000/1000 -         Flood       1000/1000 -         Flood       1000/1000 -         Flood attack defense for protected IP addresses:                                                                                                    | Disabled<br>Disabled<br>Disabled<br>Disabled<br>Disabled<br>Disabled<br>Disabled<br>Disabled<br>Disabled<br>Disabled<br>Disabled<br>Disabled                         |
| Actions : L,BS(10)<br>Flood attack defense configuration:<br>Flood type Global dest/src thres(pps) Global actions Service ports Non-specific<br>DNS flood 1000/1000 - 53<br>DNS reply flood 1000/1000 - 0<br>HTTP flood 1000/1000 - 80<br>SIP flood 1000/1000 - 5060<br>SYN flood 1000/1000<br>ACK flood 1000/1000<br>SYN-ACK flood 1000/1000<br>RST flood 1000/1000<br>FIN flood 1000/1000<br>UDP flood 1000/1000<br>ICMP flood 1000/1000<br>ICMP flood 1000/1000<br>Flood attack defense for protected IP addresses:<br>Address VPN instance Flood type Thres(pps) Actions                                                                                                    | Disabled<br>Disabled<br>Disabled<br>Disabled<br>Disabled<br>Disabled<br>Disabled<br>Disabled<br>Disabled<br>Disabled<br>Disabled<br>Disabled<br>Disabled<br>Disabled |
| Actions : L,BS(10)         Flood attack defense configuration:         Flood type Global dest/src thres(pps) Global actions Service ports Non-specific         DNS flood       1000/1000 - 53         DNS reply flood       1000/1000 - 60         HTTP flood       1000/1000 - 80         SIP flood       1000/1000 - 5060         SYN flood       1000/1000 - 5060         SYN flood       1000/1000         ACK flood       1000/1000         SYN-ACK flood       1000/1000         RST flood       1000/1000         Flin flood       1000/1000         UDP flood       1000/1000         ICMP flood       1000/1000         ICMP flood       1000/1000         ICMPv6 flood       1000/1000         Flood attack defense for protected IP addresses:       -         Address       VPN instance       Flood type         10.1.1.2        SYN-FLOOD       5000                                                                                                    | Disabled<br>Disabled<br>Disabled<br>Disabled<br>Disabled<br>Disabled<br>Disabled<br>Disabled<br>Disabled<br>Disabled<br>Disabled<br>Disabled<br>Disabled             |
| Actions : L,BS(10)         Flood attack defense configuration:         Flood type Global dest/src thres(pps) Global actions Service ports Non-specific         DNS flood       1000/1000 - 53         DNS reply flood       1000/1000 - 60         HTTP flood       1000/1000 - 80         SIP flood       1000/1000 - 5060         SYN flood       1000/1000 - 60         ACK flood       1000/1000 - 7         ACK flood       1000/1000 - 7         SYN-ACK flood       1000/1000 - 7         RST flood       1000/1000 - 7         FIN flood       1000/1000 - 7         UDP flood       1000/1000 - 7         ICMP flood       1000/1000 - 7         ICMP flood       1000/1000 - 7         ICMP flood       1000/1000 - 7         ICMP flood       1000/1000 - 7         ICMP flood       1000/1000 - 7         ICMP flood       1000/1000 - 7         ICMP flood       1000/1000 - 7         ICMP flood       1000/1000 - 7         ICMP flood       1000/1000 - 7         ICMP flood       1000/1000 - 7         ICMP flood       1000/1000 - 7         ICMP flood       1000/1000 - 7         ICMP flood       1000/1000 - 7 | Disabled<br>Disabled<br>Disabled<br>Disabled<br>Disabled<br>Disabled<br>Disabled<br>Disabled<br>Disabled<br>Disabled<br>Disabled<br>Disabled<br>Disabled             |
| Actions : L,BS(10)<br>Flood attack defense configuration:<br>Flood type Global dest/src thres(pps) Global actions Service ports Non-specific<br>DNS flood 1000/1000 - 53<br>DNS reply flood 1000/1000 - 80<br>SIP flood 1000/1000 - 80<br>SIP flood 1000/1000 - 5060<br>SYN flood 1000/1000<br>ACK flood 1000/1000<br>RST flood 1000/1000<br>FIN flood 1000/1000<br>FIN flood 1000/1000<br>ICMP flood 1000/1000<br>ICMP flood 1000/1000<br>ICMPv6 flood 1000/1000<br>Flood attack defense for protected IP addresses:<br>Address VPN instance Flood type Thres(pps) Actions<br>10.1.1.2 SYN-FLOOD 5000 L,D<br>HTTP slow attack defense configuration:<br>Non-specific: Disabled                                                                                                    | Disabled<br>Disabled<br>Disabled<br>Disabled<br>Disabled<br>Disabled<br>Disabled<br>Disabled<br>Disabled<br>Disabled<br>Ports                                        |
| Actions : L,BS(10)         Flood attack defense configuration:         Flood type Global dest/src thres(pps) Global actions Service ports Non-specific         DNS flood       1000/1000 - 53         DNS reply flood       1000/1000         HTTP flood       1000/1000 - 80         SIP flood       1000/1000 - 5060         SYN flood       1000/1000 - 5060         SYN flood       1000/1000         ACK flood       1000/1000         SYN-ACK flood       1000/1000         RST flood       1000/1000         FlN flood       1000/1000         UDP flood       1000/1000         ICMP flood       1000/1000         ICMP flood       1000/1000         ICMP flood       1000/1000         ICMP flood       1000/1000         ICMP flood       1000/1000         ICMP flood       1000/1000         ICMP v6 flood       1000/1000         Flood attack defense for protected IP addresses:         Address       VPN instance         IOA tatack defense configuration:         Non-specific:       Disabled         Global threshold:       Disabled                                                                           | Disabled<br>Disabled<br>Disabled<br>Disabled<br>Disabled<br>Disabled<br>Disabled<br>Disabled<br>Disabled<br>Disabled<br>Ports                                        |
| Actions : L,BS(10)<br>Flood attack defense configuration:<br>Flood type Global dest/src thres(pps) Global actions Service ports Non-specific<br>DNS flood 1000/1000 - 53<br>DNS reply flood 1000/1000 - 80<br>SIP flood 1000/1000 - 80<br>SIP flood 1000/1000 - 5060<br>SYN flood 1000/1000<br>ACK flood 1000/1000<br>SYN-ACK flood 1000/1000<br>RST flood 1000/1000<br>FIN flood 1000/1000<br>FIN flood 1000/1000<br>ICMP flood 1000/1000<br>ICMP flood 1000/1000<br>Flood attack defense for protected IP addresses:<br>Address VPN instance Flood type Thres(pps) Actions<br>10.1.1.2<br>SYN-FLOOD 5000 L,D<br>HTTP slow attack defense configuration:<br>Non-specific: Disabled<br>Global threshold:<br>Alert-number: 5000                                                                                                    | Disabled<br>Disabled<br>Disabled<br>Disabled<br>Disabled<br>Disabled<br>Disabled<br>Disabled<br>Disabled<br>Disabled<br>Ports<br>-                                   |
| Actions : L,BS(10)<br>Flood attack defense configuration:<br>Flood type Global dest/src thres(pps) Global actions Service ports Non-specific<br>DNS flood 1000/1000 - 53<br>DNS reply flood 1000/1000 - 80<br>SIP flood 1000/1000 - 80<br>SIP flood 1000/1000 - 5060<br>SYN flood 1000/1000<br>ACK flood 1000/1000<br>SYN-ACK flood 1000/1000<br>RST flood 1000/1000<br>FIN flood 1000/1000<br>ICMP flood 1000/1000<br>ICMP flood 1000/1000<br>Flood attack defense for protected IP addresses:<br>Address VPN instance Flood type Thres(pps) Actions<br>10.1.1.2 SYN-FLOOD 5000 L,D<br>HTTP slow attack defense configuration:<br>Non-specific: Disabled<br>Global threshold:<br>Alert-number: 5000<br>Content-length: 10000                                                                                                    | Disabled<br>Disabled<br>Disabled<br>Disabled<br>Disabled<br>Disabled<br>Disabled<br>Disabled<br>Disabled<br>Disabled<br>Ports<br>-                                   |
| Actions : L,BS(10)<br>Flood attack defense configuration:<br>Flood type Global dest/src thres(pps) Global actions Service ports Non-specific<br>DNS flood 1000/1000 - 53<br>DNS reply flood 1000/1000 - 80<br>SIP flood 1000/1000 - 80<br>SIP flood 1000/1000 - 5060<br>SYN flood 1000/1000<br>ACK flood 1000/1000<br>SYN-ACK flood 1000/1000<br>RST flood 1000/1000<br>FIN flood 1000/1000<br>ICMP flood 1000/1000<br>ICMP v6 flood 1000/1000<br>Flood attack defense for protected IP addresses:<br>Address VPN instance Flood type Thres(pps) Actions<br>10.1.1.2 SYN-FLOOD 5000 L,D<br>HTTP slow attack defense configuration:<br>Non-specific: Disabled<br>Global threshold:<br>Alert-number: 5000<br>Content-length: 10000<br>Payload-length: 50                                                                                                    | Disabled<br>Disabled<br>Disabled<br>Disabled<br>Disabled<br>Disabled<br>Disabled<br>Disabled<br>Disabled<br>Disabled<br>Ports                                        |
| Actions : L,BS(10)<br>Flood attack defense configuration:<br>Flood type Global dest/src thres(pps) Global actions Service ports Non-specific<br>DNS flood 1000/1000 - 53<br>DNS reply flood 1000/1000 - 80<br>SIP flood 1000/1000 - 80<br>SIP flood 1000/1000 - 0<br>ACK flood 1000/1000<br>SYN-ACK flood 1000/1000<br>RST flood 1000/1000<br>FIN flood 1000/1000<br>UDP flood 1000/1000<br>ICMP v6 flood 1000/1000<br>Flood attack defense for protected IP addresses:<br>Address VPN instance Flood type Thres(pps) Actions<br>10.1.1.2<br>SYN-FLOOD 5000 L,D<br>HTTP slow attack defense configuration:<br>Non-specific: Disabled<br>Global threshold:<br>Alert-number: 5000<br>Content-length: 10000<br>Payload-length: 50<br>Packet-number: 10                                                                                                    | Disabled<br>Disabled<br>Disabled<br>Disabled<br>Disabled<br>Disabled<br>Disabled<br>Disabled<br>Disabled<br>Disabled<br>Ports<br>-                                   |
| Actions : L,BS(10)<br>Flood attack defense configuration:<br>Flood type Global dest/src thres(pps) Global actions Service ports Non-specific<br>DNS flood 1000/1000 - 53<br>DNS reply flood 1000/1000 - 80<br>SIP flood 1000/1000 - 80<br>SIP flood 1000/1000 - 0<br>SYN flood 1000/1000<br>SYN-ACK flood 1000/1000<br>RST flood 1000/1000<br>FIN flood 1000/1000<br>FIN flood 1000/1000<br>ICMP flood 1000/1000<br>ICMP flood 1000/1000<br>Flood attack defense for protected IP addresses:<br>Address VPN instance Flood type Thres(pps) Actions<br>10.1.1.2 SYN-FLOOD 5000 L,D<br>HTTP slow attack defense configuration:<br>Non-specific: Disabled<br>Global threshold:<br>Alert-number: 5000<br>Content-length: 10000<br>Payload-length: 50<br>Packet-number: 10<br>Global period: 60 seconds                                                                                                    | Disabled<br>Disabled<br>Disabled<br>Disabled<br>Disabled<br>Disabled<br>Disabled<br>Disabled<br>Disabled<br>Ports<br>-                                               |

Ports: 80 Threshold: AN-Alert number, CL-Content length, PL-Payload length, PN-Packet number HTTP slow attack defense configuration for protected IP addresses: Address VPN instance Threshold(AN/CL/PL/PN) Period Actions Ports 10.1.1.2 3000,10000,20,10 80.8080 ---60 L,BS(10) #攻撃の検出と防御がGigabitEthernet 1/0/2で有効になることを確認します。 [Router] display attack-defense statistics interface gigabitethernet 1/0/2 Attack policy name: a1 Scan attack defense statistics: AttackType **AttackTimes** Dropped Port scan 2 0 IP sweep 3 0 Distribute port scan 1 0 Flood attack defense statistics: AttackType AttackTimes Dropped SYN flood 1 5000 Signature attack defense statistics: AttackType AttackTimes Dropped Smurf 1 0 HTTP slow attack defense statistics: AttackType AttackTimes HTTP slow attack 2 # Verify dynamic IPv4 blacklist entries. [Router] display blacklist ip IP address VPN instance DS-Lite tunnel peer Type TTL(sec) Dropped 5.5.5.5 -- -- Dynamic 600 353452

# 例:送信元IPブラックリストの設定

## ネットワーク構成

図11に示すように、攻撃者のホストDからのパケットを永続的にブロックし、ホストCからのパケットを 50分間ブロックするように、ルーター上で送信元IPブラックリストエントリを設定します。

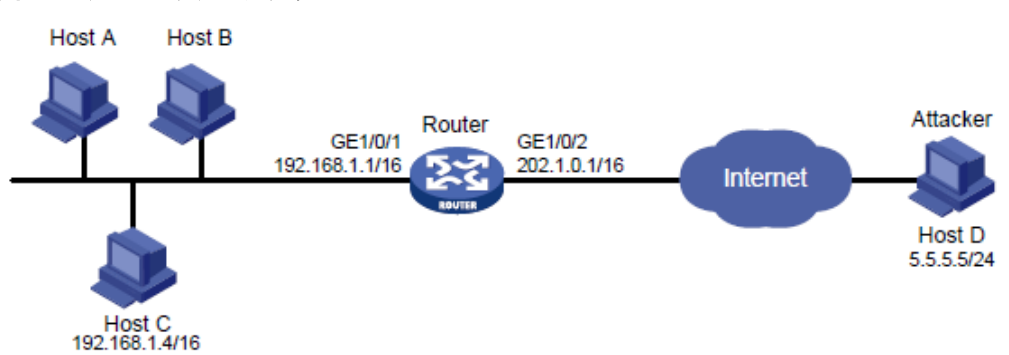

## 図11 ネットワークダイアグラム

### 手順

#ルーターのインターフェイスにIPアドレスを設定します(詳細は省略)。 #グローバルブラックリスト機能をイネーブルにします。 <Router> system-view [Router] blacklist global enable #ホストDの送信元IPv4ブラックリストエントリを追加します。 [Router] blacklist ip 5.5.5.5

#ホストCの送信元IPv4ブラックリストエントリを追加し、ブラックリストエントリのエージングタイムを50 分に設定します。

[Router] blacklist ip 192.168.1.4 timeout 50

### 設定の確認

#送信元IPv4ブラックリストエントリが正常に追加されたことを確認します。 <Router> display blacklist ip IP address VPN instance DS-Lite tunnel peer Type TTL(sec) Dropped 5.5.5.5 -- -- Manual Never 0

192.168.1.4 -- -- Manual 2989 0

#ルーターがホストDからのパケットをドロップすることを確認します(詳細は省略)。

#undo blacklist ip 5.5.5.5コマンドを実行し、ルーターがホストDからパケットを転送することを確認します (詳細は省略)。

#ルーターがホストCからのパケットを50分間ドロップし、50分後にホストCからのパケットを転送することを確認します(詳細は省略)。

# 例:宛先IPブラックリストの設定

### ネットワーク構成

図12に示すように、ホストA宛てのパケットを永続的にブロックし、ホストB宛てのパケットを50分間ブロック するように、ルーター上で宛先IPブラックリストエントリを設定します。

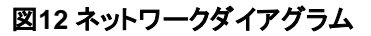

![](_page_54_Figure_13.jpeg)

## 手順

#インターフェイスにIPアドレスを割り当てます(詳細は省略)。
 #グローバルブラックリスト機能をイネーブルにします。
 <Router> system-view
 [Router] blacklist global enable
 #ホストAの宛先IPv4ブラックリストエントリを追加します。
 [Router] blacklist destination-ip 192.168.1.2

#ホストBの宛先IPv4ブラックリストエントリを追加し、ブラックリストエントリのエージングタイムを 50分に設定します。

[Router] blacklist destination-ip 192.168.1.3 timeout 50

## 設定の確認

#宛先IPv4ブラックリストエントリが正常に追加されたことを確認します。 [Router] display blacklist destination-ip

| IP address  | VPN instance | Type TTL(sec) | Dropped |
|-------------|--------------|---------------|---------|
| 192.168.1.2 |              | Manual Never  | 0       |
| 192.168.1.3 |              | Manual 2989   | 0       |

#ルーターがホストA宛てのパケットをドロップすることを確認します(詳細は省略)。

#undo blacklist destination-ip 192.168.1.2コマンドを実行し、ルーターがパケットをホストAに転送することを確認します(詳細は省略)。

#ルーターがホストB宛てのパケットを50分間ドロップし、50分後にパケットをホストBに転送することを 確認します(詳細は省略)。

# 例:アドレスオブジェクトグループのブラックリストの設定

#### ネットワーク構成

図13に示すように、サブネットからの攻撃を防ぐために、サブネット5.5.5.0/24からのすべてのパケットをブ ロックするように、ルーター上でアドレスオブジェクトグループブラックリスト機能を設定します。

![](_page_55_Figure_7.jpeg)

## 図13 ネットワークダイアグラム

#### 手順

#ルーターのインターフェイスにIPアドレスを設定します(詳細は省略)。
#グローバルブラックリスト機能をイネーブルにします。
<Router> system-view
[Router] blacklist global enable
#IPv4アドレスオブジェクトグループobj1を作成します。サブネット5.5.5.0/24でIPv4アドレスオブジェクトを設定します。
[Router] object-group ip address obj1
[Router-obj-grp-ip-obj1] network subnet 5.5.5.0 24
[Router] quit
#IPv4アドレスオブジェクトグループobj1をブラックリストに追加します。
[Router] blacklist object-group obj1

#### 設定の確認

#ルーターでundo blacklist object-groupコマンドを実行しない限り、ルーターがサブネット5.5.5.0/24からのすべてのパケットをドロップすることを確認します(詳細は省略)。

# 例:アドレスオブジェクトグループのホワイトリストの設定

### ネットワーク構成

図14に示すように、サブネット5.5.5.0/24からのすべてのパケットが通過できるように、ルーター上でアドレスオブジェクトグループホワイトリスト機能を設定します。

#### 図14 ネットワークダイアグラム

![](_page_56_Figure_1.jpeg)

#### 手順

#ルーターのインターフェイスにIPアドレスを設定します。(詳細は省略)
#グローバルホワイトリスト機能を有効にします。
<Router> system-view
[Router] whitelist global enable
#IPv4アドレスオブジェクトグループobj1を作成します。サブネット5.5.5.0/24でIPv4アドレスオブジェクトを設定します。
[Router] object-group ip address obj1
[Router-obj-grp-ip-obj1] network subnet 5.5.5.0 24
[Router] quit
#IPv4アドレスオブジェクトグループobj1をホワイトリストに追加します。
[Router] whitelist object-group obj1

### 設定の確認

#ルーターでundo whitelist object-groupコマンドを実行しない限り、サブネット5.5.5.0/24からのすべてのパケットがルーターを通過できることを確認します(詳細は省略)。

# 例:インターフェイスベースのTCPクライアント検証の設定

## ネットワーク構成

図15に示すように、SYNフラッド攻撃から内部サーバーを保護するために、ルーター上でSYNクッキ ーモードでTCPクライアント検証を設定します。

## 図15 ネットワークダイアグラム

![](_page_57_Figure_1.jpeg)

#### 手順

#ルーターのインターフェイスにIPアドレスを設定します。(詳細は省略) #攻撃防御ポリシーa1を作成します。 <Router> system-view

[Router] attack-defense policy a1

#グローバルSYNフラッド攻撃検出を有効にします。

[Router-attack-defense-policy-a1] dns-flood detect non-specific

#SYNフラッド攻撃防止をトリガーするグローバルしきい値を10000に設定します。

[Router-attack-defense-policy-a1] dns-flood threshold 10000

#SYNフラッド攻撃に対するグローバルアクションとして、loggingとclient-verifyを指定します。

[Router-attack-defense-policy-a1] dns-flood action logging client-verify

[Router-attack-defense-policy-a1] quit

#攻撃防御ポリシーa1をGigabitEthernet 1/0/1に適用します。 [Router] interface gigabitethernet 1/0/1 [Router-GigabitEthernet1/0/1] attack-defense apply policy a1

[Router-GigabitEthernet1/0/1] quit

#GigabitEthernet 1/0/1でSYNクッキーモードのTCPクライアント検証をイネーブルにします。 [Router] interface gigabitethernet 1/0/1 [Router-GigabitEthernet1/0/1] client-verify dns enable [Router-GigabitEthernet1/0/1] quit

#### 設定の確認

#SYNフラッド攻撃を開始します(詳細は省略)。

#被害者のIPアドレスが、TCPクライアントの検証用の保護されたIPリストに追加されていることを確認します。 [Router] display client-verify dns protected ip IP address VPN instance Port Type Requested Trusted

192.168.1.10 -- 53 Dynamic 20 12

# 例:インターフェイスベースのDNSクライアント検証の設定

### ネットワーク構成

図16に示すように、DNSフラッド攻撃から内部サーバーを保護するために、ルーターでDNSクライアント検証を設定します。

![](_page_58_Figure_1.jpeg)

## 手順

#ルーターのインターフェイスにIPアドレスを設定します。(詳細は省略) #攻撃防御ポリシーa1を作成します。 <Router> system-view [Router] attack-defense policy a1 #グローバルDNSフラッド攻撃検出を有効にします。 [Router-attack-defense-policy-a1] http-flood detect non-specific #DNSフラッド攻撃防止をトリガーするグローバルしきい値を10000に設定します。 [Router-attack-defense-policy-a1] http-flood threshold 10000 #DNSフラッド攻撃に対するグローバルアクションとして、loggingとclient-verifyを指定します。 [Router-attack-defense-policy-a1] http-flood action logging client-verify [Router-attack-defense-policy-a1] quit #攻撃防御ポリシーa1をGigabitEthernet 1/0/1に適用します。 [Router] interface gigabitethernet 1/0/1 [Router-GigabitEthernet1/0/1] attack-defense apply policy a1 [Router-GigabitEthernet1/0/1] guit #GigabitEthernet 1/0/1でDNSクライアント検証をイネーブルにします。 [Router] interface gigabitethernet 1/0/1 [Router-GigabitEthernet1/0/1] client-verify http enable [Router-GigabitEthernet1/0/1] quit #DNSフラッド攻撃を開始します(詳細は省略)。 #被害者のIPアドレスが、DNSクライアントの検証のために保護されたIPリストに追加されていることを確 認します。 [Router] display client-verify http protected ip IP address VPN instance Port Type Requested Trusted 8080 Dynamic 20 192.168.1.10 ---12

# 例:インターフェイスベースのHTTPクライアント検証 の設定

### ネットワーク構成

図17に示すように、HTTPフラッド攻撃から内部サーバーを保護するために、ルーターでHTTPクライ アント検証を設定します。

## 図17 ネットワークダイアグラム

![](_page_59_Figure_1.jpeg)

## 手順

#ルーターのインターフェイスにIPアドレスを設定します。(詳細は省略) #攻撃防御ポリシーa1を作成します。 <Router> system-view [Router] attack-defense policy a1

#グローバルHTTPフラッド攻撃検出をイネーブルにします。

[Router-attack-defense-policy-a1] http-flood detect non-specific

#HTTPフラッド攻撃防御をトリガーするためのグローバルしきい値を10000に設定します。

[Router-attack-defense-policy-a1] http-flood threshold 10000

#HTTPフラッド攻撃に対するグローバルアクションとして、loggingとclient-verifyを指定します。

[Router-attack-defense-policy-a1] http-flood action logging client-verify

[Router-attack-defense-policy-a1] quit

#攻撃防御ポリシーa1をGigabitEthernet 1/0/1に適用します。 [Router] interface gigabitethernet 1/0/1 [Router-GigabitEthernet1/0/1] attack-defense apply policy a1 [Router-GigabitEthernet1/0/1] quit

#GigabitEthernet 1/0/1でHTTPクライアント検証をイネーブルにします。 [Router] interface gigabitethernet 1/0/1 [Router-GigabitEthernet1/0/1] client-verify http enable

[Router-GigabitEthernet1/0/1] quit

#HTTPフラッド攻撃を開始します(詳細は省略)。

#被害者のIPアドレスが、HTTPクライアント検証用の保護されたIPリストに追加されていることを確認します。 「Router] display client-verify http protected ip

IP addressVPN instancePort TypeRequested Trusted192.168.1.10--8080 Dynamic2012

# 例:インターフェイスベースのSIPクライアント検証の設定

ネットワーク構成

図18に示すように、SIPフラッド攻撃から内部サーバーを保護するために、ルーターでSIPクライアント検証を設定します。

![](_page_60_Figure_1.jpeg)

## 手順

#ルーターのインターフェイスにIPアドレスを設定します。(詳細は省略) #攻撃防御ポリシーa1を作成します。 <Router> system-view [Router] attack-defense policy a1 #グローバルSIPフラッド攻撃検出をイネーブルにします。 [Router-attack-defense-policy-a1] sip-flood detect non-specific #SIPフラッド攻撃防御をトリガーするためのグローバルしきい値を10000に設定します。 [Router-attack-defense-policy-a1] sip-flood threshold 10000 #SIPフラッド攻撃に対するグローバルアクションとして、loggingとclient-verifyを指定します。 [Router-attack-defense-policy-a1] sip-flood action logging client-verify [Router-attack-defense-policy-a1] quit #攻撃防御ポリシーa1をGigabitEthernet 1/0/1に適用します。 [Router] interface gigabitethernet 1/0/1 [Router-GigabitEthernet1/0/1] attack-defense apply policy a1 #GigabitEthernet 1/0/1でSIPクライアント検証をイネーブルにします。 [Router-GigabitEthernet1/0/1] client-verify sip enable [Router-GigabitEthernet1/0/1] quit

## 設定の確認

#SIPフラッド攻撃を開始します(詳細は省略)。

#被害者のIPアドレスが、SIPクライアント検証用の保護されたIPリストに追加されていることを確認します。 「Router] display client-verify sip protected ip

IP address VPN instance Port Type Requested Trusted

192.168.1.10 -- 5060 Dynamic 20 12

# IPソースガードの設定

# IPSGについて

IP Source Guard(IPSG;IPソースガード)は、IPSGバインディングテーブルを使用して不正なパケット をフィルタリングすることで、スプーフィング攻撃を防止します。この機能は通常、ユーザー側のインタ ーフェイスで設定されます。

# IPSG動作メカニズム

IPSGバインディングテーブルには、IPアドレス、MACアドレス、または任意の組み合わせをバインド するバインディングが含まれています。IPSGはバインディングを使用して着信パケットを照合します。 一致が見つかった場合、パケットは転送されます。一致が見つからなかった場合、パケットは廃棄さ れます。

IPSGは、インターフェイス単位のパケットフィルーターです。あるインターフェイスでこの機能を設定しても、別のインターフェイスでのパケット転送には影響しません。

IPSGバインディングには、スタティックバインディングとダイナミックバインディングがあります。

図19に示すように、IPSGはIPSGバインディングに一致するパケットだけを転送します。

#### 図19 IPSGアプリケーション

![](_page_61_Figure_5.jpeg)

# スタティックIPSGバインディング

スタティックIPSGバインディングは、手動で設定します。LAN上に存在するホストが少なく、そのIPア ドレスが手動で設定されているシナリオに適しています。たとえば、サーバーに接続するインターフェ イスにスタティックIPSGバインディングを設定できます。このバインディングにより、インターフェイス はサーバーからのパケットだけを受信できます。

インターフェイスのスタティックIPSGバインディングには、次の機能が実装されています。

- インターフェイス上の着信IPv4またはIPv6パケットをフィルタリングします。
- IPv4のARP攻撃検出と連携して、ユーザーの有効性をチェックします。ARP攻撃検出の詳細 については、「ARP攻撃保護の構成」を参照してください。

スタティックIPSGバインディングは、IPアドレス、MACアドレス、またはインターフェイスビュー内の項 目の任意の組み合わせをバインドします。このバインディングは、インターフェイスにアクセスしようと しているユーザーの有効性を確認するために、インターフェイス上でのみ有効になります。

# ダイナミックIPSGバインディング

IPSGは、他のモジュールからユーザー情報を自動的に取得して、ダイナミックバインディングを生成しま す。ダイナミックIPSGバインディングには、MACアドレス、IPv4またはIPv6アドレス、入力インターフェイ ス、およびバインディングタイプがあります。バインディングタイプは、DHCPスヌーピングやDHCPv6スヌ ーピングなど、バインディングの送信元モジュールを識別します。

たとえば、DHCPベースのIPSGバインディングは、LAN上のホストがDHCPを介してIPアドレスを取 得するシナリオに適しています。ホストがDHCPを介してIPアドレスを取得すると、DHCPスヌーピン グはDHCPスヌーピングエントリを生成します。IPSGは、上記のエントリに基づいてダイナミックIPSG バインディングを生成します。IPSGは、DHCPクライアントからのパケットだけを通過させます。

### ダイナミックIPv4SG

さまざまなソースモジュールに基づいて生成された動的バインディングは、さまざまな用途に使用されます。

| インターフェイスの種類            | ソースモジュール         | バインドの使用方法    |
|------------------------|------------------|--------------|
| レイヤ2イーサネットインターフェイ<br>ス | DHCPスヌーピング802.1X | パケットフィルタリング。 |

WLANネットワークでは、IPSGはモジュール(ARP攻撃検出モジュールなど)のWLANスヌーピングに 基づいてバインディングを生成し、セキュリティサービスを提供できます。

802.1Xの詳細については、「802.1Xの設定」を参照してください。DHCPスヌーピングの詳細については、『Layer 3 IP Services Configuration Guide』の「DHCP snooping configuration」を参照してください。

#### ダイナミックIPv6SG

さまざまなソースモジュールに基づいて生成されたダイナミックIPv6SGバインディングは、さまざまな用途に使用されます。

| インターフェイスの種類            | ソースモジュール           | バインドの使用方法    |
|------------------------|--------------------|--------------|
| レイヤ2イーサネットインターフェイ<br>ス | DHCPv6スヌーピング802.1X | パケットフィルタリング。 |

WLANネットワークでは、IPv6SGはモジュール(ND攻撃検出モジュールなど)のWLANスヌーピング に基づいてバインディングを生成し、セキュリティサービスを提供できます。

DHCPv6スヌーピングの詳細については、『Layer 3 IP Services Configuration Guide』を参照してください。

# 制約事項:IPソースガードとのハードウェア互換性

次のマトリックスは、ハードウェアとスタティックIPv4SGの互換性を示しています。

| ハードウェア                                                                                                    | 備考                                                                                                    |
|----------------------------------------------------------------------------------------------------|----------------------------------------------------------------------------------------------------|
| <ul> <li>次のルーターの固定レイヤ2イーサネットポート:</li> <li>         MSR610、MSR810、MSR810-W、MSR810-W-DB、MSR810-LM、<br/>MSR810-W-LM、MSR810-10-PoE、MSR810-LM-HK<br/>MSR810-W-LM-HK、MSR810-LM-CNDE-SJK、MSR810-EI、<br/>MSR810-LM-EA、MSR810-LM-EI、MSR810-LMS、MSR810-LUS、<br/>MSR810-SI、MSR810-LM-SI、MSR810-LMS-EA、MSR810-LME     </li> <li>MSR2600-6-X1、MSR2600-15-X1、MSR2600-15-X1-<br/>T、MSR2600-10-X1</li> <li>MSR3600-28、MSR3600-51、MSR3600-28-SI、MSR3600-51-SI、<br/>MSR3600-28-X1、MSR3600-28-C-DP、MSR3600-51-SI、<br/>MSR3600-51-X1-DP、MSR3600-28-G-DP、MSR3600-51-G-DP</li> <li>MSR3610-I-DP、MSR3610-IE-DP、MSR3610-IE-ES、<br/>MSR3610-IE-EAD、MSR3610-II-IG、MSR3610-IE-IG<br/>試験</li> <li>MSR810-W-WiNet、MSR810-LM-WiNet、MSR830-4LM-WiNet、<br/>MSR810-W-WiNet、MSR810-LM-WiNet、MSR830-4LM-WiNet、</li> </ul> | レイヤ2インターフェイスモジュー<br>ルに対するルーターのサポート<br>については、『H3C MSR Router<br>Series Comware 7 Interface<br>Module Guide』を参照してくださ<br>い。 |

|     | MSR830-10BEI-WiNet、MSR830-6BHI-WiNet、<br>MSR830-10BHI-WiNet、MSR2600-6-WiNet、<br>MSR2600-10-X1-WiNet、MSR3600-28-WiNet           |  |
|-----|----------------------------------------------------------------------------------------------------|--|
| c   | MSR2630-XS、MSR3600-28-XS、MSR3610-I-XS、<br>MSR3610-IE-XS                                                                        |  |
| c   | MSR810-LM-GL、MSR810-W-LM-GL、MSR830-6EI-GL、<br>MSR830-10EI-GL、MSR830-6HI-GL、MSR830-10HI-GL、<br>MSR2600-6-X1-GL、MSR3600-28-SI-GL |  |
| c   | MSR-EAD-AK770                                                                                                    |  |
| • ) | レーターにインストールされている次のレイヤ2インターフェイスモジュール。                                                                                           |  |
| C   | HMIM-24GSW                                                                                                    |  |
| C   | HMIM-24GSWP                                                                                                    |  |
| c   | HMIM-8GSW                                                                                                    |  |
| C   | HMIM-8GSWF                                                                                                    |  |
| c   | SIC-4GSW                                                                                                    |  |
| c   | SIC-4GSWF                                                                                                    |  |
| c   | SIC-4GSWP                                                                                                    |  |

次のマトリックスは、ハードウェアとスタティックIPv6SGの互換性を示しています。

| ハードウェア                                                                                                    | 備考                                                                                                    |
|----------------------------------------------------------------------------------------------------|----------------------------------------------------------------------------------------------------|
| <ul> <li>ハードウェア</li> <li>次のルーターの固定レイヤ2イーサネットポート:         <ul> <li>MSR610、MSR810、MSR810-W、MSR810-W-DB、MSR810-LM、MSR810-W-LM、MSR810-W、MSR810-US、MSR810-LM-HK MSR810-W-LM-HK、MSR810-LM-CNDE-SJK、MSR810-EI、MSR810-LM-EA、MSR810-LM-EI、MSR810-LMS、MSR810-LME</li> <li>MSR2600-6-X1、MSR810-LM-EI、MSR810-LMS-EA、MSR810-LME</li> <li>MSR2600-6-X1、MSR2600-15-X1、MSR2600-15-X1-<br/>T、MSR2600-10-X1</li> <li>MSR3600-28、MSR3600-51、MSR3600-28-X1<br/>MSR3600-28-X1-DP、MSR3600-51-X1、MSR3600-51-X1-DP、MSR3600-28-G-DP、MSR3600-51-G-DP</li> <li>MSR3610-IE-EAD、MSR3610-IE-DP、MSR3610-IE-ES、MSR3610-IE-EAD、MSR3610-IE-DP、MSR3610-IE-IG</li> <li>MSR810-W-WiNet、MSR810-LM-WiNet、MSR830-4LM-WiNet、MSR830-10BEI-WiNet、MSR830-6BHI-WiNet</li> <li>MSR2600-10-X1-WINet、MSR2600-6-WINet</li> <li>MSR3610-IB-IWINEt、MSR2600-6WINEt</li> <li>MSR2600-10-X1-WINEt、MSR2600-0E-WINEt</li> <li>MSR3610-IE-XS</li> <li>MSR810-LM-GL、MSR810-W-LM-GL、MSR830-6EI-GL、MSR330-10BI-WINEt、MSR830-10HI-GL、MSR830-10HI-GL、MSR830-10HI-GL、MSR2600-6-X1-GL</li> <li>MSR810-LM-GL、MSR830-6HI-GL、MSR830-10HI-GL、MSR2600-6-X1-GL</li> <li>MSR810-LM-GL、MSR830-6HI-GL、MSR830-10HI-GL、MSR2600-6-X1-GL</li> <li>MSR-EAD-AK770</li> <li>ルーターにインストールされている次のレイヤ2インターフェイスモジュール。</li> <li>HMIM-24GSW</li> </ul> </li> </ul> | 備考<br>レイヤ2インターフェイスモジュー<br>ルに対するルーターのサポート<br>については、『H3C MSR Router<br>Series Comware 7 Interface<br>Module Guide』を参照してくださ<br>い。 |
| MSR2600-6-X1-GL<br>• MSR-EAD-AK770<br>• ルーターにインストールされている次のレイヤ2インターフェイスモジュール。<br>• HMIM-24GSW<br>• HMIM-24GSWP<br>• HMIM-8GSWF<br>• SIC-4GSW                                                                                                    |                                                                                                    |
| <ul> <li>SIC-4GSWF</li> <li>SIC-4GSWP</li> </ul>                                                                                                    |                                                                                                    |

次のマトリックスは、ハードウェアとダイナミックIPv4SGの互換性を示しています。

| ハードウェア                                                                                                    | 備考                                                                                                    |
|----------------------------------------------------------------------------------------------------|----------------------------------------------------------------------------------------------------|
| • 次のルーターの固定レイヤ2イーサネットポート:                                                                                                    |                                                                                                    |
| <ul> <li>MSR3600-28、MSR3600-51、MSR3600-28-SI、MSR3600-51-SI、<br/>MSR3600-28-X1、MSR3600-28-X1-DP、MSR3600-51-X1、<br/>MSR3600-51-X1-DP、MSR3600-28-G-DP、MSR3600-51-G-DP、<br/>MSR3600-28-WiNet、MSR3600-28-XS、MSR3600-28-SI-GL</li> <li>ルーターにインストールされている次のレイヤ2インターフェイスモジュール。</li> <li>HMIM-24GSW</li> <li>HMIM-24GSWF</li> <li>HMIM-8GSW</li> <li>HMIM-8CSWE</li> </ul> | レイヤ2インターフェイスモジュー<br>ルに対するルーターのサポート<br>については、『H3C MSR Router<br>Series Comware 7 Interface<br>Module Guide』を参照してくださ<br>い。 |

次のマトリックスは、ハードウェアとダイナミックIPv6SGの互換性を示しています。

| ハードウェア                                                                                                    | 備考                                                                                                    |
|----------------------------------------------------------------------------------------------------|----------------------------------------------------------------------------------------------------|
| <ul> <li>次のルーターの固定レイヤ2イーサネットポート:</li> <li>         MSR3600-28、MSR3600-51、MSR3600-28-X1<br/>MSR3600-28-X1-DP、MSR3600-51-X1、MSR3600-51-X1-DP、<br/>MSR3600-28-G-DP、MSR3600-51-G-DP、MSR3600-28-WiNet、<br/>MSR3600-28-XS     </li> <li>         ルーターにインストールされている次のレイヤ2インターフェイスモジュール。         HMIM-24GSW         HMIM-24GSWP         HMIM-8GSW     </li> </ul> | レイヤ2インターフェイスモジュー<br>ルに対するルーターのサポート<br>については、『H3C MSR Router<br>Series Comware 7 Interface<br>Module Guide』を参照してくださ<br>い。 |

# IPSGタスクの概要

IPv4SGを設定するには、次の作業を実行します。

- 1. インターフェイスでのIPv4SGのイネーブル化
- 2. (省略可能)静的IPv4SGバインディングの構成

IPv6SGを構成するには、次の作業を行います。

- 1. インターフェイスでのIPv6SGのイネーブル化
- 2. (オプション)スタティックIPv6SGバインディングの設定

# IPv4SG機能の設定

# インターフェイスでのIPv4SGのイネーブル化

## このタスクについて

インターフェイスでIPSGをイネーブルにすると、スタティックIPSGとダイナミックIPSGの両方がイネーブルになります。

- スタティックIPv4SGは、ip source bindingコマンドを使用して設定されたスタティックバインディ ングを使用します。詳細については、「スタティックIPv4SGバインディングの設定」を参照してく ださい。
- ダイナミックIPv4SGは、関連するソースモジュールからダイナミックバインディングを生成しま す。IPv4SGは、バインディングを使用して、ip verify sourceコマンドで指定された一致基準に

基づいて着信IPv4パケットをフィルタリングします。

ダイナミックIPv4SGを実装するには、802.1X、DHCPスヌーピング、またはWLANスヌーピングがネットワーク上で正常に動作することを確認します。

手順

- システムビューに入ります。 system-view
- インターフェイスビューを入力します。
   interface interface-type interface-number
   レイヤ2イーサネットインターフェイスだけがサポートされています。
- IPv4SG機能をイネーブルにします。
   ip verify source { ip-address | ip-address mac-address | mac-address
   デフォルトでは、IPv4SG機能はインターフェイスでディセーブルになっています。

# 静的IPv4SGバインディングの設定

## 制限事項およびガイドライン

ARP 攻撃検出機能の静的 IPv4SG バインディングを設定するには、ip-address *ip-address* オプション と mac-address *mac-address* オプションを指定する必要があります。

## インターフェイスでのスタティックIPv4SGバインディングの設定

- システムビューに入ります。 system-view
- インターフェイスビューを入力します。
   interface interface-type interface-number
   レイヤ2イーサネットインターフェイスだけがサポートされています。
- スタティックIPv4SGバインディングを設定します。
   ip source binding { ip-address ip-address | ip-address ip-address mac-address mac-address | mac-address mac-address }
   異なるインターフェイスに同じスタティックIPv4SGバインディングを設定できます。
   ip-addressおよびmac-addressパラメータのサポートは、デバイスモデルによって異なります。
   詳細については、コマンドリファレンスを参照してください。

# IPv6SG機能の設定

# インターフェイスでのIPv6SGのイネーブル化

## このタスクについて

インターフェイスでIPv6SGをイネーブルにすると、スタティックIPv6SGとダイナミックIPv6SGの両方がイネ ーブルになります。

- スタティックIPv6SGは、ipv6ソースバインディングを使用して設定されたスタティックバインディングを 使用します。
   コマンドを使用します。詳細については、「スタティックIPv6SGバインディングの設定」を参照してくだ さい。
- ダイナミックIPv6SGは、関連する送信元モジュールからダイナミックバインディングを生成しま

す。IPv6SGはバインディングを使用して、ipv6 verify sourceコマンドで指定された一致基準に基づいて着信ipv6パケットをフィルタリングします。

ダイナミックIPv6SGを実装するには、DHCPv6スヌーピングまたはWLANスヌーピングがネットワーク上で正しく動作することを確認します。

## 手順

1. システムビューに入ります。

system-view

- インターフェイスビューを入力します。
   interface interface-type interface-number
   レイヤ2イーサネットインターフェイスだけがサポートされています。
- IPv6SG機能をイネーブルにします。 ipv6 verify source { ip-address | ip-address mac-address | mac-address } デフォルトでは、IPv6SG機能はインターフェイスでディセーブルになっています。

# 静的IPv6SGバインディングの設定

## インターフェイスでのスタティックIPv6SGバインディングの設定

- システムビューに入ります。 system-view
- インターフェイスビューを入力します。
   interface interface-type interface-number
   レイヤ2イーサネットインターフェイスだけがサポートされています。
- スタティックIPv6SGバインディングを設定します。
   ipv6 source binding { ip-address ipv6-address | ip-address ipv6-address macaddress mac-address | mac-address mac-address }

異なるインターフェイスに同じスタティックIPv6SGバインディングを設定できます。

ip-addressおよびmac-addressパラメータのサポートは、デバイスモデルによって異なります。 詳細については、コマンドリファレンスを参照してください。

# IPSGの表示コマンドおよびメンテナンスコマンド

任意のビューでdisplayコマンドを実行し、ユーザービューでコマンドをリセットします。

|--|

| IPv4SGバインディングを表示<br>します。 | スタンドアロンモードの場合:<br>display ip source binding [ static   [ vpn-instance<br>vpn-instance-name ] [ dhcp-relay   dhcp-server  <br>dhcp-snooping   dot1x   wlan-snooping ] ] [ ip-address<br>ip-address ] [ mac-address mac-address ] [ vlan<br>vlan-id ] [ interface interface-type<br>interface-number ] |
|--------------------------|----------------------------------------------------------------------------------------------------|
|                          | IRFモードの場合:<br>display ip source binding [ static   [ vpn-instance<br><i>vpn-instance-name</i> ] [ dhcp-relay   dhcp-server  <br>dhcp-snooping   dot1x   wlan-snooping ] ]                                                                                                    |
|                          | [ <b>ip-address</b> <i>ip-address</i> ] [ <b>mac-address</b> <i>mac-address</i> ]<br>[ <b>vlan</b> <i>vlan-id</i> ] [ <b>interface</b> <i>interface-type</i><br><i>interface-number</i> ] [ <b>slot</b> <i>slot-number</i> ]                                                                         |

| タスク                      | コマンド                                                                                                    |
|--------------------------|----------------------------------------------------------------------------------------------------|
|                          | スタンドアロンモードの場合:<br>display ipv6 source binding [ static   [ vpn-instance<br>vpn-instance-name ] [ dhcpv6-snooping  <br>wlan-snooping ] ] [ ip-address ipv6-address ]<br>[ mac-address mac-address ] [ vlan vlan-id ]<br>[ interface interface-type interface-number ]                     |
| IPv6SGバインディングを表示<br>します。 | IRFモードの場合:<br>display ipv6 source binding [ static   [ vpn-instance<br>vpn-instance-name ] [ dhcpv6-snooping  <br>wlan-snooping ] ] [ ip-address ipv6-address ]<br>[ mac-address mac-address ] [ vlan vlan-id ]<br>[ interface interface-type interface-number ] [ slot<br>slot-number ] |

# IPSGの設定例

# 例:スタティックIPv4SGの設定

## ネットワーク構成

図20に示すように、すべてのホストは静的IPアドレスを使用します。

次の要件を満たすように、デバイスでスタティックIPv4SGバインディングを設定します。

- デバイスのすべてのインターフェイスは、ホストAからのIPパケットの通過を許可します。
- デバイスのGigabitEthernet 1/0/1は、ホストBからのIPパケットの通過を許可します。

#### 図20 ネットワークダイアグラム

![](_page_68_Figure_1.jpeg)

#### 手順

#インターフェイスのIPアドレスを設定します(詳細は省略)。

#GigabitEthernet 1/0/2でIPv4SGをイネーブルにします。

<Device> system-view [Device] interface gigabitethernet 1/0/2 [Device-GigabitEthernet1/0/2] ip verify source ip-address mac-address

[Device-GigabitEthernet1/0/2] quit

#ホストAの静的IPv4SGバインディングを設定します。

[Device] ip source binding ip-address 192.168.0.1 mac-address 0001-0203-0406 #GigabitEthernet 1/0/1でIPv4SGをイネーブルにします。 [Device] interface gigabitethernet 1/0/1

[Device-GigabitEthernet1/0/1] ip verify source ip-address mac-address

#GigabitEthernet 1/0/1で、ホストBのスタティックIPv4SGバインディングを設定します。 [Device-GigabitEthernet1/0/1] ip source binding mac-address 0001-0203-0407 [Device-GigabitEthernet1/0/1] quit

#### 設定の確認

#スタティックIPv4SGバインディングがデバイスで正常に設定されていることを確認します。 <Device> display ip source binding static Total entries found: 2 IP Address MAC Address Interface VLAN Type 192.168.0.1 0001-0203-0406 N/A N/A Static N/A 0001-0203-0407 GE1/0/1 N/A Static

# 例:DHCPスヌーピングベースのダイナミックIPv4SGの 設定

#### ネットワーク構成

図21に示すように、ホスト(DHCPクライアント)はDHCPサーバーからIPアドレスを取得します。次のタ スクを実行します。

- デバイスでDHCPスヌーピングをイネーブルにして、DHCPクライアントが認可されたDHCPサ ーバーからIPアドレスを取得するようにします。DHCPクライアントのDHCPスヌーピングエントリ を生成するには、DHCPスヌーピングエントリでクライアント情報の記録をイネーブルにします。
- DHCPスヌーピングエントリに基づいて生成されたIPv4SGバインディングを使用して着信パケットをフィルタリングするには、GigabitEthernet 1/0/1でダイナミックIPv4SGをイネーブルに

します。DHCPクライアントからのパケットだけが通過を許可されます。

## 図21 ネットワークダイアグラム

![](_page_69_Figure_2.jpeg)

### 手順

1. DHCPサーバーを設定します。

DHCPサーバー設定の詳細については、『Layer 3 IP Services Configuration Guide』を参照 してください。

2. デバイスを設定します。

#インターフェイスのIPアドレスを設定します(詳細は省略)。

#DHCPスヌーピングを有効にします。

<Device> system-view

[Device] dhcp snooping enable

#GigabitEthernet 1/0/2を信頼できるインターフェイスとして設定します。 [Device] interface gigabitethernet 1/0/2 [Device-GigabitEthernet1/0/2] dhcp snooping trust

[Device-GigabitEthernet1/0/2] quit

#GigabitEthernet 1/0/1でIPv4SGをイネーブルにし、ダイナミックIPSGの送信元IPアドレスとMACアドレスを確認します。

[Device] interface gigabitethernet 1/0/1

[Device-GigabitEthernet1/0/1] ip verify source ip-address mac-address

#GigabitEthernet 1/0/1のDHCPスヌーピングエントリで、クライアント情報の記録をイネーブルにします。

[Device-GigabitEthernet1/0/1] dhcp snooping binding record [Device-GigabitEthernet1/0/1] quit

## 設定の確認

#DHCPスヌーピングエントリに基づいて生成されたダイナミックIPv4SGバインディングを表示します。

[Device] display ip source binding dhcp-snooping

Total entries found: 1

IP Address MAC Address Interface VLAN Type

192.168.0.1 0001-0203-0406 GE1/0/1 1 DHCP snooping

この出力は、GigabitEthernet 1/0/1がIPv4SGバインディングに基づいてパケットをフィルタリングすることを示しています。

# 例:スタティックIPv6SGの設定

## ネットワーク構成

図22に示すように、デバイスのGigabitEthernet 1/0/1にスタティックIPv6SGバインディングを設定し

て、ホストからのIPv6パケットだけが通過できるようにします。

### 図22 ネットワークダイアグラム

![](_page_70_Figure_2.jpeg)

手順

#GigabitEthernet 1/0/1でIPv6SGをイネーブルにします。 <Device> system-view [Device] interface gigabitethernet 1/0/1 [Device-GigabitEthernet1/0/1] ipv6 verify source ip-address mac-address #GigabitEthernet 1/0/1で、ホストのスタティックIPv6SGバインディングを設定します。 [Device-GigabitEthernet1/0/1] ipv6 source binding ip-address 2001::1 mac-address 0001-0202-0202 [Device-GigabitEthernet1/0/1] quit

### 設定の確認

#スタティックIPv6SGバインディングがデバイスで正常に設定されていることを確認します。 [Device] display ipv6 source binding static Total entries found: 1 IPv6 Address MAC Address Interface VLAN Type 2001::1 0001-0202-0202 GE1/0/1 N/A Static

# 例:DHCPv6スヌーピングベースのダイナミックIPv6SGバイン ディングの設定

### ネットワーク構成

図23に示すように、ホスト(DHCPv6クライアント)はDHCPv6サーバーからIPアドレスを取得します。次の タスクを実行します。

- デバイス上でDHCPv6スヌーピングをイネーブルにして、DHCPv6クライアントが認可された DHCPv6サーバーからIPv6アドレスを取得するようにします。DHCPv6クライアントの DHCPv6スヌーピングエントリを生成するには、DHCPv6スヌーピングエントリ内のクライアント ト情報の記録をイネーブルにします。
- DHCPv6スヌーピングエントリに基づいて生成されたIPv6SGバインディングを使用して着 信パケットをフィルタリングするには、GigabitEthernet 1/0/1でダイナミックIPv6SGをイネ ーブルにします。DHCPv6クライアントからのパケットだけが通過を許可されます。

#### 図23 ネットワークダイアグラム

![](_page_70_Figure_13.jpeg)

### 手順

1. DHCPv6スヌーピングを設定します。

#DHCPv6スヌーピングをグローバルに有効にします。 <Device> system-view [Device] ipv6 dhcp snooping enable #GigabitEthernet 1/0/2を信頼できるインターフェイスとして設定します。 [Device] interface gigabitethernet 1/0/2 [Device-GigabitEthernet1/0/2] ipv6 dhcp snooping trust [Device-GigabitEthernet1/0/2] guit 2. IPv6SGを有効にします。 #GigabitEthernet 1/0/1でIPv6SGをイネーブルにし、ダイナミックIPv6SGの送信元IPアドレス とMACアドレスを確認します。 [Device] interface gigabitethernet 1/0/1 [Device-GigabitEthernet1/0/1] ipv6 verify source ip-address mac-address #GigabitEthernet 1/0/1のDHCPv6スヌーピングエントリで、クライアント情報の記録をイネーブルに します。 [Device-GigabitEthernet1/0/1] ipv6 dhcp snooping binding record [Device-GigabitEthernet1/0/1] quit

## 設定の確認

 #DHCPv6スヌーピングエントリに基づいて生成されたダイナミックIPv6SGバインディングを表示します。
 [Device] display ipv6 source binding dhcpv6-snooping Total entries found: 1
 IPv6 Address MAC Address Interface VLAN Type
 2001::1 040a-0000-0001 GE1/0/1 1 DHCPv6 snooping
 この出力は、GigabitEthernet 1/0/1がIPv6SGバインディングに基づいてパケットをフィルタリングすること

を示しています

# ARP攻撃からの保護の設定

# ARP攻撃からの保護について

デバイスは、LAN内のARP攻撃およびウイルスを検出して防止するための複数の機能を提供できます。攻撃者は、ARPの脆弱性を不正利用して、次の方法でネットワークデバイスを攻撃できます。

- CPUが過負荷になるまで、IPアドレスの解決で受信デバイスをビジー状態にするために、解決 不可能なIPパケットを大量に送信します。解決不可能なIPパケットとは、ARPが対応するMAC アドレスを検出できないIPパケットのことです。
- 大量のARPパケットを送信して、受信デバイスのCPUを過負荷にします。
- 信頼されたユーザーまたはゲートウェイとしてARPパケットを送信し、受信側デバイスが 不正なARPエントリを取得できるようにします。

# ARP攻撃からの保護タスクの概要

すべてのARP攻撃保護タスクはオプションです。

- 洪水攻撃の防止
  - 解決不可能なIP攻撃からの保護の設定
  - 。 送信元MACベースARP攻撃検出の設定
- ユーザーおよびゲートウェイのスプーフィング攻撃の防止
  - ARPパケットの送信元MAC整合性チェックの設定
- ARPアクティブ確認応答の設定
- 許可ARPの設定
- 。 ARP攻撃検出の設定
- 。 ARPスキャンおよび固定ARPの設定
- ARPゲートウェイ保護の設定
- ARPフィルタリングの設定

# 解決不可能なIP攻撃からの保護の設定

### 解決不可能なIP攻撃からの保護について

デバイスがホストから解決できないIPパケットを大量に受信した場合、次の状況が発生する可能性があります。

- デバイスは大量のARP要求を送信し、ターゲットサブネットに過負荷をかけます。
- デバイスは宛先IPアドレスを解決しようとし続け、CPUに過負荷をかけます。このよう

なIP攻撃からデバイスを保護するために、次の機能を設定できます。

- ARP source suppression: IPアドレスからのパケットの解決を停止します。
   IPアドレスからの解決不可能なIPパケットが、5秒以内に上限を超えました。デバイスは、間隔が経過するとARP解決を継続します。この機能は、攻撃パケットの送信元アドレスが同じ場合に適用されます。
- ARP blackhole routing: 未解決のIPアドレスを宛先とするブラックホールルートを作成します。デバイスは、ブラックホールルートが削除されるまで、一致するすべてのパケットをドロップします。ブラックホールルートは、エージングタイマーに達したとき、またはルートが到達可能になったときに削除されます。

未解決のIPアドレスに対してブラックホールルートが作成された後、デバイスはARP要求を送 信して最初のARPブラックホールルートプローブをただちに開始します。解決に失敗した場合、 デバイスはプローブ設定に従ってプローブを続行します。IPアドレス解決がプローブで成功した 場合、デバイスはブラックホールルートを通常のルートに変換します。デバイスがすべてのプロ ーブを終了する前にARPブラックホールルートが期限切れになった場合、デバイスはブラックホ ールルートを削除し、残りのプローブは実行しません。

この機能は、攻撃パケットの送信元アドレスが同じかどうかに関係なく適用できます。

### ARP送信元抑制の設定

- システムビューに入ります。 system-view
- ARP送信元抑制をイネーブルにします。
   arp source-suppression enable
   デフォルトでは、ARP送信元抑制はディセーブルです。
- 3. デバイスが送信元IPアドレスごとに5秒以内に処理できる解決不可能なパケットの最大数を設定します。

**arp source-suppression limit** *limit-value* デフォルトでは、最大数は10です。

## ARPブラックホールルーティングの設定

### 制限事項およびガイドライン

ARPブラックホールルートプローブカウントを25などの大きな値に設定します。デバイスが一時的に 宛先IPアドレスに到達できず、プローブカウントが小さすぎる場合、問題が解決される前にすべての プローブが終了する可能性があります。その結果、攻撃以外のパケットがドロップされます。この設定 により、このような状況を回避できます。

### 手順

- システムビューに入ります。 system-view
- ARPブラックホールルーティングをイネーブルにします。
   arp resolving-route enable
   デフォルトでは、ARPブラックホールルーティングはイネーブルです。
- (任意)未解決のIPアドレスごとにARPブラックホールルートプローブの数を設定します。
   arp resolving-route probe-count *count* デフォルトの設定は3つのプローブです。
- (任意)デバイスがARPブラックホールルートをプローブする間隔を設定します。
   arp resolving-route probe-interval *interval* デフォルト設定は1秒です。

## 解決不可能なIP攻撃から保護するための表示コマンドとメン テナンスコマンド

任意のビューで表示コマンドを実行します。

| タスク                  | コマンド                           |
|----------------------|--------------------------------|
| ARP送信元抑制の設定情報を表示します。 | display arp source-suppression |

### 例:解決不可能なIP攻撃からの保護の設定

### ネットワーク構成

図24に示すように、LANにはVLAN 10の研究開発エリアとVLAN 20のオフィスエリアの2つのエリア があり、各エリアはアクセススイッチを介してゲートウェイ(デバイス)に接続されています。

多数のARP要求がオフィスエリアで検出され、解決不可能なIPパケットによって引き起こされた攻撃 と見なされます。攻撃を防止するには、ARP送信元抑制またはARPブラックホールルーティングを設 定します。

### 図24 ネットワークダイアグラム

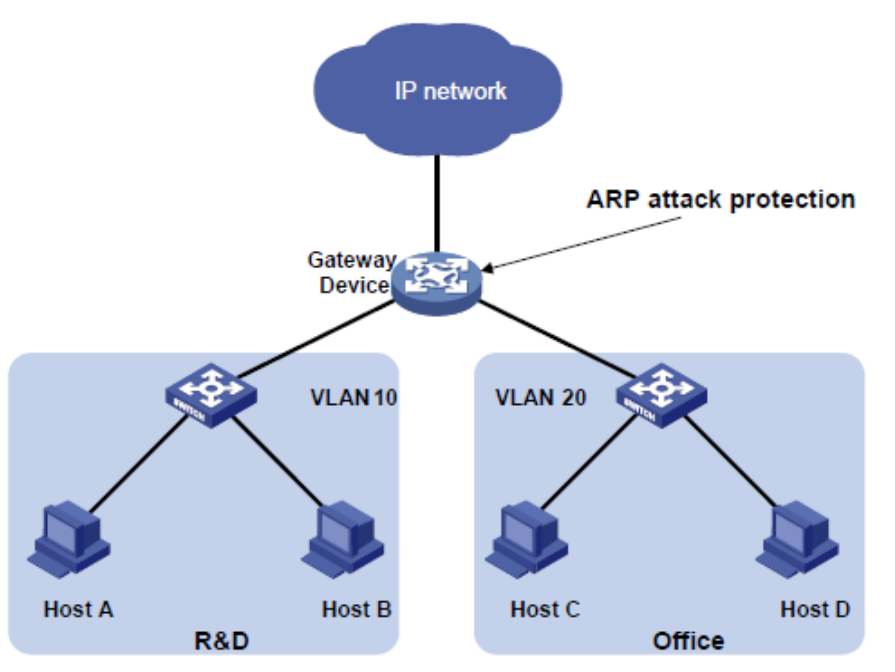

### 手順

- 攻撃パケットの送信元アドレスが同じ場合は、ARP送信元抑制を設定します。
   #ARP送信元抑制を有効にします。
   <Device> system-view
   [Device] arp source-suppression enable
   #5秒以内に送信元IPアドレスごとに最大100個の解決できないパケットを処理するようにデバイスを設定します。
   [Device] arp source-suppression limit 100
- 攻撃パケットの送信元アドレスが異なる場合は、ARPブラックホールルーティングを設定します。
   #ARPブラックホールルーティングを有効にします。

[Device] arp resolving-route enable

# 送信元MACベースARP攻撃検出の設定

# 送信元MACベースのARP攻撃検出について

この機能は、CPUに配信されたARPパケットの数をチェックします。5秒以内に同じMACアドレスからのパケット数がしきい値を超えた場合、デバイスはMACアドレスのARP攻撃エントリを生成します。 ARPロギング機能がイネーブルの場合、デバイスは、ARP攻撃エントリが期限切れになる前に、次のいずれかの方法を使用して攻撃を処理します。

- Monitor :ログメッセージだけを生成します。
- Filter :ログメッセージを生成し、MACアドレスからの後続のARPパケットをフィルタリングします。

ARPロギング機能をイネーブルにするには、arp check log enableコマンドを使用します。ARPロギン グ機能の詳細については、『Layer 3 IP Services Configuration Guide』の「ARP configuration」を 参照してください。

ARP攻撃エントリが期限切れになると、エントリ内のMACアドレスを送信元とするARPパケットが正しく処理されます。

## 制限事項およびガイドライン

処理方法をmonitorからfilterに変更すると、設定はただちに有効になります。処理方法をfilterから monitorに変更すると、デバイスは既存の攻撃エントリに一致するパケットのフィルタリングを続行しま す。

ー部のゲートウェイおよびサーバーのMACアドレスをこの検出から除外できます。この機能は、これらのデバイスが攻撃者であっても、これらのデバイスからのARPパケットを検査しません。

### 手順

- システムビューに入ります。 system-view
- 送信元MACベースのARP攻撃検出をイネーブルにし、処理方法を指定します。
   arp source-mac { filter | monitor }
   デフォルトでは、この機能はディセーブルになっています。
- しきい値を設定します。
   arp source-mac threshold threshold-value
   デフォルトでは、送信元MACベースARP攻撃検出のしきい値は30です。
- **4.** ARP攻撃エントリのエージングタイマーを設定します。

arp source-mac aging-time time

デフォルトでは、タイムタイムは300秒です。

(任意)この検出から特定のMACアドレスを除外します。
 arp source-mac exclude-mac mac-address&<1-10>
 デフォルトでは、MACアドレスは除外されません。

## 送信元MACベースARP攻撃検出用の表示およびメンテナン スコマンド

任意のビューで表示コマンドを実行します。

| タスク                                           | コマンド                                                                                                    |
|-----------------------------------------------|----------------------------------------------------------------------------------------------------|
| 送信元MACベースARP攻撃検出によって検出さ<br>れたARP攻撃エントリを表示します。 | スタンドアロンモードの場合:<br>display arp source-mac [ interface<br>interface-type interface-number ]<br>IRFモードの場合:<br>display arp source-mac { interface<br>interface-type interface-number   slot<br>slot-number } |

### 例:送信元MACベースARP攻撃検出の設定

### ネットワーク構成

図25に示すように、ホストはゲートウェイ(デバイス)を介してインターネットにアクセスします。悪意の

あるユーザーが大量のARP要求をゲートウェイに送信すると、ゲートウェイがクラッシュしてクライア ントからの要求を処理できなくなる可能性があります。この問題を解決するには、ゲートウェイで送信 元MACベースのARP攻撃検出を設定します。

### 図25 ネットワークダイアグラム

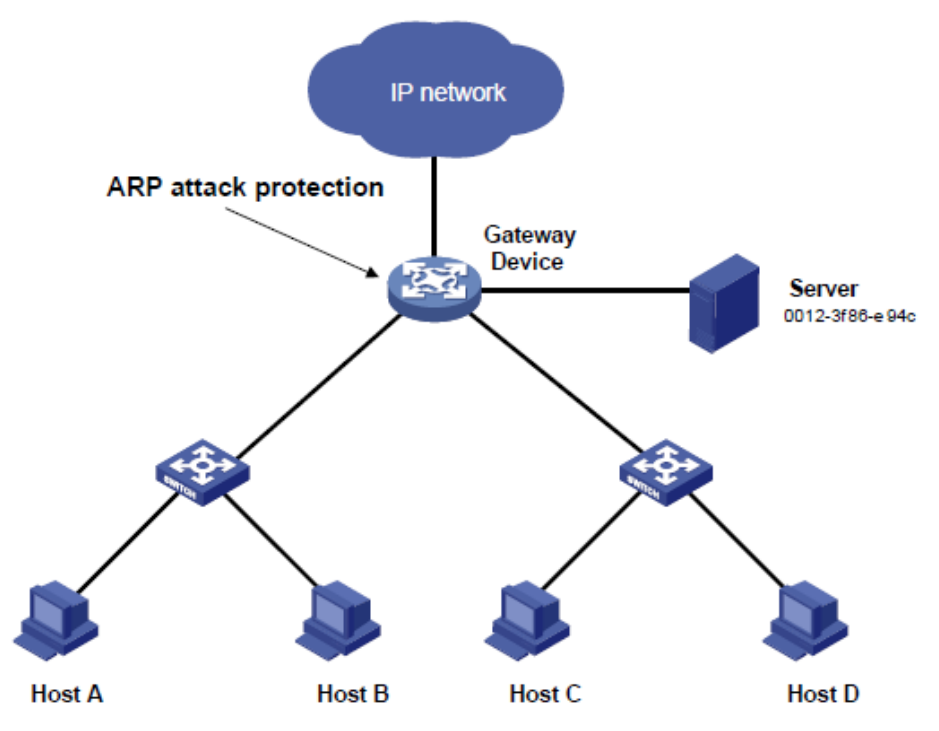

### 手順

#送信元MACベースのARP攻撃検出を有効にし、フィルーターとして処理方法を指定します。 <Device> system-view [Device] arp source-mac filter #しきい値を30に設定します。 [Device] arp source-mac threshold 30 #ARP攻撃エントリのライフタイムを60秒に設定します。 [Device] arp source-mac aging-time 60 #この検出からMACアドレス0012-3f86-e94cを除外します。 [Device] arp source-mac exclude-mac 0012-3f86-e94c

# ARPパケットの送信元MAC整合性チェックの設定

### このタスクについて

この機能により、ゲートウェイは、イーサネットヘッダー内の送信元MACアドレスがメッセージ本文内の送信元MACアドレスと異なるARPパケットをフィルタリングできます。この機能により、ゲートウェイは正しいARPエントリを学習できます。

### 手順

1. システムビューに入ります。

system-view

ARPパケットの送信元MACアドレスの整合性チェックをイネーブルにします。
 arp valid-check enable
 デフォルトでは、ARPパケットの送信元MACアドレスの整合性チェックはディセーブルです。

# ARPアクティブ確認応答の設定

このタスクについて

ゲートウェイでARPアクティブ確認応答機能を使用して、ユーザースプーフィングを防止します。 この機能により、デバイスはARPエントリを作成する前にアクティブな確認応答を実行できます。

- デバイスは、デバイスのMACアドレスを要求するARP要求を受信すると、ARP応答を送信します。次に、受信したARP要求内の送信元IPアドレスに対してARP要求を送信し、送信元IPアドレスのARPエントリを作成するかどうかを決定します。
  - 。 デバイスは、プローブ間隔内にARP応答を受信すると、ARPエントリを作成します。
  - デバイスがプローブ間隔内にARP応答を受信しない場合、ARPエントリは作成されません。
- ARP応答を受信すると、デバイスは、それがデバイスが送信した要求に対する応答であるかどうかを調べます。
  - 一致した場合、デバイスはARP応答に送信元IPアドレスのARPエントリを作成します。
  - そうでない場合、デバイスは送信元IPアドレスのARP要求を送信して、送信元IPアドレスのARPエントリを作成するかどうかを決定します。
    - デバイスは、プローブ間隔内にARP応答を受信すると、ARPエントリを作成します。
    - デバイスがプローブ間隔内にARP応答を受信しない場合、ARPエントリは作成されません。

ARPエントリの有効性と信頼性を向上させるために、strictモードでARPアクティブ確認応答をイネー ブルにできます。このモードでは、デバイスは、ARP解決をアクティブに開始するIPアドレスに対して だけARPエントリを作成します。

### 手順

1. システムビューに入ります。

system-view

ARPアクティブ確認応答機能をイネーブルにします。
 arp active-ack [ strict ] enable
 デフォルトでは、この機能はディセーブルになっています。
 ARPアクティブ確認応答をstrictモードで有効にするには、ARPブラックホールルーティングがイ
 ネーブルになっていることを確認します。

# 許可ARPの設定

## 認可ARPについて

認可されたARPエントリは、DHCPサーバー上のDHCPクライアントのアドレスリースまたはDHCPリ レーエージェント上のダイナミッククライアントエントリに基づいて生成されます。DHCPサーバーおよ びDHCPリレーエージェントの詳細については、『Layer 3 IP Services Configuration Guide』を参照 してください。

この機能を使用して、ユーザースプーフィングを防止し、認可されたクライアントだけにネットワークリ ソースへのアクセスを許可します。

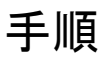

- システムビューに入ります。 system-view
- インターフェイスビューを入力します。 interface interface-type interface-number サポートされるインターフェイスタイプには、レイヤ3イーサネットインターフェイス、レイヤ3イー サネットサブインターフェイス、レイヤ3集約インターフェイス、レイヤ3集約サブインターフェイス、 およびVLANインターフェイスがあります。
- インターフェイス上で許可ARPをイネーブルにします。
   arp authorized enable
   デフォルトでは、許可ARPはディセーブルになっています。

### 例:DHCPサーバーでの許可ARPの設定

### ネットワーク構成

図26に示すように、デバイスA(DHCPサーバー)のGigabitEthernet 1/0/1に認可ARPを設定して、ユ ーザーの有効性を確認します。

### 図26ネットワークダイアグラム

| DHCP server         | DHCP client |
|---------------------|-------------|
| 33                  | GE1/0/1     |
| GE1/0/1<br>Device A | <b>N</b>    |
|                     | Device B    |

### 手順

1. デバイスAを構成します。

#GigabitEthernet 1/0/1のIPアドレスを指定します。

<DeviceA> system-view [DeviceA] interface gigabitethernet 1/0/1 [DeviceA-GigabitEthernet1/0/1] ip address 10.1.1.1 24

[DeviceA-GigabitEthernet1/0/1] quit

#DHCPを設定します。 [DeviceA] dhcp enable [DeviceA] dhcp server ip-pool 1 [DeviceA-dhcp-pool-1] network 10.1.1.0 mask 255.255.255.0 [DeviceA-dhcp-pool-1] qui

#レイヤ3イーサネットインターフェイスビューを開始します。

[DeviceA] interface gigabitethernet 1/0/1

#許可されたARPを有効にします。

[DeviceA-GigabitEthernet1/0/1] arp authorized enable

[DeviceA-GigabitEthernet1/0/1] quit

デバイスBを構成します。
 <DeviceB> system-view
 [DeviceB] interface gigabitethernet 1/0/1
 [DeviceB-GigabitEthernet1/0/1] ip address dhcp-alloc

[DeviceB-GigabitEthernet1/0/1] quit

### 設定の確認

#デバイスAの許可されたARPエントリ情報を表示します。 [DeviceA] display arp all Type: S-Static D-Dynamic O-Openflow R-Rule M-Multiport I-Invalid IP address MAC address VLAN/VSI name Interface/Link ID Aging Type

10.1.1.2 0012-3f86-e94c -- GE1/0/1 20 D

この出力は、IPアドレス10.1.1.2がデバイスBに割り当てられていることを示しています。

デバイスBは、デバイスAと通信するために、認可されたARPエントリ内のIPアドレスとMACアドレス を使用する必要があります。そうしないと、通信は失敗します。したがって、ユーザーの有効性が保証 されます。

# 例:DHCPリレーエージェントでの許可ARPの設定

ネットワーク構成

図27に示すように、デバイスB(DHCPリレーエージェント)のGigabitEthernet 1/0/2に認可ARPを設定して、ユーザーの有効性を確認します。

図27 ネットワークダイアグラム

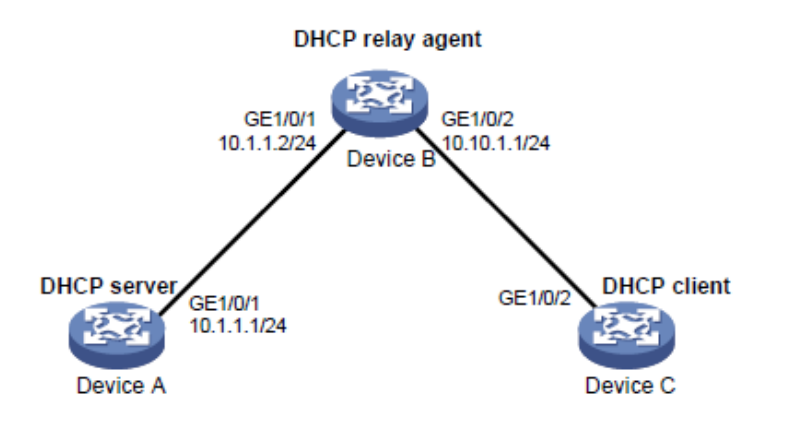

### 手順

デバイスAを構成します。 1. #GigabitEthernet 1/0/1のIPアドレスを指定します。 <DeviceA> system-view [DeviceA] interface gigabitethernet 1/0/1 [DeviceA-GigabitEthernet1/0/1] ip address 10.1.1.1 24 [DeviceA-GigabitEthernet1/0/1] quit #DHCPを設定します。 [DeviceA] dhcp enable [DeviceA] dhcp server ip-pool 1 [DeviceA-dhcp-pool-1] network 10.10.1.0 mask 255.255.255.0 [DeviceA-dhcp-pool-1] gateway-list 10.10.1.1 [DeviceA-dhcp-pool-1] quit [DeviceA] ip route-static 10.10.1.0 24 10.1.1.2 2. デバイスBの設定: #DHCPを有効にします。 <DeviceB> system-view [DeviceB] dhcp enable #GigabitEthernet 1/0/1およびGigabitEthernet 1/0/2のIPアドレスを指定します。 [DeviceB] interface gigabitethernet 1/0/1
[DeviceB-GigabitEthernet1/0/1] ip address 10.1.1.2 24
[DeviceB-GigabitEthernet1/0/1] quit
[DeviceB] interface gigabitethernet 1/0/2
[DeviceB-GigabitEthernet1/0/2] ip address 10.10.1.1 24 24
#GigabitEthernet 1/0/2でDHCPリレーエージェントをイネーブルにします。
[DeviceB-GigabitEthernet1/0/2] dhcp select relay
#DHCPサーバー10.1.1.1をDHCPサーバーグループ1に追加します。
[DeviceB-GigabitEthernet1/0/2] dhcp relay server-address 10.1.1.1
#許可されたARPを有効にします。
[DeviceB-GigabitEthernet1/0/2] arp authorized enable
[DeviceB-GigabitEthernet1/0/2] quit
#リレーエージェントでリレーエントリの記録をイネーブルにします。
[DeviceB] dhcp relay client-information record
デバイスCを構成します。

デバイスCを構成します。
 <DeviceC> system-view
 [DeviceC] ip route-static 10.1.1.0 24 10.10.1.1
 [DeviceC] interface gigabitethernet 1/0/2
 [DeviceC-GigabitEthernet1/0/2] ip address dhcp-alloc
 [DeviceC-GigabitEthernet1/0/2] quit

### 設定の確認

#デバイスBの許可されたARP情報を表示します。 [DeviceB] display arp all Type: S-Static D-Dynamic O-Openflow R-Rule M-Multiport I-Invalid IP address MAC address VLAN/VSI name Interface/Link ID Aging Type

10.10.1.2 0012-3f86-e94c -- GE1/0/2 20 D

出力は、デバイスAがデバイスCICIPアドレス10.10.1.2を割り当てたことを示しています。

デバイスCは、デバイスBと通信するために、許可されたARPエントリ内のIPアドレスとMACアドレス を使用する必要があります。そうしないと、通信は失敗します。これにより、ユーザーの有効性が保証 されます。

# ARP攻撃検出の設定

## ARP攻撃の検出について

ARP攻撃検出を使用すると、アクセスデバイスは、許可されていないクライアントからのARPパケット をブロックして、ユーザースプーフィング攻撃およびゲートウェイスプーフィング攻撃を防止できます。

ARP攻撃検出には、次の機能があります。

- ユーザー妥当性検査。
- ARPパケットの有効性チェック。
- ARP制限付き転送。
- ARP攻撃検出ロギング。

ARPパケットの有効性チェックとユーザーの有効性チェックの両方がイネーブルになっている場合、 前者が最初に適用され、次に後者が適用されます。

ARP攻撃検出とARPスヌーピングを同時に設定しないでください。同時に設定すると、ARPスヌーピング エントリを生成できません。

### ARP攻撃検出とのハードウェア互換性

| <i>\\</i> −ŀ | ゛ウェア                                                                                                    | 備考                                                                                                    |
|--------------|----------------------------------------------------------------------------------------------------|----------------------------------------------------------------------------------------------------|
| •            | 次のルーターの固定レイヤ2イーサネットポート:<br>MSR2600-6-X1、MSR2600-15-X1、MSR2600-15-X1-T<br>MSR2600-10-X1<br>MSR3600-28, MSR3600-51<br>MSR3600-28-X1、MSR3600-28-X1-DP、MSR3600-51-X1、<br>MSR3600-28-X1、MSR3600-28-X1-DP、MSR3600-51-X1、<br>MSR3600-28-C-DP, MSR3600-51-G-DP<br>MSR 2600-6-WiNet<br>MSR 2600-6-WiNet<br>MSR 3600-28- WiNet<br>MSR2630-XS<br>MSR2630-XS<br>MSR2600-6-X1-GL<br>ルーターにインストールされている次のレイヤ2インターフェイスモジュー<br>ル。<br>HMIM-24GSW<br>HMIM-24GSW-PoE<br>HMIM-8GSW<br>SIC-4GSW | レイヤ2インターフェイスモジュ<br>ールに対するルーターのサポ<br>ートについては、『H3C MSR<br>Router Series Comware 7<br>Interface Module Guide』を参<br>照してください。 |

### ユーザー妥当性検査の構成

このタスクについて

ユーザー有効性チェックでは、ARP信頼インターフェイスで受信されたARPパケットはチェックされま せん。この機能は、ARP信頼できないインターフェイスで受信されたARPパケットの送信元IPおよび 送信元MACを、次の順序で一致基準と比較します。

- 1. ユーザー妥当性検査ルール。
  - 一致が見つかった場合、デバイスはルールに従ってARPパケットを処理します。
  - 一致が見つからない場合、またはユーザー有効性チェック規則が設定されていない場合は、ス テップ2に進みます。
- 2. スタティックIPSGバインディング、802.1Xセキュリティエントリ、およびDHCPスヌーピングエントリ。
  - 一致が検出された場合、デバイスはARPパケットが有効であると判断します。次に、デバイスはターゲットIPアドレスを含むエントリを検索してパケットを転送します。
    - 一致が見つかり、受信インターフェイスが、一致する送信元IPアドレスを持つエントリの インターフェイスと異なる場合、デバイスはレイヤ3転送を実行します。
    - 一致が検出されたが、受信インターフェイスが、一致する送信元IPアドレスを持つエントリのインターフェイスと同じである場合、デバイスはレイヤ2転送を実行します。
    - 一致するものが見つからない場合、デバイスはレイヤ2転送を実行します。
  - 一致するものが見つからない場合、デバイスはARPパケットを廃棄します。

スタティックIPソースガードバインディングは、ip source bindingコマンドを使用して作成します。詳細 については、「IPソースガードの設定」を参照してください。

DHCPスヌーピングエントリは、DHCPスヌーピングによって自動的に生成されます。詳細については、を参照してください。

『Layer 3-IP Services Configuration Guide』を参照してください。

802.1 Xセキュリティエントリは、802.1XクライアントのIPからMACへのマッピングを記録します。クラ イアントが802.1X認証を通過し、ARP攻撃検出が有効なデバイスにそのIPアドレスをアップロードす ると、デバイスは自動的に802.1Xセキュリティエントリを生成します。デバイスにIPアドレスをアップロードするには、802.1Xクライアントを有効にする必要があります。詳細は、「802.1Xの構成」を参照してください。

#### 制限事項およびガイドライン

ユーザー有効性チェックを設定する場合は、次の項目の1つ以上が設定されていることを確認します。

- ユーザー妥当性検査ルール。
- スタティックIPソースガードバインディング。
- DHCPスヌーピング。
- 802.1X

いずれの項目も設定されていない場合、ARP untrustedインターフェイス上の着信ARPパケットは正常に 転送できません。

IPソースガードバインディングに対してARP攻撃検出をイネーブルにするIPアドレス、MACアドレス、およびVLANを指定します。イネーブルにしない場合、IPソースガードバインディングに一致するARPパケット はありません。

#### 手順

1. システムビューに入ります。

system-view

- (任意)ユーザー有効性チェック規則を設定します。
   arp detection rule rule-id { deny | permit } ip { ip-address [ mask ] | any } mac { macaddress [ mask ] | any } [ vlan vlan-id ]
   デフォルトでは、ユーザー有効性チェック規則は設定されていません。
- 3. VLANビューを開始します。

vlan vlan-id

4. ARP攻撃検出をイネーブルにします。

arp detection enable

デフォルトでは、ARP攻撃検出はディセーブルになっています。デバイスは、ユーザーの有効性チェックを実行しません。

- 5. (任意)ARPユーザー有効性チェックを必要としないインターフェイスを、信頼できるインターフェイスとして設定します。
  - a. システムビューに戻ります。

quit

**b.** インターフェイスビューを入力します。

interface interface-type interface-number サポートされているインターフェイスタイプには、レイヤ2イーサネットインターフェイスおよび レイヤ2集約インターフェイスがあります。

c. インターフェイスを、ARP攻撃検出から除外される信頼できるインターフェイスとして設定します。
 arp detection trust
 デフォルトでは、インターフェイスは信頼できません。

## ARPパケットの有効性チェックの設定

このタスクについて

ARPパケットの有効性チェックでは、ARP信頼インターフェイスで受信されたARPパケットはチェックさ れません。信頼できないインターフェイスで受信されたARPパケットをチェックするには、次のチェック 対象オブジェクトを指定できます。

- src-mac: メッセージ本文の送信元MACアドレスが、イーサネットヘッダーの送信元MACアドレスと同一であるかどうかをチェックします。同一である場合、パケットは転送されます。同一でない場合、パケットは廃棄されます。
- dst-mac: ARP応答のターゲットMACアドレスをチェックします。ターゲットMACアドレスがすべて0、すべて1、またはイーサネットヘッダーの宛先MACアドレスと一致しない場合、パケットは無効と見なされ、廃棄されます。
- ip: ARP応答の送信元と宛先のIPアドレス、およびARP要求の送信元IPアドレスをチェックします。すべてが1つのIPアドレスまたはマルチキャストIPアドレスは無効と見なされ、対応するパケットは廃棄されます。

#### 前提条件

ARPパケットの有効性チェックを設定する前に、まずユーザーの有効性チェックを設定する必要があります。ユーザーの有効性チェックの設定の詳細については、「ユーザーの有効性チェックの設定」を参照してください。

#### 手順

1. システムビューに入ります。

system-view

- VLANビューを開始します。
   vlan vlan-id
- 3. ARP攻撃検出をイネーブルにします。

arp detection enable

デフォルトでは、ARP攻撃検出はディセーブルになっています。デバイスはARPパケットの有効性チェックを実行しません。

- 4. ARPパケットの有効性チェックをイネーブルにします。
  - a. システムビューに戻ります。

quit

b. ARPパケットの有効性チェックを有効にし、チェックするオブジェクトを指定します。

arp detection validate { dst-mac | ip | src-mac } \*

デフォルトでは、ARPパケットの有効性チェックは無効になっています。

- 5. (任意)ARPパケットの有効性チェックを必要としないインターフェイスを、信頼できるインターフェ イスとして設定します。
  - a. インターフェイスビューを入力します。

interface interface-type interface-number サポートされているインターフェイスタイプには、レイヤ2イーサネットインターフェイスおよび レイヤ2集約インターフェイスがあります。

 h. インターフェイスを、ARP攻撃検出から除外される信頼できるインターフェイスとして設定します。
 arp detection trust デフォルトでは、インターフェイスは信頼できません。

### ARP制限付き転送の設定

このタスクについて

ARP制限付き転送は、ARP信頼インターフェイスで受信されたARPパケットには影響せず、ARPパケットを正しく転送します。この機能は、信頼できないインターフェイスで受信され、ユーザー有効性チェックに合格したARPパケットの転送を次のように制御します。

- パケットがARP要求の場合は、信頼できるインターフェイスを介して転送されます。
- パケットがARP応答の場合は、宛先MACアドレスに従って転送されます。MACアドレステーブ ルで一致が見つからない場合は、信頼できるインターフェイスを介して転送されます。

### 制限事項およびガイドライン

ARP制限付き転送は、マルチポート宛先MACアドレスを使用するARPパケットには適用されません。

#### 前提条件

ARP制限付き転送を構成する前に、ユーザー妥当性チェックを構成します。ユーザー妥当性チェックの構成の詳細は、「ユーザー妥当性チェックの構成」を参照してください。

### 手順

1. システムビューに入ります。

system-view

- VLANビューを開始します。
   vlan vlan-id
- ARP制限転送をイネーブルにします。
   arp restricted-forwarding enable
   デフォルトでは、ARP制限転送はディセーブルになっています。

### ARP攻撃検出用の表示およびメンテナンスコマンド

任意のビューでdisplayコマンドを実行し、ユーザービューでコマンドをリセットします。

| タスク                                         | コマンド                                                                            |
|---------------------------------------------|---------------------------------------------------------------------------------|
| ARP攻撃検出がイネーブルになって<br>いるVLANを表示します。          | display arp detection                                                           |
| ARP攻撃検出によってドロップされた<br>パケットの統計情報を表示します。      | display arp detection statistics [interface interface-type interface-number]    |
| ARP攻撃検出によってドロップされ<br>たパケットの統計情報をクリアしま<br>す。 | reset arp detection statistics [ interface<br>interface-type interface-number ] |

### 例:ユーザー妥当性検査の構成

#### ネットワーク構成

図28に示すように、接続されたホストの802.1Xセキュリティエントリに基づいてユーザーの有効性チェック を実行するようにデバイスBを設定します。

### 図28 ネットワークダイアグラム

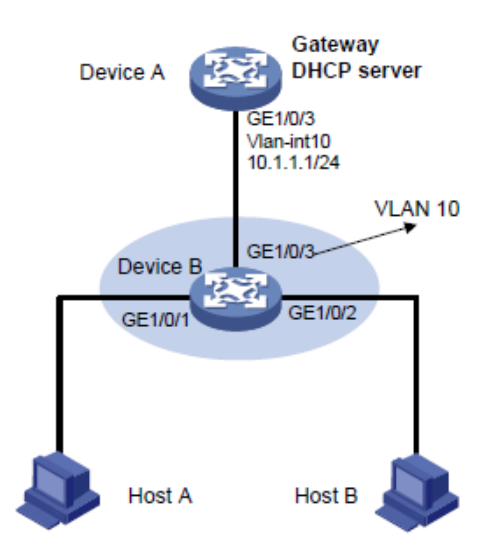

### 手順

- 1. デバイスBのすべてのインターフェイスをVLAN 10に追加し、デバイスAのVLANインターフェイス10のIPアドレスを指定します(詳細は省略)。
- デバイスAでDHCPサーバーを設定し、DHCPアドレスプール0を設定します。
   <DeviceA> system-view
   [DeviceA] dhcp enable
   [DeviceA] dhcp server ip-pool 0
   [DeviceA-dhcp-pool-0] network 10.1.1.0 mask 255.255.255.0
- 3. ホストAとホストBを802.1Xクライアントとして設定し、ARP攻撃検出用のIPアドレスをアップロードするように設定します(詳細は省略)。
- 4. デバイスBを設定します。

#802.1Xを有効にします。

<DeviceB> system-view [DeviceB] dot1x [DeviceB] interface gigabitethernet 1/0/1 [DeviceB-GigabitEthernet1/0/1] dot1x [DeviceB-GigabitEthernet1/0/1] guit [DeviceB] interface gigabitethernet 1/0/2 [DeviceB-GigabitEthernet1/0/2] dot1x [DeviceB-GigabitEthernet1/0/2] quit #ローカルユーザーテストを追加します。 [DeviceB] local-user test class network [DeviceB-luser-network-test] service-type lan-access [DeviceB-luser-network-test] password simple test [DeviceB-luser-network-test] quit #VLAN 10のARP攻撃検出をイネーブルにして、802.1Xエントリに基づいてユーザーの有効性をチ ェックします。 [DeviceB] vlan 10 [DeviceB-vlan10] arp detection enable #アップストリームインターフェイスをARP信頼インターフェイスとして設定します。デフォルトでは、イ ンターフェイスは信頼できないインターフェイスです。 [DeviceB-vlan10] interface gigabitethernet 1/0/3 [DeviceB-GigabitEthernet1/0/3] arp detection trust [DeviceB-GigabitEthernet1/0/3] guit

設定の確認

#インターフェイスGigabitEthernet 1/0/1およびGigabitEthernet 1/0/2で受信されたARPパケットが、802.1Xエントリに対してチェックされることを確認します。

## 例:ユーザー有効性チェックおよびARPパケット有効性チェックの 設定

### ネットワーク構成

図29に示すように、接続されたホストのスタティックIPソースガードバインディングとDHCPスヌーピン グエントリに基づいて、ARPパケットの有効性チェックとユーザーの有効性チェックを実行するように デバイスBを設定します。

### 図29 ネットワークダイアグラム

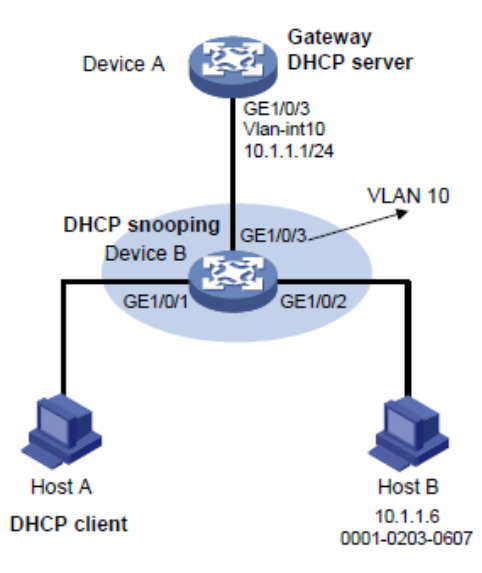

### 手順

- 1. デバイスBのすべてのインターフェイスをVLAN 10に追加し、デバイスAのVLANインターフェイス10のIPアドレスを指定します(詳細は省略)。
- デバイスAでDHCPサーバーを設定し、DHCPアドレスプール0を設定します。
   <DeviceA> system-view
   [DeviceA] dhcp enable
   [DeviceA] dhcp server ip-pool 0
   [DeviceA-dhcp-pool-0] network 10.1.1.0 mask 255.255.255.0
- 3. ホストA(DHCPクライアント)とホストBを構成します(詳細は省略)。
- ギバイスBを構成します。
  #DHCPスヌーピングを有効にします。
  <DeviceB> system-view
  [DeviceB] dhcp snooping enable
  [DeviceB] interface gigabitethernet 1/0/3
  [DeviceB-GigabitEthernet1/0/3] dhcp snooping trust
  [DeviceB-GigabitEthernet1/0/3] quit
  #GigabitEthernet 1/0/1のDHCPスヌーピングエントリで、クライアント情報の記録をイネーブルにします。
  [DeviceB] interface gigabitethernet 1/0/1
  [DeviceB-GigabitEthernet1/0/1] dhcp snooping binding record
  [DeviceB-GigabitEthernet1/0/1] quit
  #VLAN 10のARP攻撃検出を有効にします。

[DeviceB] vlan 10 [DeviceB-vlan10] arp detection enable #アップストリームインターフェイスを信頼できるインターフェイスとして設定します。デフォルトで は、インターフェイスは信頼できないインターフェイスです。 [DeviceB-vlan10] interface gigabitethernet 1/0/3 [DeviceB-GigabitEthernet1/0/3] arp detection trust [DeviceB-GigabitEthernet1/0/3] guit #ユーザーの有効性チェックのために、インターフェイスGigabitEthernet 1/0/2にスタティックIPソー スガードバインディングエントリを設定します。 [DeviceB] interface gigabitethernet 1/0/2 [DeviceB-GigabitEthernet1/0/2] ip source binding ip-address 10.1.1.6 mac-address 0001-0203-0607 vlan 10 [DeviceB-GigabitEthernet1/0/2] guit #ARPパケットのMACアドレスとIPアドレスをチェックすることで、ARPパケットの有効性チェックを有 効にします。 [DeviceB] arp detection validate dst-mac ip src-mac

### 設定の確認

#デバイスBが最初にGigabitEthernet 1/0/1およびGigabitEthernet 1/0/2で受信したARPパケットの有効性をチェックすることを確認します。ARPパケットが有効であることが確認された場合、デバイスBはスタティックIPソースガードバインディングを使用してユーザーの有効性チェックを実行し、最後にDHCPスヌーピングエントリを使用します。

# 例:ARP制限付きフォワーディングの設定

### ネットワーク構成

図30に示すように、ARP攻撃検出が設定されているデバイスBにARP制限付き転送を設定します。 デバイスBに設定されたポート分離は、ブロードキャストARP要求に対して有効になります。

#### 図30 ネットワークダイアグラム

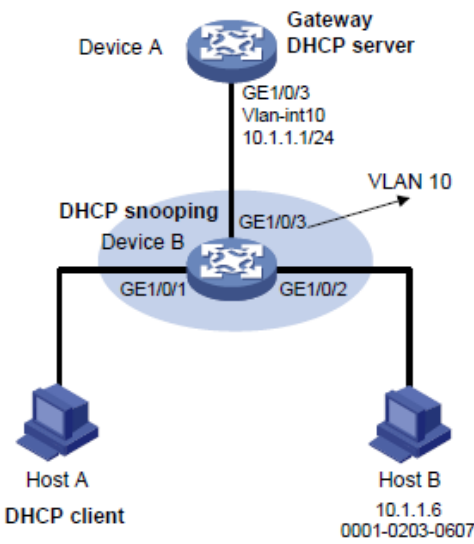

### 手順

- 1. VLAN 10を設定し、VLAN 10にインターフェイスを追加し、デバイスAのVLANインターフェイス 10のIPアドレスを指定します(詳細は省略)。
- デバイスAでDHCPサーバーを設定し、DHCPアドレスプール0を設定します。
   <DeviceA> system-view
   [DeviceA] dhcp enable
   [DeviceA] dhcp server ip-pool 0

[DeviceA-dhcp-pool-0] network 10.1.1.0 mask 255.255.255.0

- 3. ホストA(DHCPクライアント)とホストBを構成します(詳細は省略)。
- 4. デバイスBを構成します。

#DHCPスヌーピングをイネーブルにし、GigabitEthernet 1/0/3をDHCP信頼インターフェイスとして 設定します。

<DeviceB> system-view

[DeviceB] dhcp snooping enable

[DeviceB] interface gigabitethernet 1/0/3

[DeviceB-GigabitEthernet1/0/3] dhcp snooping trust [DeviceB-GigabitEthernet1/0/3] quit

#ユーザーの有効性チェックのためにARP攻撃検出を有効にします。 [DeviceB] vlan 10

[DeviceB-vlan10] arp detection enable

#GigabitEthernet 1/0/3をARP信頼インターフェイスとして設定します。

[DeviceB-vlan10] interface gigabitethernet 1/0/3 [DeviceB-GigabitEthernet1/0/3] arp detection trust

[DeviceB-GigabitEthernet1/0/3] quit

#インターフェイスGigabitEthernet 1/0/2にスタティックIPソースガードエントリを設定します。 [DeviceB] interface gigabitethernet 1/0/2 [DeviceB-GigabitEthernet1/0/2] ip source binding ip-address 10.1.1.6 mac-address 0001-0203-0607 vlan 10

[DeviceB-GigabitEthernet1/0/2] quit

#ARPパケットのMACアドレスとIPアドレスをチェックすることで、ARPパケットの有効性チェックを有効にします。

[DeviceB] arp detection validate dst-mac ip src-mac

#隔離ポートを設定します。

[DeviceB] port-isolate group 1

[DeviceB] interface gigabitethernet 1/0/1

[DeviceB-GigabitEthernet1/0/1] port-isolate enable group 1

[DeviceB-GigabitEthernet1/0/1] quit

[DeviceB] interface gigabitethernet 1/0/2

[DeviceB-GigabitEthernet1/0/2] port-isolate enable group 1

[DeviceB-GigabitEthernet1/0/2] quit

設定が完了すると、デバイスBは最初にGigabitEthernet 1/0/1およびGigabitEthernet 1/0/2で 受信したARPパケットの有効性を確認します。ARPパケットが有効であることが確認された場 合、デバイスBはスタティックIPソースガードバインディングを使用してユーザーの有効性チェッ クを実行し、最後にDHCPスヌーピングエントリを使用します。ただし、ホストAから送信された ARPブロードキャスト要求は、デバイスBのチェックを通過してホストBに到達できます。ポートの 分離は失敗します。

#ARP制限付き転送を有効にします。

[DeviceB] vlan 10

[DeviceB-vlan10] arp restricted-forwarding enable

[DeviceB-vlan10] quit

### 設定の確認

#デバイスBが、信頼できるインターフェイスGigabitEthernet 1/0/3を介して、ホストAからデバイ

スAにARPブロードキャスト要求を転送することを確認します。ホストBは、このようなパケットを 受信できません。ポート分離は正常に動作します。

# ARPスキャンおよび固定ARPの設定

このタスクについて

ARPスキャンは、通常、小規模で安定したネットワークで固定ARP機能とともに使用されます。

ARPスキャンは、アドレス範囲内のデバイスのARPエントリを自動的に作成します。デバイスは、次の手順でARPスキャンを実行します。

- 1. アドレス範囲内の各IPアドレスに対してARP要求を送信します。
- 2. 受信したARP応答を通じてMACアドレスを取得します。
- 3. ダイナミックARPエントリを作成します。

固定ARPは、既存のダイナミックARPエントリ(ARPスキャンによって生成されたものを含む)をスタティックARPエントリに変換します。これらのスタティックARPエントリは、手動で設定されたARPエントリと同じ属性を持ちます。この機能は、攻撃者によるARPエントリの変更を防止します。

### 制限事項およびガイドライン

既存のARPエントリ内のIPアドレスはスキャンされません。

スタティックARPエントリの合計数の制限により、一部のダイナミックARPエントリが変換に失敗する場合 があります。

arp fixupコマンドは1回限りの操作です。このコマンドを再度使用して、後で学習したダイナミックARP エントリをスタティックに変換できます。

ダイナミックARPエントリから変換されたスタティックARPエントリを削除するには、undo arp ipaddressvpn-instance-nameコマンドを使用します。また、reset arp allコマンドを使用してすべての ARPエントリを削除したり、reset arp staticコマンドを使用してすべてのスタティックARPエントリを削 除することもできます。

#### 手順

1. システムビューに入ります。

system-view

2. インターフェイスビューを入力します。

**interface** *interface-type interface-number* 

3. ARPスキャンをトリガーします。 arp scan [ start-ip-address to end-ip-address ]

#### ▲注意:

ARPスキャンには時間がかかります。進行中のスキャンを停止するには、Ctrl+Cを押します。ダ イナミックARPエントリは、スキャンが終了する前に受信されたARP応答に基づいて作成されま す。

4. システムビューに戻ります。

quit

5. 既存のダイナミックARPエントリをスタティックARPエントリに変換します。 arp fixup

# ARPゲートウェイ保護の設定

## ARPゲートウェイ保護について

ゲートウェイスプーフィング攻撃を防止するには、ゲートウェイに接続されていないインターフェイスでこの機能を設定します。

このようなインターフェイスは、ARPパケットを受信すると、パケット内の送信元IPアドレスが保護され たゲートウェイのIPアドレスと一致しているかどうかをチェックします。一致している場合は、パケットを 破棄します。一致していない場合は、パケットを正しく処理します。

# 制限事項およびガイドライン

ARPゲートウェイ保護は、インターフェイス上で最大8つのゲートウェイに対してイネーブルにできます。

インターフェイス上でarp filter sourceコマンドとarp filter bindingコマンドの両方を設定しないでください。

ARPゲートウェイ保護がARP攻撃検出、ARPスヌーピング、およびARPファーストリプライと連動する 場合、ARPゲートウェイ保護が最初に適用されます。

### 手順

システムビューに入ります。

system-view

- インターフェイスビューを入力します。
   interface interface-type interface-number
- 指定されたゲートウェイのARPゲートウェイ保護をイネーブルにします。
   arp filter source *ip-address* デフォルトでは、ARPゲートウェイ保護はディセーブルになっています。

# ARPフィルタリングの設定

# ARPフィルタリング

ARPフィルタリング機能は、ゲートウェイスプーフィング攻撃とユーザースプーフィング攻撃を防止できます。

この機能を有効にしたインターフェイスは、受信したARPパケットの送信元IPアドレスとMACアドレス を、許可されたエントリと照合します。一致するものが見つかった場合、パケットは正しく処理されます。 一致しない場合、パケットは破棄されます。

# 制限事項およびガイドライン

インターフェイスには、最大8つの許可エントリを設定できます。

インターフェイス上でarp filter sourceコマンドとarp filter bindingコマンドの両方を設定しないでください。

ARPフィルタリングがARP攻撃検出、ARPスヌーピング、およびARP高速応答とともに動作する場合、 ARPフィルタリングが最初に適用されます。

### 手順

- システムビューに入ります。 system-view
- インターフェイスビューを入力します。
   interface interface-type interface-number
- 3. ARPフィルタリングを有効にし、許可されたエントリを設定します。

arp filter binding ip-address mac-address

デフォルトでは、ARPフィルタリングは無効になっています。

# ND攻撃防御の設定

# ND攻撃防御について

IPv6近隣探索(ND)攻撃防御では、偽造されたNDメッセージを識別して、ND攻撃を防ぐことができる。

IPv6 NDプロトコルはセキュリティメカニズムを提供せず、ネットワーク攻撃に対して脆弱です。図31 に示すように、攻撃者は次の偽造ICMPv6メッセージを送信してND攻撃を実行できます。

- 被害ホストのIPv6アドレスを持つ偽造されたNS/NA/RSメッセージ。ゲートウェイと他のホストは、不正なアドレス情報で被害のNDエントリを更新します。その結果、被害を目的としたすべてのパケットが攻撃端末に送信されます。
- ビクティムゲートウェイのIPv6アドレスを使用した偽造RAメッセージ。その結果、ビクティムゲートウェイに接続されているすべてのホストは、不正なIPv6設定パラメータとNDエントリを保持します。

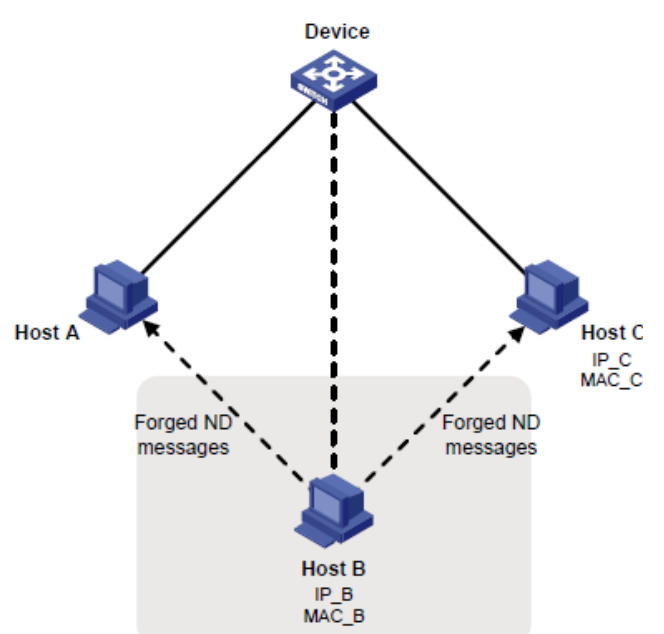

図31 NDアタックダイヤグラム

# 送信元MACベースND攻撃検出の設定

### 送信元MACベースのND攻撃検出について

送信元MACベースのND攻撃検出では、CPUに配信されたNDメッセージの数が送信元MACごとに チェックされます。同じMACアドレスからのメッセージの数が5秒以内にしきい値を超えると、デバイス はそのMACアドレスのND攻撃エントリを生成します。このエントリに一致するNDメッセージの処理は、 検出モードによって異なります。NDロギングがイネーブルになっている場合(ipv6 nd check log enableコマンドを使用)、送信元MACベースのND攻撃検出では、メッセージが次のように処理されま す。

- Filter mode: MACアドレスから送信された後続のNDメッセージをフィルタリングし、ログメッセージを生成します。
- Monitor mode: ログメッセージだけを生成します。

デバイスは、エントリのエージングタイム(300秒に固定)としきい値を使用して値を計算します。計算さ

れた値=(しきい値/5)×300

デバイスは、エントリに対してドロップされたパケットの数を監視します。エントリのエージングタイムに達すると、その数を計算値と比較し、それに応じたアクションを実行します。

- ドロップされたパケットの数が計算値以上の場合、デバイスはエントリのエージングタイムをリセット します。
- ドロップされたパケットの数が計算された値より少ない場合、システムはエントリを削除し、エントリ内のMACアドレスを共通MACアドレスとしてマークします。

## 制限事項およびガイドライン

検出モードをモニタからフィルーターに変更すると、フィルーターモードはすぐに有効になります。

検出モードをfilterからmonitorに変更すると、デバイスは既存の攻撃エントリに一致するメッセージの フィルタリングを続行します。

### 手順

- システムビューに入ります。 svstem-view
- 送信元MACベースのND攻撃検出をイネーブルにし、検出モードを設定します。
   ipv6 nd source-mac { filter | monitor }
   デフォルトでは、送信元MACベースのND攻撃検出はディセーブルです。
- 3. 送信元MACベースのND攻撃検出のしきい値を設定します。

ipv6 nd source-mac threshold threshold-value

デフォルト設定は30です。

 NDロギング機能をイネーブルにします。 ipv6 nd check log enable

デフォルトでは、NDロギング機能はディセーブルになっています。

# 送信元MACベースのND攻撃検出用の表示およびメンテナン スコマンド

任意のビューでdisplayコマンドを実行し、ユーザービューでコマンドをリセットします。

| タスク                            | コマンド                                                                                                    |
|--------------------------------|----------------------------------------------------------------------------------------------------|
| 送信元MACベースND攻撃検出の<br>設定を表示します。  | display ipv6 nd source-mac configuration                                                                                                    |
| 送信元MACベースND攻撃検出エントリを表<br>示します。 | スタンドアロンモードの場合:<br>display ipv6 nd source-mac interface<br>interface-type interface-number<br>[ verbose ]<br>display ipv6 nd source-mac { mac<br>mac-address   vlan vlan-id } [ verbose ]<br>display ipv6 nd source-mac [ count  <br>verbose ] |

| タスク                            | コマンド                                                                                                    |
|--------------------------------|----------------------------------------------------------------------------------------------------|
|                                | IRFモードの場合:<br>display ipv6 nd source-mac interface<br>interface-type interface-number [ slot<br>slot-number ] [ verbose ]<br>display ipv6 nd source-mac{ mac<br>mac-address   vlan vlan-id } slot<br>slot-number [ verbose ]<br>display ipv6 nd source-mac slot<br>slot-number [ count   verbose ] |
| 送信元MACベースND攻撃検出エントリを削<br>除します。 | スタンドアロンモードの場合:<br>reset ipv6 nd source-mac [ interface<br>interface-type interface-number   mac<br>mac-address / vlan vlan-id ]<br>IRFモードの場合:<br>reset ipv6 nd source-mac [ interface<br>interface-type interface-number   mac<br>mac-address / vlan vlan-id ] [ slot<br>slot-number ]             |

# インターフェイスベースのND攻撃抑制の 設定

# インターフェイスベースのND攻撃抑制について

この機能は、NDスプーフィング攻撃を防止するために、各レイヤ3インターフェイス上のND要求をレ

ート制限します。各レイヤ3インターフェイスが5秒以内に受信したND要求の数を監視します。インタ ーフェイス上の数がしきい値を超えると、デバイスはそのインターフェイスのND攻撃抑制エントリを作 成します。抑制期間中(300秒に固定)、デバイスはこのインターフェイスで受信したNDメッセージをド ロップします。

抑え込みの時間が期限切れになると、システムは抑え込みの時間内のインターフェイスでドロップされたNDメッセージの数を調べます。

- 数値が計算値以上の場合、デバイスはエントリの抑え込みの時間をリセットし、インターフェイス 上でND抑制を継続します。
   計算値=(閾値/5)×300
- 数値が計算値よりも小さい場合、デバイスは抑制エントリを削除します。

## 制限事項およびガイドライン

ベストプラクティスとして、ゲートウェイでこの機能をイネーブルにします。

手順

- システムビューに入ります。 system-view
- インターフェイスベースのND攻撃抑制をイネーブルにします。
   ipv6 nd attack-suppression enable per-interface
   デフォルトでは、インターフェイスベースのND攻撃抑制はディセーブルになっています。
- ND攻撃抑制をトリガーするしきい値を設定します。
   ipv6 nd attack-suppression threshold threshold-value
   デフォルトでは、ND攻撃抑制をトリガーするしきい値は1000です。

## インターフェイスベースのND攻撃抑制の表示コマンドおよびメン テナンスコマンド

任意のビューで表示コマンドを実行します。

| タスク                                         | コマンド                                                                                               |
|---------------------------------------------|----------------------------------------------------------------------------------------------------|
| の設定を表示します。<br>インターフェイスベースのND攻撃抑制。           | display ipv6 nd attack-suppression<br>configuration                                                |
| インターフェイスベースのND攻撃抑制エント<br>リを表示します。           | スタンドアロンモードの場合:<br>display ipv6 nd attack-suppression                                               |
|                                             | per-interface[ count   verbose ]                                                                   |
|                                             | IRFモードの場合:                                                                                         |
|                                             | display ipv6 nd attack-suppression<br>per-interface slot <i>slot-number</i> [ count  <br>verbose ] |
| インターフェイス上のインターフェイスベース<br>のND攻撃抑制エントリを表示します。 | display ipv6 nd attack-suppression per-interface interface.type                                    |
|                                             | interface-number [ verbose ]                                                                       |

| インターフェイスベースのND攻撃抑制エント<br>リを削除します。                         | スタンドアロンモードの場合:<br>reset ipv6 nd attack-suppression<br>per-interface [ interface interface-type<br>interface-number ]<br>IRFモードの場合:<br>per-interface [ interface interface-type<br>interface-number ] [ slot slot-number ]                                                              |
|-----------------------------------------------------------|----------------------------------------------------------------------------------------------------|
| インターフェイスベースのND攻撃抑制によ<br>ってドロップされたNDメッセージの統計情報<br>をクリアします。 | スタンドアロンモードの場合:<br>reset ipv6 nd attack-suppression<br>per-interface statistics [ interface<br>interface-type interface-number ]<br>IRFモードの場合:<br>reset ipv6 nd attack-suppression<br>per-interface statistics [ interface<br>interface-type interface-number ] [ slot<br>slot-number ] |

# NDメッセージの送信元MAC整合性チェックのイネー ブル化

このタスクについて

通常、送信元MAC整合性チェック機能は、ND攻撃を防止するためにゲートウェイで設定されます。 この機能は、各着信NDメッセージの一貫性について、送信元MACアドレスと送信元リンクレイヤアド

レスをチェックします。

- 送信元MACアドレスと送信元リンクレイヤアドレスが同じでない場合、デバイスはパケット をドロップします。
- アドレスが同じ場合、デバイスはNDエントリの学習を継続します。

NDロギング機能は、送信元MAC不一致イベントを記録し、ログメッセージをインフォメーションセンターに送信します。インフォメーションセンターは、さまざまな送信元モジュールからさまざまな宛先にロ グメッセージを出力できます。インフォメーションセンターの詳細については、『Network Management and Monitoring Configuration Guide』を参照してください。

手順

1. システムビューに入ります。

system-view

- NDメッセージの送信元MAC整合性チェックをイネーブルにします。
   ipv6 nd mac-check enable
   デフォルトでは、NDメッセージの送信元MAC整合性チェックはディセーブルになっています。
- (任意)NDロギング機能をイネーブルにします。
   ipv6 nd check log enable
   デフォルトでは、NDロギング機能はディセーブルになっています。
   過剰なNDログを回避するには、NDロギング機能をディセーブルにすることを推奨します。

# uRPFの設定

# uRPFについて

ユニキャストReverse Path Forwarding(uRPF)は、DoS攻撃やDDoS攻撃などの送信元アドレスス プーフィング攻撃からネットワークを保護します。

### uRPFアプリケーションのシナリオ

攻撃者は、許可されたユーザーまたは管理者の名前で、IPv4ベースの認証を使用するシステムにア クセスするために、偽造された送信元アドレスを持つパケットを送信します。攻撃者または他のホスト が応答パケットを受信できない場合でも、攻撃は攻撃されたターゲットを混乱させます。

#### 図32 送信元アドレススプーフィング攻撃

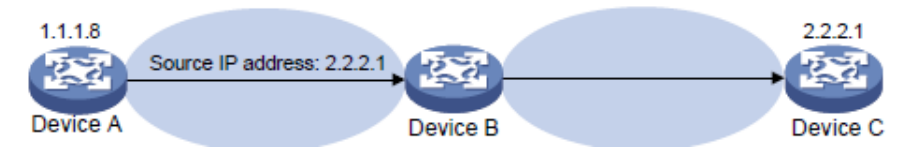

図32に示すように、デバイスAの攻撃者は、偽造された送信元IPアドレス2.2.2.1を含むサーバー(デバイスB)要求を高いレートで送信します。デバイスBは、IPアドレス2.2.2.1(デバイスC)に応答パケットを送信します。その結果、デバイスBとデバイスCの両方が攻撃されます。管理者が誤ってデバイスCを切断すると、ネットワークサービスが中断されます。

攻撃者は、異なる偽造された送信元アドレスを持つパケットを送信したり、複数のサーバーを同時に 攻撃して接続をブロックしたり、ネットワークを破壊したりすることもできます。

uRPFは、これらの送信元アドレススプーフィング攻撃を防ぐことができます。uRPFは、パケットを受信するインターフェイスが、パケットの送信元アドレスと一致するFIBエントリの出力インターフェイスであるかどうかを確認します。一致しない場合、uRPFはスプーフィング攻撃と見なし、パケットを廃棄します。

### uRPFチェックモード

uRPFは、strictモードとlooseモードをサポートします。

#### Strict uRPFチェック

厳密なuRPFチェックに合格するには、パケットの送信元アドレスと受信インターフェイスが、FIBエント リの宛先アドレスと出力インターフェイスに一致する必要があります。一部のシナリオ(非対称ルーテ ィングなど)では、厳密なuRPFによって有効なパケットが廃棄される場合があります。

Strict uRPFは、多くの場合、PEとCEの間に配置されます。

#### Loose uRPFチェック

Loose uRPFチェックを通過するには、パケットの送信元アドレスがFIBエントリの宛先アドレスと一致 する必要があります。Loose uRPFでは、有効なパケットの廃棄を回避できますが、攻撃パケットが廃 棄される可能性があります。

Loose uRPFは、特に非対称ルーティングでは、ISP間で展開されることがよくあります。

### uRPF拡張関数

#### リンク層チェック

厳密なuRPFチェックでは、さらにパケットのリンク層チェックを実行できます。一致するFIBエントリ内 のネクストホップアドレスを使用して、一致するエントリのARPテーブルを検索します。パケットの送信 元MACアドレスが一致するARPエントリ内のMACアドレスと一致する場合、パケットは厳密なuRPF チェックに合格します。リンク層チェックは、レイヤ3イーサネットインターフェイスが多数のPCを接続 するISPデバイスに適用できます。

Loose uRPFは、リンク層チェックをサポートしません。

#### uRPFチェックでのデフォルトルートの使用

デフォルトルートが存在する場合、特定のFIBエントリに一致しないすべてのパケットは、uRPFチェック中にデフォルトルートに一致するため、通過が許可されます。この状況を回避するには、uRPFがデフォルトルートを使用してこのようなパケットを廃棄することをディセーブルにします。デフォルトルートの使用を許可する場合(allow-default-routeを使用して設定)、uRPFはデフォルトルートに一致するパケットだけを許可します。

デフォルトでは、uRPFはデフォルトルートにしか一致しないパケットを廃棄します。

通常、PEデバイスにはCEを指すデフォルトルートがないため、PEデバイスでallow-default-routeキ ーワードを設定する必要はありません。CEインターフェイスでuRPFをイネーブルにし、CEインターフ ェイスにPEを指すデフォルトルートがある場合は、allow-default-routeキーワードを指定します。

#### uRPFチェック免除のためのACLの使用

特定のパケットを有効なパケットとして識別するには、ACLを使用してこれらのパケットを照合します。 パケットがuRPFチェックに合格しない場合でも、転送されます。

### uRPF操作

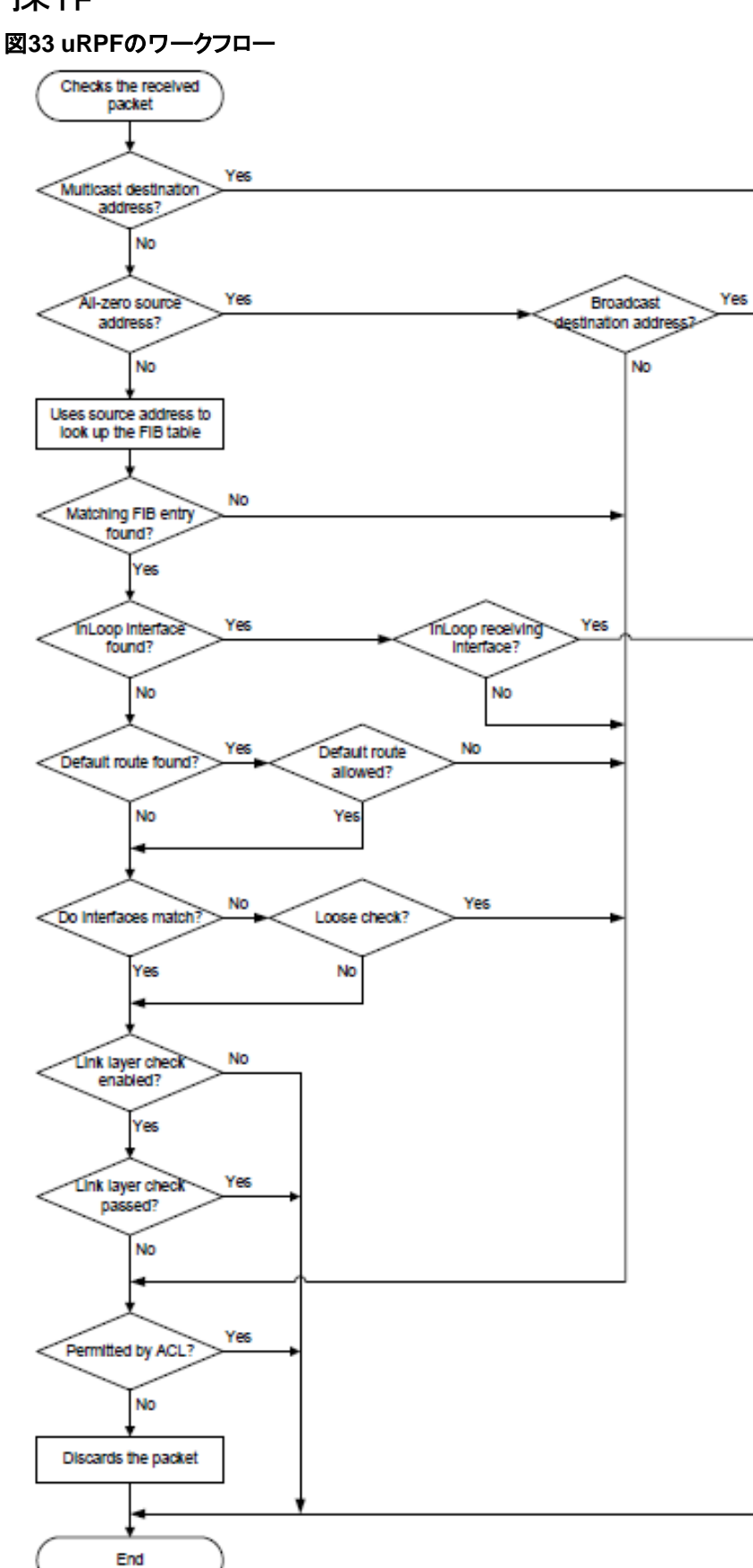

- 1. uRPFはアドレスの有効性をチェックします。
  - uRPFは、マルチキャスト宛先アドレスを持つパケットを許可します。
  - すべてゼロの送信元アドレスを持つパケットの場合、uRPFは、ブロードキャスト宛先アドレスを持つパケットを許可します(送信元アドレス0.0.0と宛先アドレス255.255.255.255を持つパケットは、DHCPまたはBOOTPパケットである可能性があり、廃棄できません)。uRPFは、パケットに非ブロードキャスト宛先アドレスがある場合、ステップ7に進みます。
  - uRPFは、他のパケットについてはステップ2に進みます。
- 2. uRPFは、送信元アドレスがユニキャストルートと一致するかどうかを確認します。
  - 「はい」の場合、uRPFはステップ3に進みます。
  - そうでない場合、uRPFはステップ7に進みます。非ユニキャスト送信元アドレスは、非ユニキャストルートと一致します。
- 3. uRPFは、一致するルートがホスト自体に対するものであるかどうかを確認します。
  - Yesの場合、一致するルートの出力インターフェイスはInLoopインターフェイスです。uRPF は、パケットの受信インターフェイスがInLoopインターフェイスであるかどうかをチェックしま す。Yesの場合、パケットをチェックしません。Noの場合、ステップ7に進みます。
  - 「いいえ」の場合、uRPFはステップ4に進みます。
- 4. uRPFは、一致するルートがデフォルトルートであるかどうかを確認します。
  - yesの場合、uRPFはallow-default-routeキーワードがデフォルトルートの使用を許可するように設定されているかどうかを確認します。yesの場合は、ステップ5に進みます。noの場合は、ステップ7に進みます。
  - そうでない場合、uRPFはステップ5に進みます。
- 5. uRPFは、受信インターフェイスが、一致するFIBエントリの出力インターフェイスと一致するかど うかを確認します。
  - 「はい」の場合、uRPFはステップ6に進みます。
  - Noの場合、uRPFはチェックモードが緩いかどうかをチェックします。Yesの場合、ステップ 7に進みます。Noの場合、ステップ6に進みます。
- 6. uRPFは、リンクレイヤチェックにlink-checkキーワードが設定されているかどうかを確認します。
  - noの場合、パケットはチェックを通過します。
  - 「はい」の場合、uRPFはFIBエントリのネクストホップアドレスを使用して、一致するエントリのARPテーブルを検索します。次に、一致するARPエントリのMACアドレスがパケットの送信元MACアドレスと同じかどうかをチェックします。「はい」の場合、パケットはチェックに合格します。「いいえ」の場合、uRPFはステップ7に進みます。
- 7. uRPFは、パケットがACLで許可されているかどうかを確認します。
  - yesの場合、パケットは転送されます(このようなパケットは、uRPF情報に「suppressed drop」として表示されます)。
  - noの場合、パケットは破棄されます。

## ネットワークアプリケーション

図34に示すように、ISPネットワークとカスタマーネットワークの間には、厳密なuRPFチェックが設定されています。ISP間には、緩やかなuRPFチェックが設定されています。

特殊なパケットまたはユーザーに対しては、ACLを設定できます。

図34 ネットワークダイアグラム

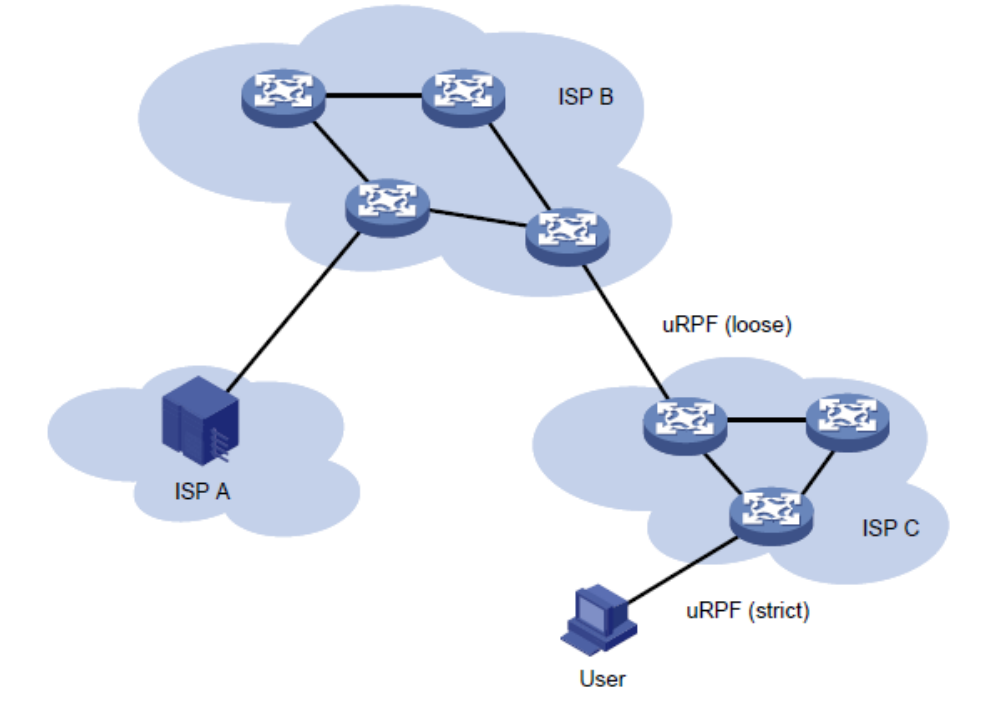

# 制約事項およびガイドライン:uRPFの設定

インターフェイスでuRPFをイネーブルにする場合は、display ip interfaceコマンドを使用して、uRPFによって廃棄されたパケットに関する統計情報を表示できます(「Drops」および「Suppressed drops」として表示されます)。

Loose uRPFチェックには、allow-default-routeキーワードを設定しないでください。設定すると、 uRPFが動作しなくなる可能性があります。

ネットワークでECMPルーティングが使用可能な場合は、厳密なuRPFを使用しないでください。 ECMPルートに沿って移動するサービスパケットは、厳密なuRPFチェックを通過できず、ドロップされ ます。

# インターフェイスでのuRPFのイネーブル化

- システムビューに入ります。 system-view
- インターフェイスビューを入力します。
   interface interface-type interface-number
- uRPFをイネーブルにします。
   ip urpf { loose [ allow-default-route ] [ acl acl-number ] | strict [ allow-default-route ] [ acl acl-number ] [ link-check ] }
   デフォルトでは、uRPFはディセーブルです。

# uRPFの表示およびメンテナンスコマンド

### 任意のビューで表示コマンドを実行します。

| タスク           | コマンド                                                                                                    |
|---------------|----------------------------------------------------------------------------------------------------|
| uRPF設定を表示します。 | スタンドアロンモードの場合:<br>display ip urpf [ interface<br><i>interface-type interface-number</i> ]<br>IRFモードの場合:<br>display ip urpf [ interface<br><i>interface-type interface-number</i> ] [ slot slot-number ] |

# uRPFの設定例

# 例:インターフェイスのuRPFの設定

### ネットワーク構成

図35に示すように、次のタスクを実行します。

- ルーターBのGigabitEthernet 1/0/1で厳密なuRPFチェックを設定し、ネットワーク 10.1.1.0/24からのパケットを許可します。
- ルーターAのGigabitEthernet 1/0/1に厳密なuRPFチェックを設定し、uRPFチェックにデフォ ルトルートを使用できるようにします。

### 図35ネットワークダイアグラム

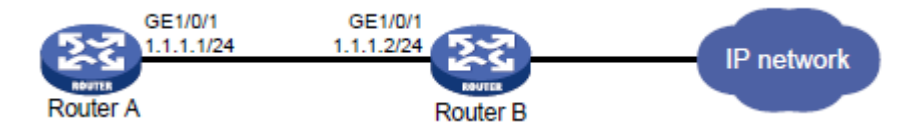

### 手順

1. ルーターBを設定します。

#ネットワーク10.1.1.0/24からのトラフィックを許可するようにACL 2010を設定します。

<RouterB> system-view

[RouterB] acl basic 2010

[RouterB-acl-ipv4-basic-2010] rule permit source 10.1.1.0 0.0.0.255 [RouterB-acl-ipv4-basic-2010] quit

#GigabitEthernet 1/0/1のIPアドレスを指定します。

[RouterB] interface gigabitethernet 1/0/1

[RouterB-GigabitEthernet1/0/1] ip address 1.1.1.2 255.255.255.0

#GigabitEthernet 1/0/1で厳密なuRPFチェックを設定します。

[RouterB-GigabitEthernet1/0/1] ip urpf strict acl 2010

ルーターAを設定します。
 #GigabitEthernet 1/0/1のIPアドレスを指定します。

<RouterA> system-view [RouterA] interface gigabitethernet 1/0/1 [RouterA-GigabitEthernet1/0/1] ip address 1.1.1.1 255.255.255.0 #GigabitEthernet 1/0/1に厳密なuRPFチェックを設定し、uRPFチェックにデフォルトルートを使 用できるようにします。

[RouterA-GigabitEthernet1/0/1] ip urpf strict allow-default-route

# IPv6 uRPFの設定

# IPv6 uRPFについて

IPv6 Unicast Reverse Path Forwarding(uRPF)は、DoS攻撃やDDoS攻撃などの送信元アドレスス プーフィング攻撃からネットワークを保護します。

## IPv6 uRPFアプリケーションのシナリオ

攻撃者は、許可されたユーザーまたは管理者の名前で、IPv 6ベースの認証を使用するシステムにア クセスするために、偽造された送信元アドレスを持つパケットを送信します。攻撃者または他のホスト が応答パケットを受信できない場合でも、攻撃は攻撃されたターゲットを混乱させます。

#### 図36送信元アドレススプーフィング攻撃

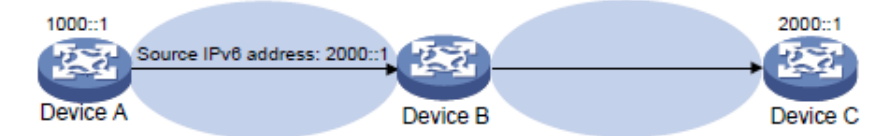

図36に示すように、デバイスAの攻撃者は、偽造された送信元IPv6アドレス2000::1を含むサーバー (デバイスB)要求を高いレートで送信します。デバイスBは、IPv6アドレス2000::1(デバイスC)に応答 パケットを送信します。その結果、デバイスBとデバイスCの両方が攻撃されます。管理者が誤ってデ バイスCを切断すると、ネットワークサービスが中断されます。

攻撃者は、異なる偽造された送信元アドレスを持つパケットを送信したり、複数のサーバーを同時に 攻撃して接続をブロックしたり、ネットワークを破壊したりすることもできます。

IPv6 uRPFは、これらの送信元アドレススプーフィング攻撃を防止できます。uRPFは、パケットを受信したインターフェイスが、パケットの送信元アドレスと一致するFIBエントリの出力インターフェイスであるかどうかを確認します。一致しない場合、IPv6 uRPFはスプーフィング攻撃と見なし、パケットを廃棄します。

### IPv6 uRPFチェックモード

IPv6 uRPFは、厳密なチェックモードと緩いチェックモードをサポートします。

#### 厳密なIPv6 uRPFチェック

厳密なIPv6 uRPFチェックに合格するには、パケットの送信元アドレスと受信インターフェイスが、 IPv6 FIBエントリの宛先アドレスと出カインターフェイスに一致する必要があります。一部のシナリオ (非対称ルーティングなど)では、厳密なIPv6 uRPFによって有効なパケットが廃棄される場合があり ます。

厳密なIPv6 uRPFは、多くの場合、PEとCEの間に展開されます。

#### 緩いIPv6 uRPFチェック

Loose IPv6 uRPFチェックを通過させるには、パケットの送信元アドレスがIPv6 FIBエントリの宛先ア ドレスと一致する必要があります。Loose IPv6 uRPFは、有効なパケットの廃棄を回避できますが、 攻撃パケットを放棄する可能性があります。

Loose IPv6 uRPFは、特に非対称ルーティングにおいて、ISP間で展開されることがよくあります。

### IPv6 uRPF拡張関数

#### IPv6 uRPFチェックでのデフォルトルートの使用

デフォルトルートが存在する場合、特定のIPv6 FIBエントリに一致しなかったすべてのパケットは、 IPv6 uRPFチェック中にデフォルトルートに一致するため、通過が許可されます。(allow-defaultrouteを使用して)デフォルトルートの使用を許可すると、IPv6 uRPFはデフォルトルートに一致するパ ケットだけを許可します。

デフォルトでは、IPv6 uRPFはデフォルトルートにしか一致しないパケットを廃棄します。

通常、PEデバイスにはCEデバイスを指すデフォルトルートがないため、PEデバイスでallow-defaultrouteキーワードを設定する必要はありません。CEインターフェイスでuRPFをイネーブルにし、CEイ ンターフェイスにPEを指すデフォルトルートがある場合は、allow-default-routeキーワードを指定しま す。

#### IPv6 uRPFチェック免除のためのACLの使用

特定のパケットを有効なパケットとして識別するには、IPv6 ACLを使用してこれらのパケットを照合します。パケットがIPv6 uRPFチェックに合格しない場合でも、転送されます。

## IPv6 uRPF動作

図37 IPv6 uRPFのワークフロー

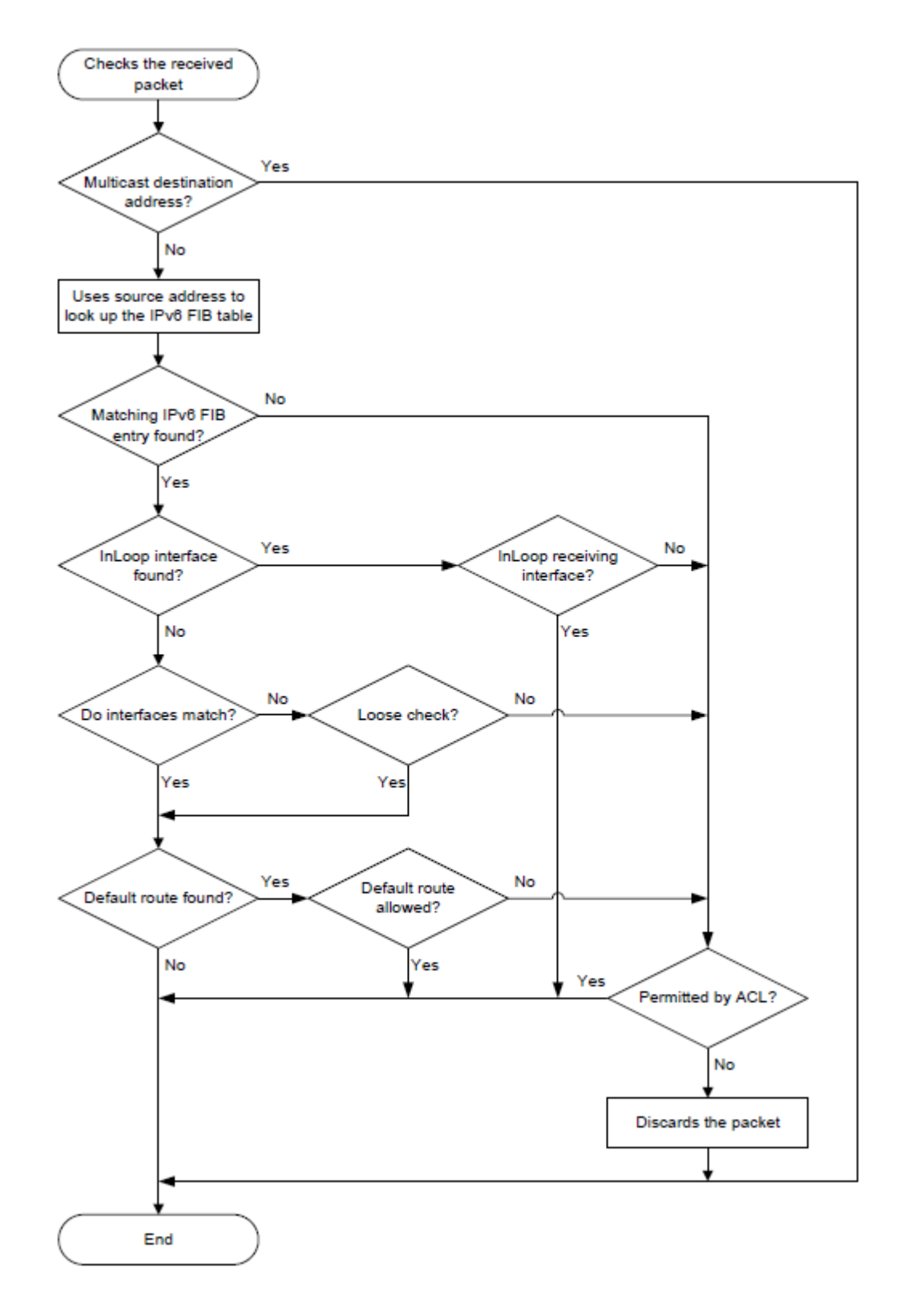

1. IPv6 uRPFは、受信したパケットにマルチキャスト宛先アドレスが含まれているかどうかを確認します。

- yesの場合、IPv6 uRPFはパケットを許可します。
- 「いいえ」の場合、IPv6 uRPFは手順2に進みます。
- 2. IPv6 uRPFは、送信元アドレスがユニキャストルートと一致するかどうかを確認します。
  - 「はい」の場合、IPv6 uRPFは手順3に進みます。
  - 一致しない場合、IPv6 uRPFはステップ6に進みます。非ユニキャスト送信元アドレスは、非 ユニキャストルートと一致します。
- 3. IPv6 uRPFは、一致するルートがホスト自体に対するものであるかどうかを確認します。
  - 「はい」の場合、一致するルートの出力インターフェイスはInLoopインターフェイスです。 IPv6 uRPFは、パケットの受信インターフェイスがInLoopインターフェイスであるかどうかを 確認します。「はい」の場合、IPv6 uRPFはパケットを許可します。「いいえ」の場合、IPv6 uRPFは手順6に進みます。送信元アドレスがリンクローカルアドレスで、受信インターフェイ スアドレスである場合も、手順6に進みます。
  - 。「いいえ」の場合、IPv6 uRPFは手順4に進みます。
- 4. IPv6 uRPFは、受信インターフェイスが、一致するFIBエントリの出力インターフェイスと一致するかどうかを確認します。
  - 「はい」の場合、IPv6 uRPFは手順5に進みます。
  - noの場合、IPv6 uRPFはチェックモードが緩いかどうかをチェックします。yesの場合は、ステップ5に進みます。noの場合は、ステップ6に進みます。
- 5. IPv6 uRPFは、一致するルートがデフォルトルートであるかどうかを確認します。
  - yesの場合、IPv6 uRPFは、allow-default-routeキーワードがデフォルトルートの使用を許可するように設定されているかどうかを確認します。yesの場合、パケットは転送されます。
     noの場合、IPv6 uRPFはステップ6に進みます。
  - o noの場合、パケットは転送されます。
- 6. IPv6 uRPFは、パケットがIPv6 ACLで許可されているかどうかを確認します。
  - yesの場合、パケットは転送されます(このようなパケットは、uRPF情報に「suppressed drop」として表示されます)。
  - noの場合、パケットは破棄されます。

## ネットワークアプリケーション

図38に示すように、ISPネットワークとカスタマーネットワークの間には、厳密なIPv6 uRPFチェックが設定 されています。ISP間には、緩やかなIPv6 uRPFチェックが設定されています。

特殊なパケットまたはユーザーに対しては、IPv6 ACLを設定できます。

### 図38 ネットワークダイアグラム

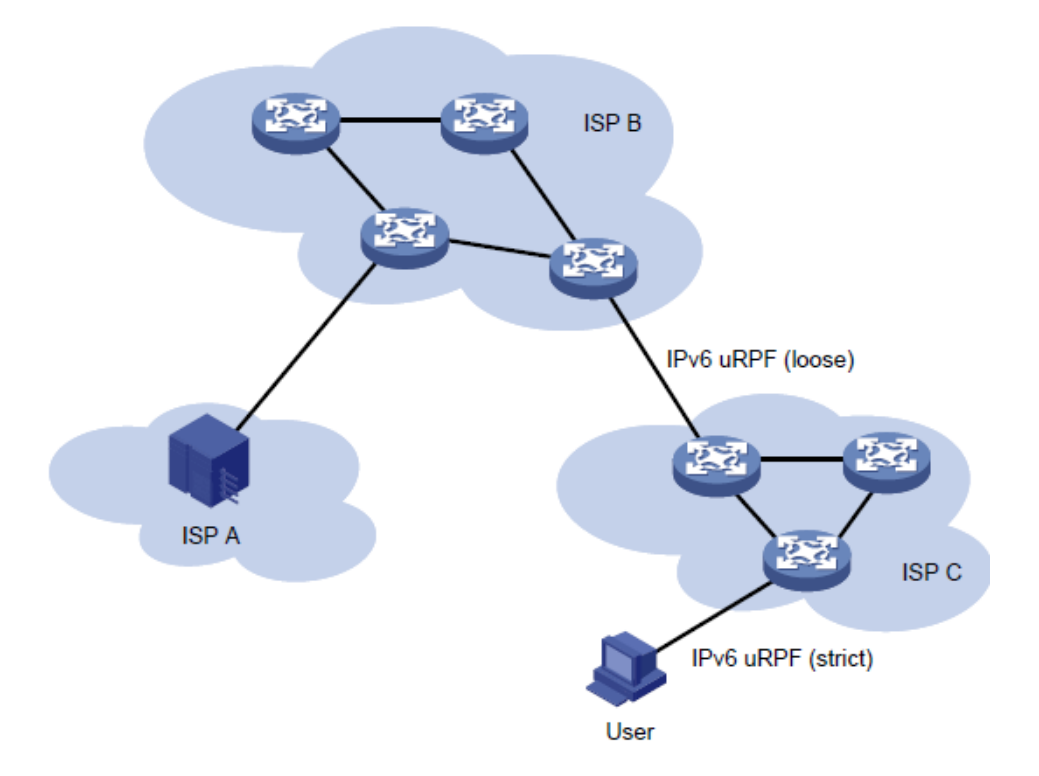

# 制約事項およびガイドライン:IPv6 uRPF設定

インターフェイスでipv6 uRPFをイネーブルにする場合、display ipv6 interfaceコマンドを使用して、 ipv6 uRPFによって廃棄されたパケットに関する統計情報を表示できます(「Drops」および 「Suppressed drops」として表示されます)。

Loose IPv6 uRPFチェックには、allow-default-routeキーワードを設定しないでください。設定すると、 IPv6 uRPFが動作しなくなる可能性があります。

ネットワークでECMPルーティングが使用可能な場合は、厳密なIPv6 uRPFを使用しないでください。 ECMPルートに沿って移動するサービスパケットは、厳密なuRPFチェックを通過できず、ドロップされ ます。

# インターフェイスでのIPv6 uRPFのイネーブル化

- システムビューに入ります。 system-view
- インターフェイスビューを入力します。
   interface interface-type interface-number
- IPv6 uRPFをイネーブルにします。
   ipv6 urpf { loose | strict } [ allow-default-route ] [ acl acl-number ]
   デフォルトでは、IPv6 uRPFはディセーブルです。

# IPv6 uRPFの表示およびメンテナンスコマンド

任意のビューで表示コマンドを実行します。

| タスク                | コマンド                                                                                                    |
|--------------------|----------------------------------------------------------------------------------------------------|
|                    | スタンドアロンモードの場合:<br>display ipv6 urpf [ interface<br><i>interface-type interface-number</i> ]                                       |
| IPv6 uRPF設定を表示します。 | IRFモードの場合:<br><b>display ipv6 urpf [ interface</b><br><i>interface-type interface-number</i> ] [ <b>slot</b> <i>slot-number</i> ] |

# IPv6 uRPFの設定例

## 例:インターフェイスのIPv6 uRPFの設定

### ネットワーク構成

図39に示すように、次のタスクを実行します。

- ルーターBのGigabitEthernet 1/0/1で厳密なIPv6 uRPFチェックを設定し、ネットワーク 1010::/64からのパケットを許可します。
- ルーターAのGigabitEthernet 1/0/1で厳密なIPv6 uRPFチェックを設定し、IPv6 uRPFチェックにデフォルトルートを使用できるようにします。

### 図39ネットワークダイアグラム

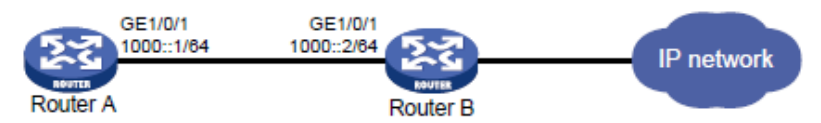

### 手順

1. ルーターBを設定します。

#IPv6 ACL 2010を設定して、ネットワーク1010::/64からのトラフィックを許可します。

<RouterB> system-view

[RouterB] acl ipv6 basic 2010

[RouterB-acl-ipv6-basic-2010] rule permit source 1010:: 64 [RouterB-acl-ipv6-basic-2010] guit

#GigabitEthernet 1/0/1のIPv6アドレスを指定します。 [RouterB] interface gigabitethernet 1/0/1

[RouterB-GigabitEthernet1/0/1] ipv6 address 1000::2/64

#GigabitEthernet 1/0/1で厳密なuRPFチェックを設定します。

[RouterB-GigabitEthernet1/0/1] ipv6 urpf strict acl 2010

2. ルーターAを設定します。

#GigabitEthernet 1/0/1のIPv6アドレスを指定します。

<RouterA> system-view

[RouterA] interface gigabitethernet 1/0/1

[RouterA-GigabitEthernet1/0/1] ipv6 address 1000::1/64
#GigabitEthernet 1/0/1に厳密なuRPFチェックを設定し、IPv6 uRPFチェックのデフォルトルートの使用を許可します。

[RouterA-GigabitEthernet1/0/1] ipv6 urpf strict allow-default-route